# Serie MH240/MH340/MH640/ MH240T/MH340T/MH640T/ MH240P/MH340P/MH640P

# STAMPANTE CODICI A BARRE A TRASFERIMENTO TERMICO / TERMICA DIRETTA

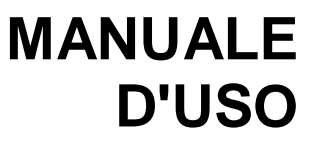

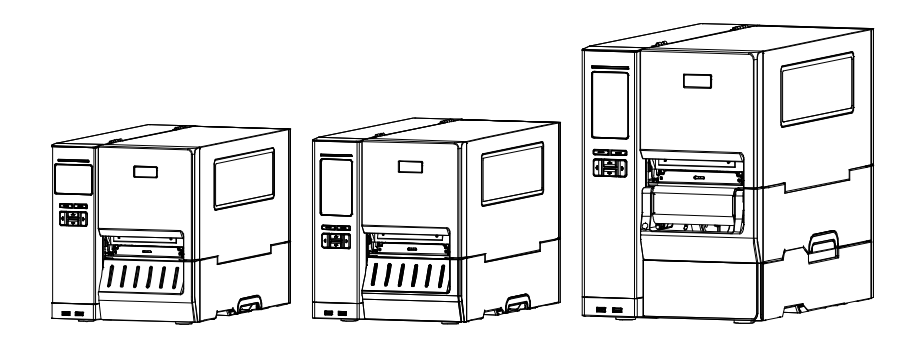

### Informazioni sul Copyright

©2017 TSC Auto ID Technology Co., Ltd,

Il Copyright di questo manuale, il software ed il firmware della stampante qui descritti sono di proprietà di TSC Auto ID Technology Co., Ltd. Tutti i diritti riservati.

CG Triumvirate è un marchio di Agfa Corporation. CG Triumvirate Bold Condensed è usato sotto licenza della Monotype Corporation. Windows è un marchio registrato della Microsoft Corporation.

Tutti gli altri marchi sono di proprietà dei loro rispettivi proprietari.

Le informazioni di questo documento sono soggette a modifica senza preavviso e non costituiscono un impegno da parte di TSC Auto ID Technology Co. Nessuna parte di questo manuale può essere riprodotta o trasmessa con qualsiasi mezzo, per qualsiasi scopo diverso dall'uso personale dell'acquirente, senza previa autorizzazione scritta di TSC Auto ID Technology Co. EN 55032, Classe A

EN 55024

EN 60950-1

CE

Questo è un prodotto classe A. In un ambiente domestico questo prodotto può causare intereferenze radio di cui l'utente potrebbe dover adottare adeguate contromisure.

FCC parte 15B, Classe A

ICES-003, Classe A

Questa apparecchiatura è stata collaudata ed è risultata conforme ai limiti per i dispositivi digitali di Classe A, ai sensi della Parte 15 delle norme FCC. Questi limiti sono progettati per fornire una protezione ragionevole dalle interferenze nocive quando l'apparecchiatura è in funzione in un ambiente commerciale.

FC

Questa apparecchiatura genera, utilizza ed è in grado di irradiare energia a radiofrequenza e, se non installata ed utilizzata secondo le istruzioni presenti nel manuale del produttore, può causare interferenze dannose alle comunicazioni radio. Il funzionamento di questa apparecchiatura in un'area residenziale potrebbe causare interferenze nocive, che l'utente deve correggere a proprie spese.

Questo apparecchio digitale di Classe A è conforme alle norme canadesi ICES-003

Cet appareil numérique de la classe A est conform à la norme NMB-003 du Canada.

Questo dispositivo è conforme con la parte 15 delle normative FCC. Il funzionamento è soggetto alle due condizioni seguenti: (1) Questo dispositivo può causare interferenze dannose e (2) questo dispositivo deve accettare qualsiasi interferenza riceva, tra cui interferenze che possono provocare un funzionamento anomalo.

|                                         | AS/NZS CISPR 22, Classe A                                          |
|-----------------------------------------|--------------------------------------------------------------------|
| CULUSTED<br>LISTED<br>I.T.E.<br>E178707 | UL 60950-1 (2ª Edizione)<br>CSA C22.2 No. 60950-1-07 (2ª Edizione) |
|                                         | EN 60950-1                                                         |
|                                         | KN 32                                                              |
| で                                       | KN 35                                                              |

이 기기는 업무용(A 급) 전자파적합기기로서 판매자 또는 사용자는 이 점을 주의하시기 바라며, 가정외의 지역에서 사용하는 것을 목적으로 합니다.

### GB 4943.1

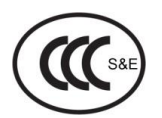

GB 9254, Classe A

### GB 17625.1

此为 A 级产品,在生活环境中,该产品可能会造成无线电干扰,

在这种情况下,可能需要用户对干扰采取切实可行的措施。

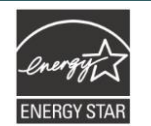

Energy Star for Imaging Equipment Version 2.0

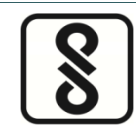

IS 13252(Parte 1)/

IEC 60950-1

Nota: Potrebbero esservi delle differenze di certificazione nei modelli di serie. Fare riferimento all'etichetta del prodotto per la precisione.

#### Importanti istruzioni sulla sicurezza:

1. Leggere attentamente le istruzioni e conservarle per futura consultazione.

2. Seguire gli avvisi e le istruzioni sul prodotto.

3. Scollegare la spina di alimentazione dalla presa di corrente CA prima della pulizia o in caso di guasto.

Non usare prodotti per la pulizia liquidi o aerosol. È possibile usare un panno umido per la pulizia.

4. La presa della corrente deve essere installata vicino alla macchina ed essere facilmente accessibile.

5. L'unità deve essere protetta dall'umidità.

6. Quando si installa il dispositivo mantenere la stabilità, inclinarlo o farlo cadere potrebbe causare danni.

7. Accertarsi di utilizzare il voltaggio e il tipo di alimentazione corretti come indicato sull'etichetta fornita dal produttore.

8. Fare riferimento al manuale utente per la massima temperatura ambiente per il corretto funzionamento.

#### **AVVISO:**

Parti in movimento pericolose, tenere lontane le dita e le altre parti del corpo.

### **ATTENZIONE:**

(Per dispositivi con batterie RTC (CR2032) o batterie ricaricabili)

Rischio di esplosioni se la batteria sostituita non è del tipo corretto.

Smaltire le batterie esauste secondo le istruzioni come indicato a seguire.

- 1. NON gettare la batteria nel fuoco.
- 2. NON cortocircuitare i contatti.

- 3. NON smontare la batteria.
- 4. NON gettare la batteria nei rifiuti urbani.
- 5. Il simbolo del cassonetto barrato indica che la batteria non deve essere gettata nei rifiuti urbani.

**Attenzione:** La testina potrebbe essere calda e causare bruciature gravi. Lasciar raffreddare la testina.

#### ATTENZIONE:

Qualsiasi modifica o alterazione non approvata espressamente dal concessionario di questo dispositivo possono invalidare il diritto dell'utente ad utilizzare l'apparecchiatura.

#### Dichiarazione CE:

Questa apparecchiatura è conforme ai limiti di esposizione alle radiazioni UE, stabiliti per un ambiente non controllato. Questa apparecchiatura deve essere installata e utilizzata ad una distanza minima di 20 cm tra il radiatore e il proprio corpo.

Tutte le modalità operative:

2,4 GHz: 802.11b, 802.11g, 802.11n (HT20), 802.11n (HT40)

5GHz: 802.11a,

La frequenza, la modalità e la massima potenza trasmessa nell'UE sono elencati di seguito:

2400 MHz – 2483,5 MHz: 19,88 dBm (EIRP)

5150 MHz - 5250 MHz: 17,51 dBm (EIRP)

5150-5350 MHz solo per uso all'interno

5470-5725 MHz per uso all'interno/all'esterno

#### Limitazioni in AZE

#### Le informazioni nazionali sulle limitazioni sono fornite di seguito

| Banda di frequenza | Country<br>(Paese) | Osservazione                                                                     |
|--------------------|--------------------|----------------------------------------------------------------------------------|
| 5150-5350 MHz      | Azerbaigian        | Non è necessaria alcuna licenza per<br>l'uso all'interno e la potenza non supere |
| 5470-5725MHz       |                    | 30 mW                                                                            |

Con la presenta, TSC Auto ID Technology Co., Ltd. dichiara che il tipo di apparecchiatura radio [Wi-Fi] IEEE 802.11 a/b/g/n è conforme alla Direttiva 2014/53/UE

Il testo completo della Dichiarazione di conformità è disponibile al seguente indirizzo:http://www.tscprinters.com

#### Avvertenza circa l'esposizione ai campi radiofrequenza (Wi-Fi)

Questo strumento deve essere installato e utilizzato in conformità alle istruzioni fornite e non deve essere posizionato o utilizzato in congiunzione con qualsiasi altra antenna o trasmettitore. Gli utenti finali e gli installatori devono fornire le istruzioni per l'installazione dell'antenna e le condizioni operative del trasmettitore per soddisfare i criteri di conformità circa l'esposizione a campi a radiofrequenza.

Valore SAR: 0,736 W/kg

#### Avvertenza circa l'esposizione ai campi radiofrequenza (Per Bluetooth)

L'apparecchiatura è conforme ai limiti di esposizione FCC sulle radiofrequenze, stabiliti per un ambiente non controllato.

L'apparecchiatura non deve essere posizionata o utilizzato in congiunzione con qualsiasi altra antenna o trasmettitore.

#### Avviso per Canada, Industry Canada (IC)

Questo apparecchio digitale di Classe B è conforme alle norme canadesi ICES-003 e RSS-210. Il funzionamento è soggetto alle due condizioni seguenti: (1) Questo dispositivo non può causare interferenze dannose e (2) questo dispositivo deve accettare qualsiasi interferenza, tra cui interferenze che possono provocare operazioni indesiderate.

#### Informazioni circa l'esposizione a campi a radiofrequenza (RF)

L'energia irradiata del dispositivo wireless è inferiore ai limiti di esposizione alle radiofrequenze stabiliti da Industry Canada (IC). Il dispositivo wireless deve essere utilizzato in modo tale da ridurre al minimo il contatto con le persone durante il normale funzionamento.

Questo dispositivo è stato testato ed è risultato conforme ai limiti del Tasso di assorbimento specifico stabilito da IC quando installato in uno specifico prodotto operante in condizioni di esposizione portatili. (Per Wi-Fi)

Questo dispositivo è stato testato ed è risultato conforme ai limiti di esposizione alle radiofrequenze di IC in condizioni di esposizione portatili. (Antenne che siano più corte di 20 cm rispetto al corpo di una persona). (Per Bluetooth)

#### Canada, avis de l'Industry Canada (IC)

Cet appareil numérique de classe B est conforme aux normes canadiennes ICES-003 et RSS-210. Son fonctionnement est soumis aux deux conditions suivantes : (1) cet appareil ne doit pas causer d'interférence et (2) cet appareil doit accepter toute interférence, notamment les interférences qui peuvent affecter son fonctionnement.

#### Informations concernant l'exposition aux fréquences radio (RF)

La puissance de sortie émise par l'appareil sans fil est inférieure à la limite d'exposition aux fréquences radio de l'Industry Canada (IC). Utilisez l'appareil sans fil de façon à minimiser les contacts humains lors du fonctionnement normal.

Ce périphérique a été évalué et démontré conforme aux limites SAR (Specific Absorption Rate – Taux d'absorption spécifique) par l'IC lorsqu'il est connecté à des dispositifs hôtes spécifiques opérant dans des conditions d'utilisation mobile. **(Pour le Wi-Fi)** 

Ce périphérique a également été évalué et démontré conforme aux limites d'exposition radiofréquence par l'IC pour des utilisations par des opérateurs mobiles (les antennes sont à moins de 20 cm du corps d'une personne). **(Pour le Bluetooth)** 

#### NCC 警語:

經型式認證合格之低功率射頻電機,非經許可,公司、商號或使用者均不得擅自變更頻率、加大功率或 變更原設計之特性及功能。(即低功率電波輻射性電機管理辦法第十二條)

低功率射頻電機之使用不得影響飛航安全及干擾合法通信;經發現有干擾現象時,應立即停用,並改善至無干擾時方得繼續使用。

前項合法通信,指依電信法規定作業之無線電通信。低功率射頻電機須忍受合法通信或工業、科學及醫療用電波輻射性電機設備之干擾。(即低功率電波輻射性電機管理辦法第十四條)

### 警告:

這是甲類的資訊產品,在居住的環境使用中時,可能會造成射頻干擾,在這種情況下,使用者會被要求採取某些適當的對策。

# Indice

| 1. | Introduzione1                                                                                                    |
|----|----------------------------------------------------------------------------------------------------|
|    | 1.1 Introduzione al prodotto1                                                                                                    |
|    | 1.2 Caratteristiche del prodotto2                                                                                                    |
|    | 1.2.1 Caratteristiche standard della stampante2<br>1.2.2 Caratteristiche opzionali della stampante4                                                  |
|    | 1.3 Specifiche della stampante4                                                                                                    |
|    | 1.4 Specifiche di stampa5                                                                                                    |
|    | 1.5 Specifiche del nastro5                                                                                                    |
|    | 1.6 Specifiche del supporto stampabile5                                                                                                    |
| 2. | Panoramica delle operazioni6                                                                                                    |
|    | 2.1 Disimballaggio ed Ispezione6                                                                                                    |
|    | 2.2 Descrizione della stampante                                                                                                    |
|    | 2.2.1 Vista anteriore       7         2.2.2 Vista interna       10         2.2.3. Vista posteriore       12         2.2 Controlli operatore       14 |
|    | 2.3 Controll operatore I ED e tasti                                                                                                    |
|    | 2.3.2 Icone pagina principale                                                                                                    |
|    | 2.3.3 Touch Screen                                                                                                    |
| 3. | Impostazione 17                                                                                                    |
|    | 3.1 Configurazione della stampante17                                                                                                    |
|    | 3.2 Caricamento del nastro18                                                                                                    |
|    | 3.3 Rimozione del nastro usato21                                                                                                    |
|    | 3.4 Caricamento della carta 22                                                                                                    |
|    | 3.4.1 Caricamento della carta 22                                                                                                    |
|    | 3.4.2 Caricamento del supporto stampabile su fogli ripiegati/esterno                                                                                 |
|    | 3.4.3 Caricamento della carta in modalità di spellicolazione<br>(optional per serie MH240P)26                                                        |
|    | 3.4.4 Caricamento della carta in modalità di riavvolgimento<br>(optional per serie MH240P)28                                                         |
| 4. | Regolatori                                                                                                    |

|    | 4.1 Regolatore pressione testina e regolatore della posizione<br>di pressione della testina | 31       |
|----|---------------------------------------------------------------------------------------------|----------|
|    | 4.2 Modulo regolatore tensione nastro                                                       | 2        |
|    | 4.3 Meccanismo di regolazione per evitare l'increspamento del nastro3                       | 3        |
| 5. | Strumento di diagnostica                                                                    | 5        |
|    | 5.1 Avvio dello Strumento di diagnostica                                                    | 5        |
|    | 5.2 Funzioni della stampante                                                                | 6        |
|    | 5.3 Configurazione della rete Ethernet tramite Diagnostic Tool                              | 57       |
|    | 5.3.1 Uso dell'interfaccia USB per configurare l'interfaccia Ethernet                       | 37<br>38 |
| (  | 5.3.3 Uso dell'interfaccia Ethernet per configurare l'interfaccia Ethernet                  | <b>9</b> |
| 6. | Menu funzioni del panello LCD                                                               | -1       |
|    | 6.1 Accesso al menu                                                                         | 1        |
|    | 6.2 Panoramica del menu 4                                                                   | .2       |
|    | 6.3 Impostazione 4                                                                          | 3        |
|    | 6.3.1 TSPL                                                                                  | 13       |
|    | 6.3.2 ZPL2                                                                                  | 45<br>Q  |
|    | 4 - Interfereit                                                                             | 0        |
|    | 6.5 Interfaccia                                                                             | .9       |
|    | 6.5.1 Comunicazione seriale                                                                 | 50<br>50 |
|    | 6.5.3 Wi-Fi                                                                                 | 51       |
|    | 6.5.4 Bluetooth5                                                                            | 51       |
|    | 6.6 Avanzate5                                                                               | 2        |
|    | 6.7 Gestione file5                                                                          | 4        |
|    | 6.8 Diagnostica5                                                                            | 5        |
|    | 6.9 Preferiti5                                                                              | 57       |
| 7  | Risoluzione dei problemi 5                                                                  | 8        |
| 8  | Manutenzione                                                                                | 51       |
| С  | onologia revisioni                                                                          | 2        |

## 1. Introduzione

## 1.1 Introduzione al prodotto

Congratulazioni per l'acquisto della stampante di codici a barre TSC.

La nuova serie ad alte prestazioni MH240 è stata progettata per fornire codici a barre più puliti e di alta qualità. Presenta un meccanismo di stampa pressofuso dentro una struttura estremamente solida e al contempo leggera. Questa nuova conformazione rende le stampanti di questa serie solide e adatte a cicli di stampa intensivi.

Le serie MH240, MH240T e MH240P sono disponibili in nove modelli. MH240/MH240T/MH240P stampa a 203 dpi e alla velocità straordinaria di 14 pollici al secondo, MH340/MH340T/MH340P offre una risoluzione maggiore con 300 dpi ed una velocità di 12 pollici al secondo, mentre MH640/MH640T/MH640P presenta una risoluzione di 600 dpi che la rende ideale per la stampa di codici a barre 2D molto piccoli, grafica, caratteri di dimensioni ridotte e altre immagini ad altissima risoluzione.

Le stampanti della serie MH240 offrono una serie di funzioni di serie tra cui un display touch a colori con una rinnovata interfaccia grafica utente e sei tasti per il menu che consentono un'esperienza utente ottima, supporto per nastri fino a 600 metri, rotoli con diametro esterno da 8", Ethernet integrata, interfaccia RS-232, due host USB per la connessione di tastiera e scanner, interfaccia USB 2.0 e seriale. Le porte parallela, GPIO e il modulo Bluetooth interno sono disponibili come optional.

Questo documento fornisce un riferimento semplice per l'uso della serie MH240. Per stampare le etichette, fare riferimento alle istruzioni fornite in dotazione al software; se è necessario scrivere un programma personalizzato, fare riferimento al Manuale di programmazione TSPL/TSPL2 che si trova sul sito TSC all'indirizzo <u>http://www.tscprinters.com</u>.

- Applicazioni
  - · Stampante industriale
  - Lavori in corso
  - Etichettatura di conformità
- Distribuzione
- · Spedizione/ricezione
- Etichettatura e sicurezza del paziente del settore sanitario
- Evasione ordini
- · Etichettatura di prodotti elettronici e di gioielli

## 1.2 Caratteristiche del prodotto

## 1.2.1 Caratteristiche standard della stampante

La stampante offre le seguenti caratteristiche standard.

| Caratteristiche standard del prodotto |                                                                                                    |                                          |                                          |                                      |                                          |                                          |                                                       |                                                       |                                                       |
|---------------------------------------|----------------------------------------------------------------------------------------------------|------------------------------------------|------------------------------------------|--------------------------------------|------------------------------------------|------------------------------------------|-------------------------------------------------------|-------------------------------------------------------|-------------------------------------------------------|
|                                       | :                                                                                                    | STANDARD                                 | )                                        |                                      | IM                                       | POSTAZIO                                 | NI AVANZA                                             | TE                                                    |                                                       |
| Modello                               | MH240                                                                                                    | MH340                                    | MH640                                    | MH240T                               | МН340Т                                   | МН640Т                                   | MH240P<br>(con<br>avvolgitore<br>completo<br>interno) | MH340P<br>(con<br>avvolgitore<br>completo<br>interno) | MH640P<br>(con<br>avvolgitore<br>completo<br>interno) |
| Risoluzione                           | 203<br>punti/pollice<br>(8 punti/mm)                                                                                                    | 300<br>punti/pollice<br>(12<br>punti/mm) | 600<br>punti/pollice<br>(24<br>punti/mm) | 203<br>punti/pollice<br>(8 punti/mm) | 300<br>punti/pollice<br>(12<br>punti/mm) | 600<br>punti/pollice<br>(24<br>punti/mm) | 203<br>punti/pollice<br>(8 punti/mm)                  | 300<br>punti/pollice<br>(12<br>punti/mm)              | 600<br>punti/pollice<br>(24<br>punti/mm)              |
| Metodo di<br>stampa                   |                                                                                                    |                                          | Trasf                                    | erimento teri                        | mico e stam                              | pa termica o                             | diretta                                               |                                                       |                                                       |
| Guscio                                | Base e stru<br>supporti sta                                                                                                    | uttura presso<br>ampabili                | ofuse/Coper                              | tura metallic                        | a con due c                              | erniere e an                             | npia finestra                                         | per il contro                                         | ollo dei                                              |
| Display LCD<br>/ Tasti di<br>funzione | <ul> <li>Multilingue selezionabile</li> <li>Display TFT a colori a 3,5",<br/>320 x 240 pixel</li> <li>6 tasti operativi (menu,<br/>alimentazione/pausa, su,<br/>giù, sinistra, destra)</li> <li>1 LED (con 2 LED/verde e<br/>rosso)</li> <li>Multilingue selezionabile</li> <li>Multilingue selezionabile</li> <li>Ampio display LCD retroilluminato (colori a 16 bit, risoluzione<br/>480 x 272; Touch screen robusto)</li> <li>6 tasti operativi (menu, selezione, su, giù, sinistra/paus<br/>destra/alimentazione)</li> <li>1 LED (con 2 LED/verde e<br/>rosso)</li> </ul> |                                          |                                          |                                      |                                          | oluzione<br>stra/pausa,                  |                                                       |                                                       |                                                       |
| Processore                            |                                                                                                    |                                          | Proc                                     | essore RISC                          | C 32-bit a pre                           | estazioni ele                            | evate                                                 |                                                       |                                                       |
| Memoria                               | <ul> <li>Memoria Flash da 128MB</li> <li>SDRAM 128 MB</li> <li>Memoria dispositivo USB<br/>(FAT32)</li> <li>Scheda microSD, fino a 32<br/>GB</li> <li>Memoria dispositivo USB (FAT32)</li> <li>Scheda microSD, fino a 32</li> </ul>                                                                                                    |                                          |                                          |                                      |                                          |                                          |                                                       |                                                       |                                                       |
| Interfaccia                           | <ul> <li>RS-232 (max. 115.200 bps)</li> <li>USB 2.0 (modalità ad alta velocità)</li> <li>Ethernet interna (100 Mps)</li> <li>2 * host USB (lato anteriore), collegamento del dispositivo di archiviazione USB</li> </ul>                                                                                                    |                                          |                                          |                                      |                                          |                                          |                                                       |                                                       |                                                       |
| Sensori                               | <ul> <li>Sensore trasmissivo per il<br/>rilevamento di spazi<br/>(Posizione regolabile, 15<br/>mm~98 mm)</li> <li>Sensore riflettente del<br/>segno nero (Posizione<br/>regolabile, 15 mm~92 mm)</li> <li>Sensore fine nastro<br/>(trasmissivo)</li> <li>Sensore fine nastro<br/>(trasmissivo)</li> <li>Sensore codifica nastro</li> <li>Sensore codifica nastro</li> <li>Sensore di apertura testina</li> </ul>                                                                                                    |                                          |                                          |                                      |                                          |                                          |                                                       |                                                       |                                                       |
| Caratteri<br>interni                  | <ul> <li>Sensore di apertura testina</li> <li>8 caratteri bitmap alfanumerici</li> <li>Font scalabile One Monotype Imaging® CG Triumvirate Bold Condensed</li> <li>Motore integrato font Monotype True Type</li> </ul>                                                                                                    |                                          |                                          |                                      |                                          |                                          |                                                       |                                                       |                                                       |

| Codici di<br>pagina<br>supportati                     | Pagina di codici 737 (Greco) -<br>Pagina di codici 850 (Latino-1)<br>Pagina di codici 855 (Latino-2)<br>Pagina di codici 855 (Cirillico) -<br>Pagina di codici 855 (Cirillico) -<br>Pagina di codici 855 (Cirillico) -<br>Pagina di codici 861 (Fancese canadese)<br>Pagina di codici 862 (Ebraico) -<br>Pagina di codici 863 (Francese canadese)<br>Pagina di codici 864 (Arabo) -<br>Pagina di codici 865 (Nordico)<br>Pagina di codici 866 (Russo) -<br>Pagina di codici 866 (Russo) -<br>Pagina di codici 866 (Russo) -<br>Pagina di codici 866 (Coreo 2) -<br>Pagina di codici 965 (Nordico)<br>Pagina di codici 936 (Cinese tradizionale)<br>Pagina di codici 936 (Coreo 2) -<br>Pagina di codici 936 (Coreano)<br>Pagina di codici 1250 (Latino-2)<br>Pagina di codici 1250 (Latino-2)<br>Pagina di codici 1252 (Latino-1)<br>Pagina di codici 1254 (Turco)<br>Pagina di codici 1254 (Turco)<br>Pagina di codici 1255 (Ebraico) -<br>Pagina di codici 1255 (Ebraico) -<br>Pagina di codici 1257 (Baltico)<br>Pagina di codici 1257 (Baltico)<br>Pagina di codici 1257 (Baltico)<br>Pagina di codici 1258 (Vietnam)<br>ISO-8859-3: Latino-1 (Europa cecidentale)<br>ISO-8859-3: Latino-3 (Europa meridionale)<br>ISO-8859-3: Latino-3 (Europa meridionale)<br>ISO-8859-3: Latino-4 (Europa settentrionale)<br>ISO-8859-3: Latino-4 (Europa settentrionale)<br>ISO-8859-3: Latino-4 (Europa settentrionale)<br>ISO-8859-3: Latino-4 (Europa settentrionale)<br>ISO-8859-7: Greco |  |  |  |  |  |
|-------------------------------------------------------|----------------------------------------------------------------------------------------------------|--|--|--|--|--|
| Codici a<br>barre<br>supportati                       | Codici a barre 1DCodici a barre 2DCodice 128 Sottogruppi A, B e C,<br>Codice 128UCC, EAN128, 2/5CODABLOCK modalità F,<br>DataMatrix, Maxicode, PDF-Interleaved 2 di 5, Codice 39,<br>Codice 93, EAN-13, EAN-8,<br>Codabar, POSTNET, UPC-A,<br>UPC-E, EAN e UPC a 2(5) cfre,<br>MSI, PLESSEY, China Post,<br>ITF14, EAN14, Codice 11,<br>TELPEN, PLANET, Codice 49,<br>Deutsche Post Identcode,<br>Deutsche Post Leitcode,<br>LOGMARS, RSS-Stacked, GS1<br>DataBar.Codici a barre 2DCodice 128 Oct, FAN e UPC a 2(5) cfre,<br>MSI, PLESSEY, China Post,<br>ITF14, EAN14, Codice 11,<br>TELPEN, PLANET, Codice 49,<br>Deutsche Post Identcode,<br>LoGMARS, RSS-Stacked, GS1Codici a barre 2DCodice QR, Codice a barre<br>RSS (GS1 Databar)RSS (GS1 Databar)                                                                                                    |  |  |  |  |  |
| Insieme di<br>comandi                                 | TSPL-EZ <sup>™</sup>                                                                                                    |  |  |  |  |  |
| Rotazione<br>dei caratteri<br>e dei codici<br>a barre | 0, 90 e 180, 270 gradi                                                                                                    |  |  |  |  |  |

| Altro | <ul> <li>Standard per l'ora in tempo reale</li> <li>Standard per cicalino</li> <li>Emulazioni standard del settore predefinite, includendo il supporto del linguaggio Eltron® e Zebra®</li> <li>Motore integrato font Monotype True Type</li> <li>Caratteri scaricabili dal PC alla memoria della stampante</li> <li>Forza di compressione e posizione della compressione regolabili</li> </ul> |
|-------|----------------------------------------------------------------------------------------------------|
|-------|----------------------------------------------------------------------------------------------------|

## 1.2.2 Caratteristiche opzionali della stampante

La stampante offre le seguenti caratteristiche opzionali.

| Caratteristiche opzionali del prodotto                                                                                    | Opzione<br>utente | Opzioni<br>rivenditore | Opzione<br>di<br>fabbrica |
|----------------------------------------------------------------------------------------------------|-------------------|------------------------|---------------------------|
| Scheda optional (GPIO + parallela)                                                                                        |                   | $\bigcirc$             |                           |
| Modulo Bluetooth interno nel pannello frontale                                                                            |                   |                        | $\bigcirc$                |
| Modulo Wi-Fi (slot-in)                                                                                                    |                   | $\bigcirc$             |                           |
| Gruppo del modulo per funzione adesiva<br>(Solo serie MH240/MH240T; Altezza minima di<br>spellicolazione etichette: 0.5") | $\bigcirc$        |                        |                           |
| Taglierino standard (taglierina a ghigliottina)<br>Spessore carta:<br>0,06 ~ 0,15 mm                                      | $\bigcirc$        |                        |                           |
| KDU (Keyboard Display Unit) KP-200 Plus                                                                                   | 0                 |                        |                           |
| Tastiera intelligente programmabile KU-007 Plus                                                                           | 0                 |                        |                           |

## 1.3 Specifiche della stampante

| Specifiche della stampante |                                                                                                    |                                                 |       |                       |        |          |                                                       |                                                       |                                                       |
|----------------------------|----------------------------------------------------------------------------------------------------|-------------------------------------------------|-------|-----------------------|--------|----------|-------------------------------------------------------|-------------------------------------------------------|-------------------------------------------------------|
| Modello                    | STANDARD                                                                                                    |                                                 |       | IMPOSTAZIONI AVANZATE |        |          |                                                       |                                                       |                                                       |
|                            | MH240                                                                                                    | MH340                                           | MH640 | MH240T                | MH340T | MH640T   | MH240P<br>(con<br>avvolgitore<br>completo<br>interno) | MH340P<br>(con<br>avvolgitore<br>completo<br>interno) | MH640P<br>(con<br>avvolgitore<br>completo<br>interno) |
| Dimensioni<br>fisiche      | 276 mm (L) x 502 mm (P) x 326 mm (H) 276 mm (L) x 502 mm (P) x 412 mm (H)                                                                                                    |                                                 |       |                       |        | ım (P) x |                                                       |                                                       |                                                       |
| Peso                       | 15,35                                                                                                    | 15,35 kg (33,84 libbre) 15,43 kg (34,02 libbre) |       |                       |        | ibbre)   | 18,93 kg (41,73 libbre)                               |                                                       |                                                       |
| Alimentazione              | Alimentatore a commutazione interna<br>Ingresso: 100-240 V CA, 4-2 A, 50-60 Hz<br>Uscita: 5 V CC, 5 A; 24 V CC, 7 A; 36 V CC, 1,4 A; Totale 243 W<br>Nota:<br>Lo spessore massimo della barra nera a rete è limitato a 5 mm, altrimenti la stampante<br>potrebbe interrompere la stampa per proteggere l'alimentatore. |                                                 |       |                       |        |          |                                                       |                                                       |                                                       |
| Condizioni<br>ambientali   | Funzionamento: 5 ~ 40°C (41 ~ 104°F), 25~85% senza condensa<br>Immagazzinaggio: -40 ~ 60 °C (-40 ~ 140°F), 10~90% senza condensa                                                                                                    |                                                 |       |                       |        |          |                                                       |                                                       |                                                       |

## 1.4 Specifiche di stampa

| Specifiche di<br>stampa                       | Modelli 203 dpi                                                      | Modelli 300 dpi                               | Modelli 600 dpi                                  |  |
|-----------------------------------------------|----------------------------------------------------------------------|-----------------------------------------------|--------------------------------------------------|--|
| Risoluzione testina<br>(punti per pollice/mm) | 203 punti/pollice<br>(8 punti/mm) 300 punti/pollice<br>(12 punti/mm) |                                               | 600 punti/pollice<br>(24 punti/mm)               |  |
| Metodo di stampa                              | Trasferimen                                                          | to termico e stampa te                        | rmica diretta                                    |  |
| Dimensioni punto<br>(larghezza x lunghezza)   | 0,125 x 0,125 mm<br>(1 mm = 8 punti)                                 | 0,084 x 0,084 mm<br>(1 mm = 12 punti)         | 0,042 x 0,042 mm<br>(1 mm = 24 punti)            |  |
| Velocità di stampa<br>(pollici/secondo)       | 2,3,14 ips<br>Fino a 14 pollici al<br>secondo                        | 2,3,12 ips<br>Fino a 12 pollici al<br>secondo | 1,5, 2, 36 ips<br>Fino a 6 pollici al<br>secondo |  |
| Larghezza massima di<br>stampa                | 104 mm (4,09")                                                       |                                               |                                                  |  |
| Lunghezza massima di<br>stampa                | 1000" (25.400 mm)                                                    | 100" (2.540 mm)                               |                                                  |  |
| Deviazione stampa                             | Verticale: 0,7 ~ 1 mm.                                               |                                               |                                                  |  |

## 1.5 Specifiche del nastro

| Specifiche del nastro           |                                                                                |  |  |  |  |
|---------------------------------|--------------------------------------------------------------------------------|--|--|--|--|
| Diametro esterno del nastro     | Diametro esterno massimo 90 mm                                                 |  |  |  |  |
| Lunghezza del nastro            | 600 m                                                                          |  |  |  |  |
| Diametro interno anima nastro   | 1" (25,4 mm)                                                                   |  |  |  |  |
| Larghezza del nastro            | 25,4 mm ~ 114,3 mm (1" ~ 4,5")                                                 |  |  |  |  |
| Tipo di avvolgimento del nastro | Avvolgimento esterno lato inchiostrato, avvolgimento interno lato inchiostrato |  |  |  |  |
| Tipo fine nastro                | Trasparenza                                                                    |  |  |  |  |

## 1.6 Specifiche del supporto stampabile

| Specifiche del supporto stampabile                    |                                                                                                    |         |  |  |  |  |
|-------------------------------------------------------|----------------------------------------------------------------------------------------------------|---------|--|--|--|--|
| Capacità rotolo<br>supporto<br>stampabile             | Max. 8" (203,2 mm) diametro esterno; anima da 1,5" o 3" di diametro interno, riavvolgimento solo di 3"                               |         |  |  |  |  |
| Diametro anima<br>supporto<br>stampabile              | Anima da 3" (76,2 mm) c 1,5" (38,1 mm) di diametro interno                                                                           |         |  |  |  |  |
| Tipo di supporto<br>stampabile                        | Continuo, fustellato, con marcatore, ripiegato, con tacca                                                                            |         |  |  |  |  |
| Tipo di<br>avvolgimento del<br>supporto<br>stampabile | Arrotolato all'esterno                                                                                                    |         |  |  |  |  |
| Ampiezza del<br>supporto                              | 20 mm ~ 114 mm (0,78" ~ 4                                                                                                    | 1,49"). |  |  |  |  |
| Spessore del<br>supporto                              | 0,06 mm ~ 0,28 mm                                                                                                    |         |  |  |  |  |
| Lunghezza<br>etichette                                | 5 mm ~ 25.400 mm         5 ~ 11.430 mm         5 ~ 2.540 mm           (0,20" ~ 1.000")         (0,20" ~ 450")         (0,20" ~ 100") |         |  |  |  |  |
| Marcatore                                             | Minimo 8 mm (L) x 2 mm (H                                                                                                    | ł)      |  |  |  |  |
| Altezza spaziatura                                    | 2 mm minimo                                                                                                    |         |  |  |  |  |

## 2. Panoramica delle operazioni

## 2.1 Disimballaggio ed Ispezione

Questa stampante è confezionata in modo particolare per sopportare eventuali danni provocati durante il trasporto. Al ricevimento della stampante codici a barre, controllare con attenzione la stampante ed i contenuti della confezione. Conservare i materiali d'imballaggio nel caso si debba inviare la stampante in futuro.

La confezione della stampante deve includere i seguenti elementi.

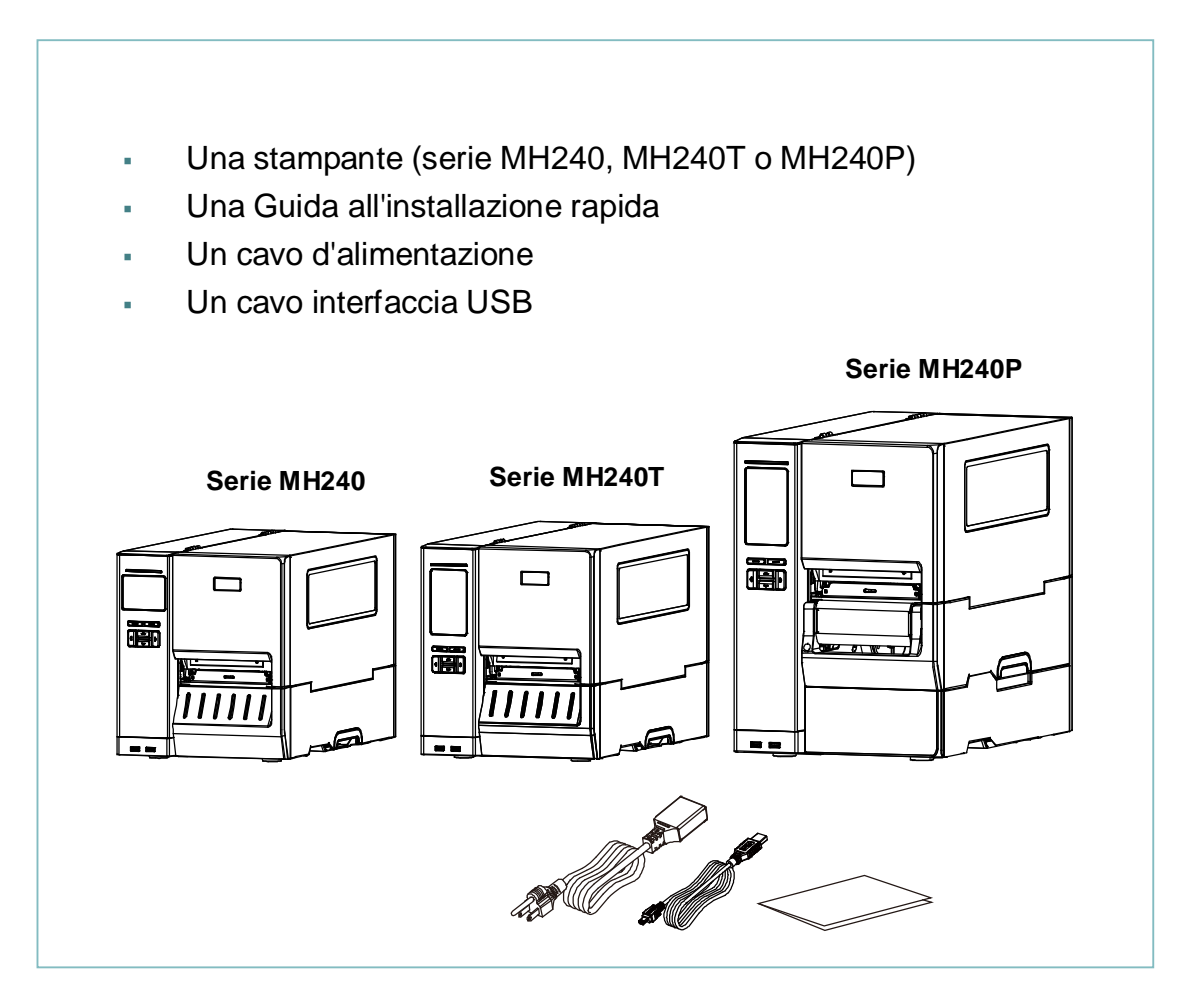

Se manca uno di questi elementi, mettersi in contatto con il Centro assistenza clienti del rivenditore o distributore.

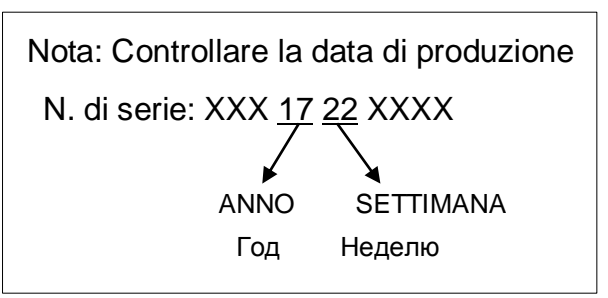

## 2.2 Descrizione della stampante

## 2.2.1 Vista anteriore

### Per serie MH240

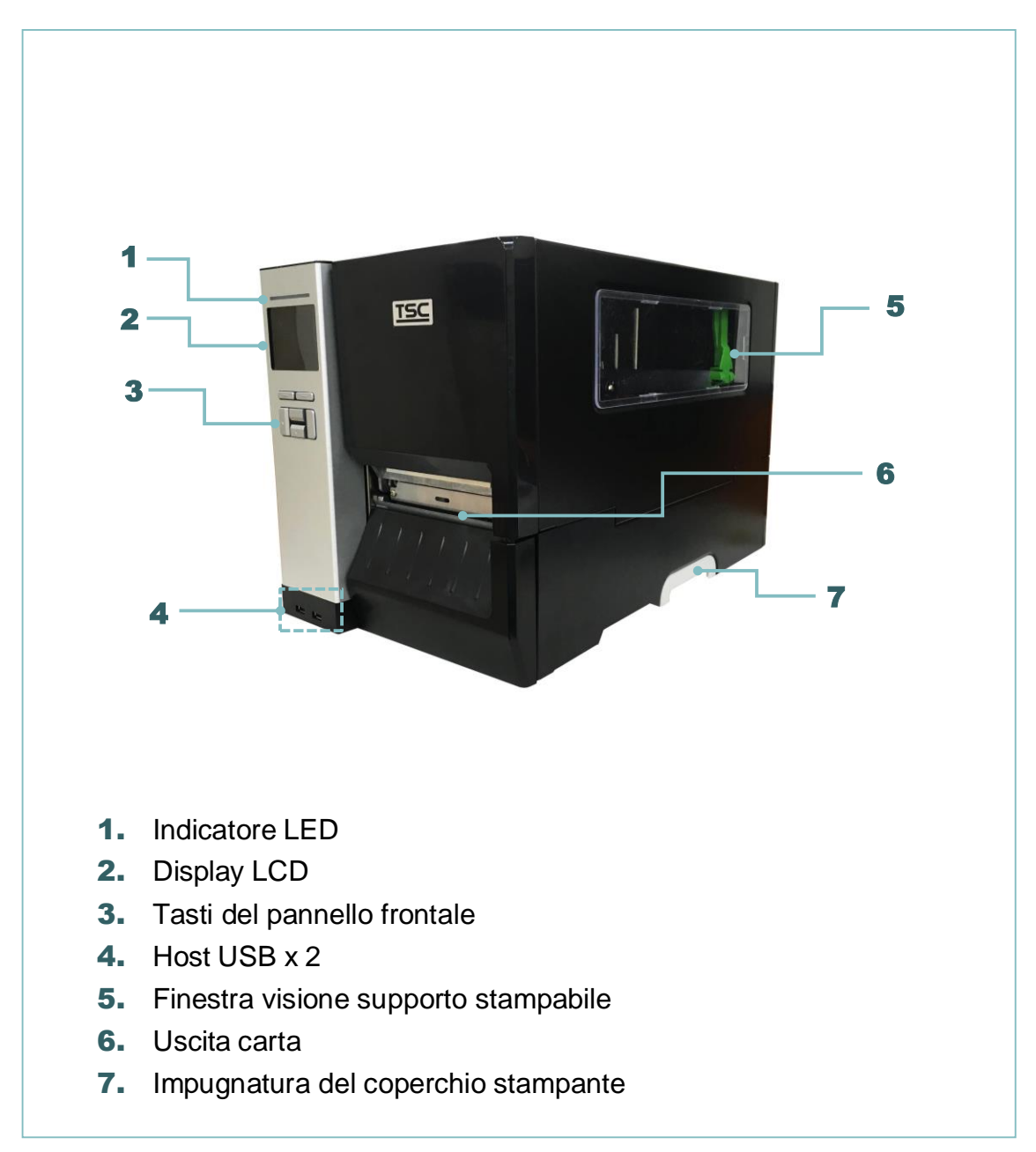

### Per serie MH240T

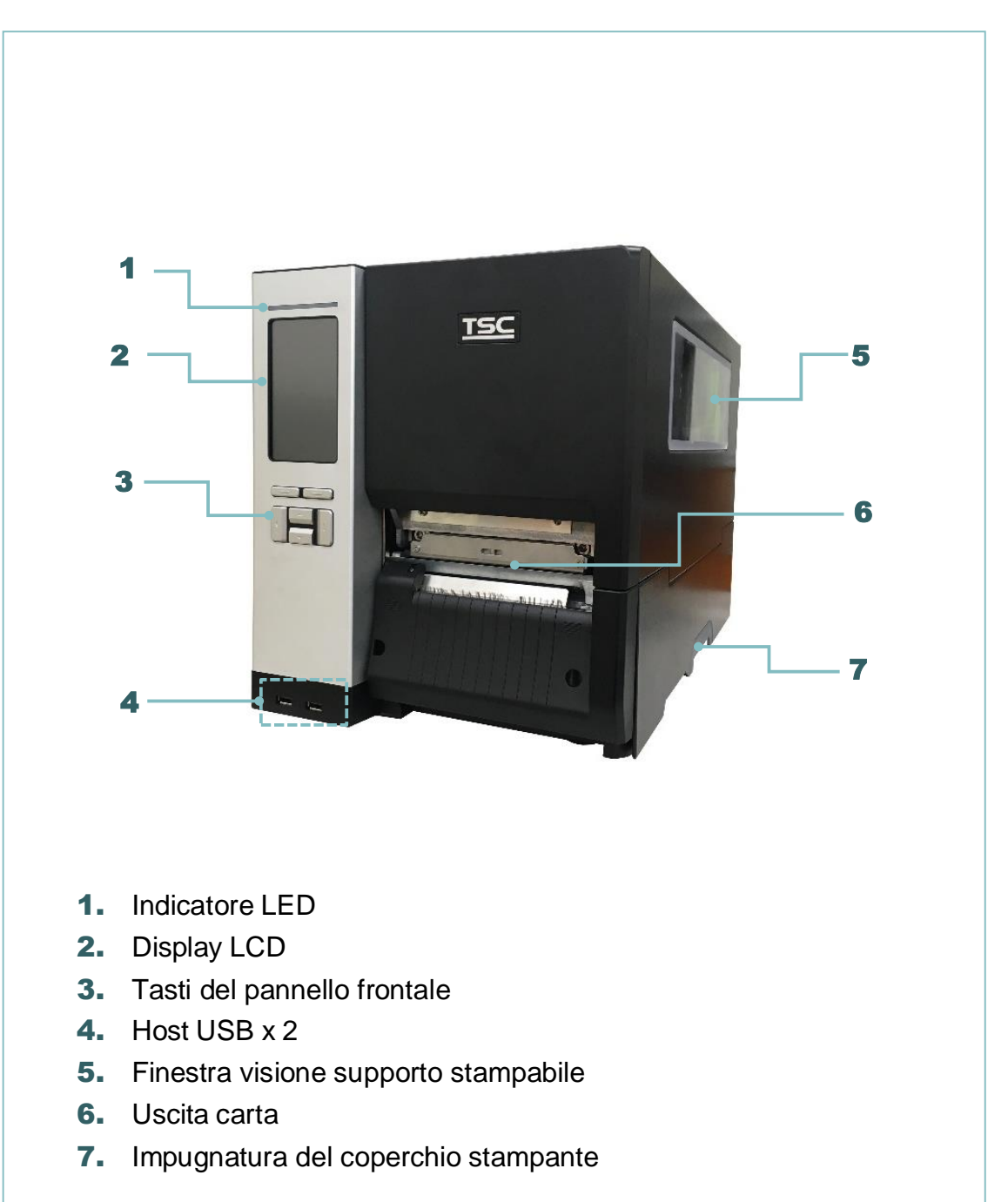

### Per serie MH240P

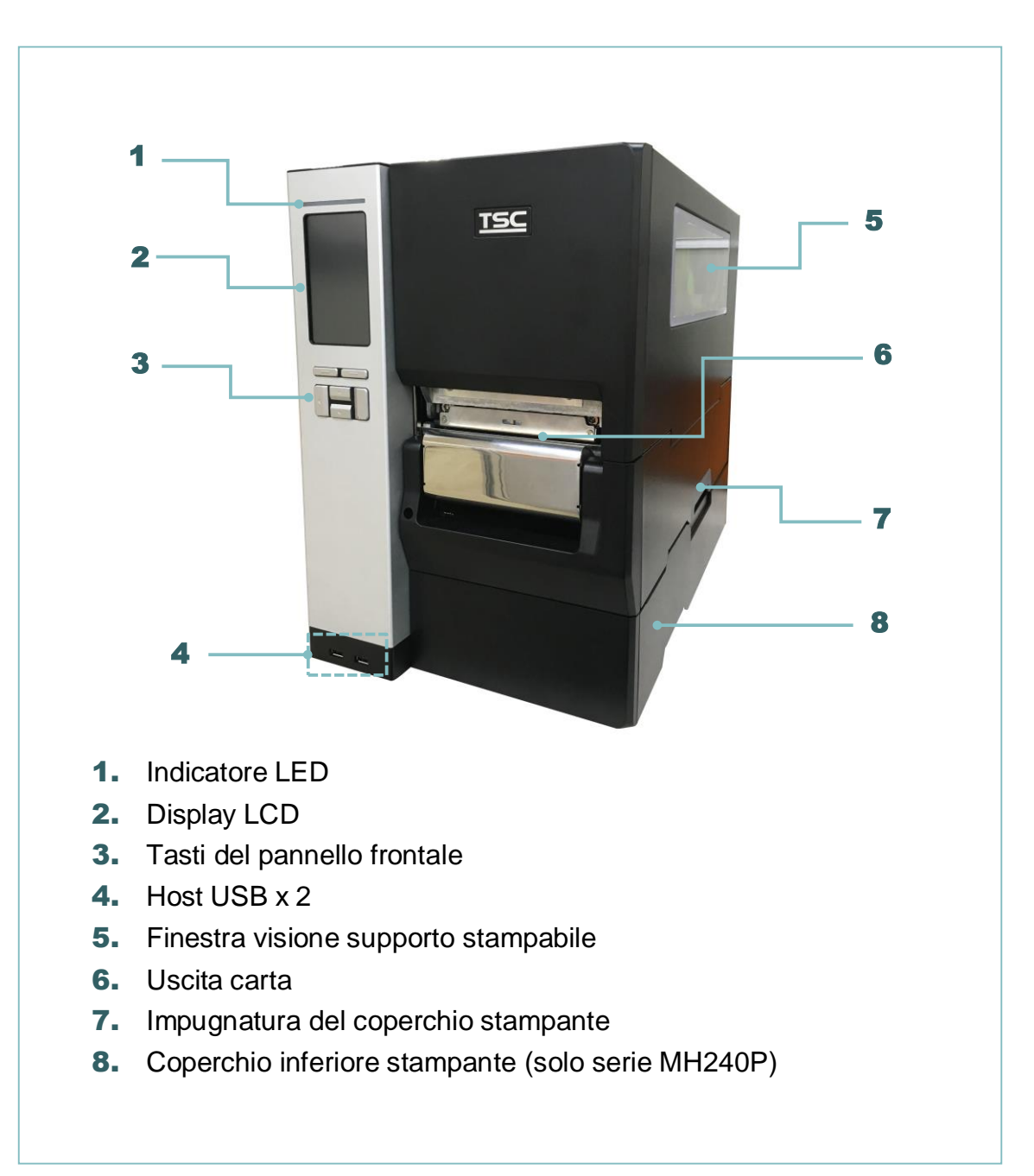

### 2.2.2 Vista interna

### Per serie MH240 e MH240T

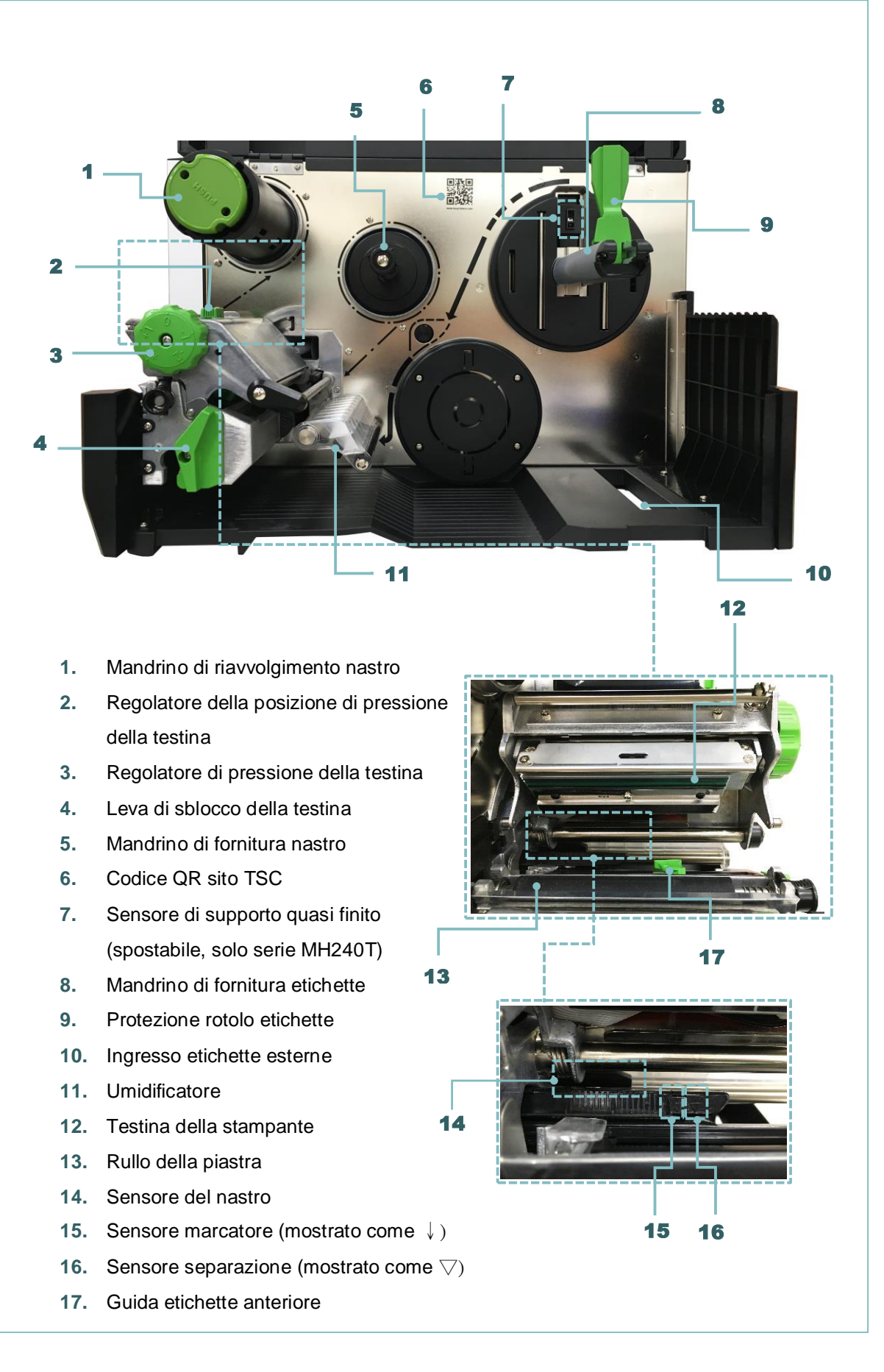

### Per serie MH240P

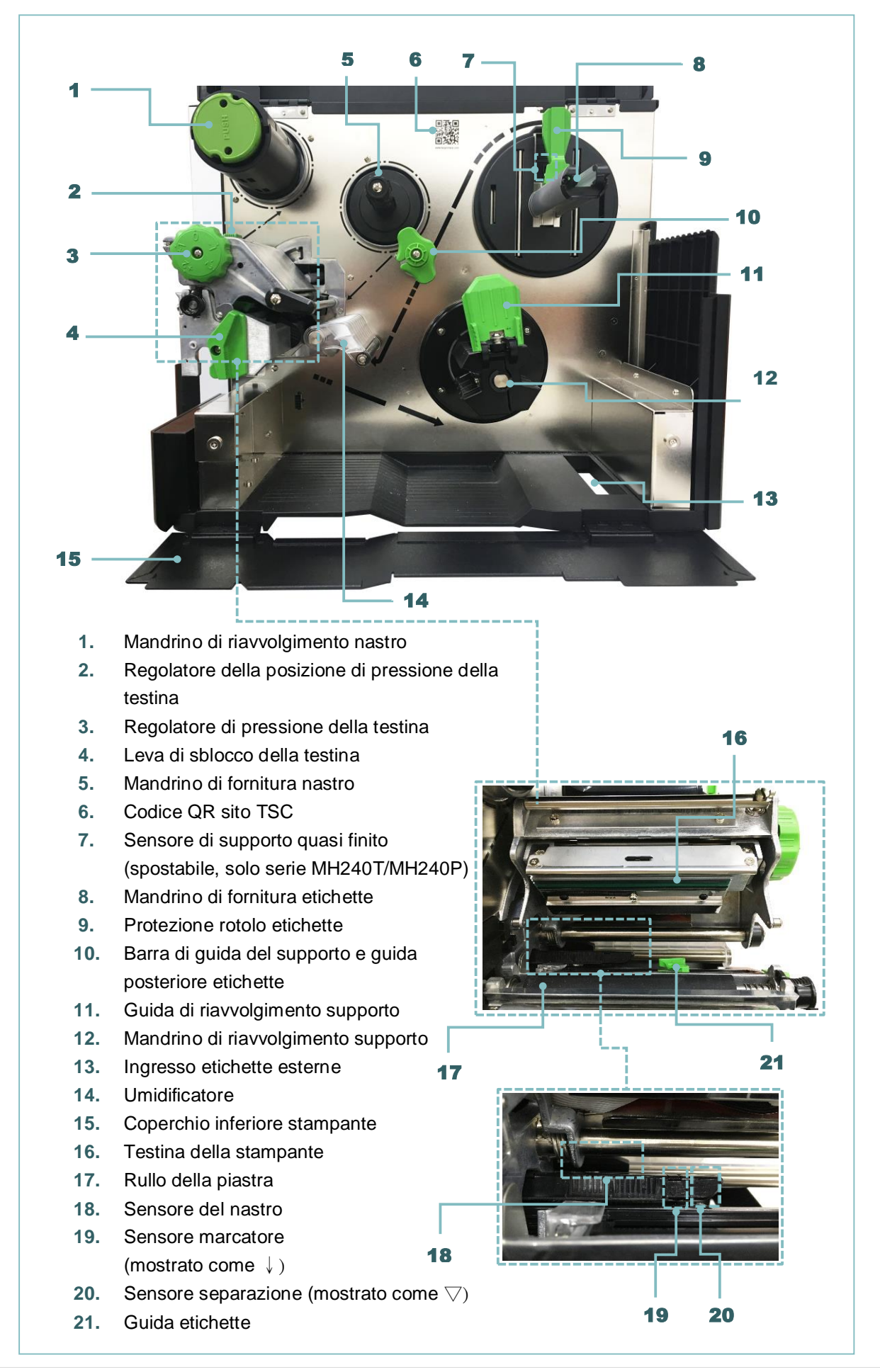

### 2.2.3. Vista posteriore

### Per serie MH240 e MH240T

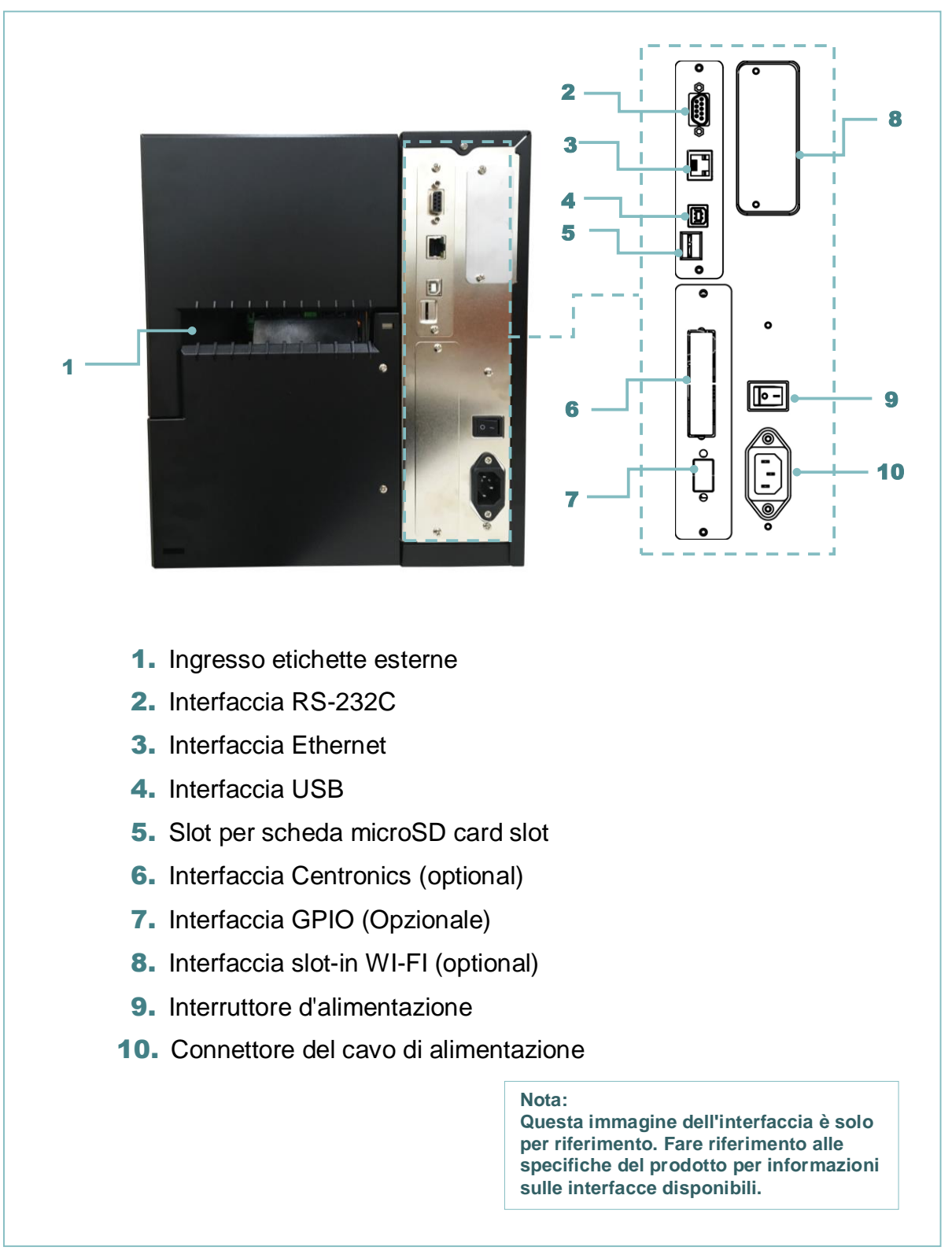

#### Per serie MH240P

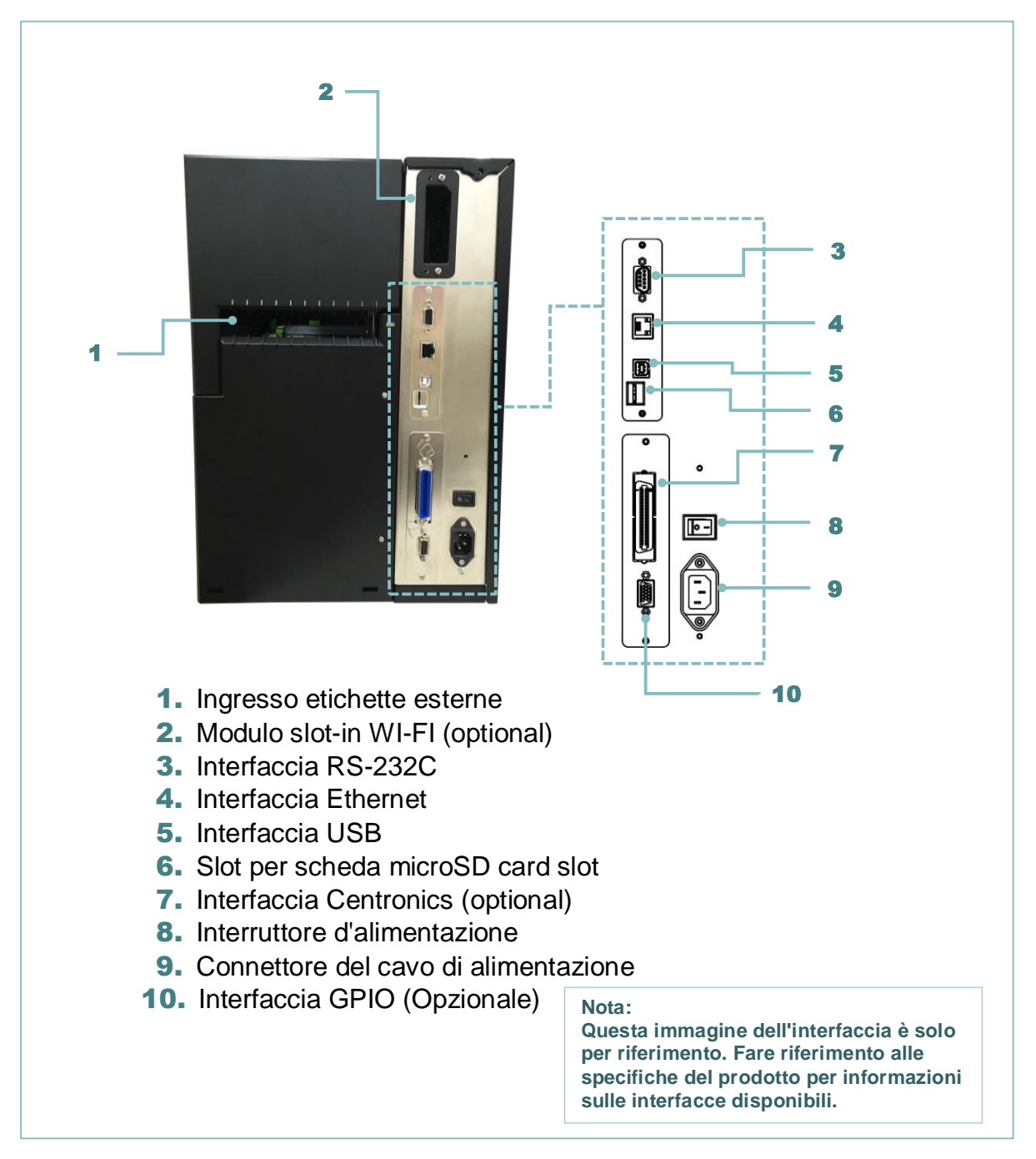

#### \* Specifiche raccomandate per le schede microSD.

| Тіро                                                        | Specifiche della<br>scheda microSD | Capacità della scheda<br>microSD | Produttori di schede microSD approvati |  |  |
|-------------------------------------------------------------|------------------------------------|----------------------------------|----------------------------------------|--|--|
| microSD                                                     | V2.0 Classe 4                      | 4G                               | Transcend                              |  |  |
|                                                             | V2.0 Classe 4                      | 8G                               | Transcend                              |  |  |
|                                                             | V3.0 Classe 10 UHS-I               | 16G                              | Transcend                              |  |  |
|                                                             | V3.0 Classe 10 UHS-I               | 32G                              | Transcend                              |  |  |
|                                                             | V3.0 Classe 10                     | 16G                              | Kingston                               |  |  |
|                                                             | V2.0 Classe 4                      | 16G                              | Sandisk                                |  |  |
|                                                             | V3.0 Classe 10 UHS-I               | 16G                              | Sandisk                                |  |  |
| - II File System DOS FAT è supportato per le schede microSD |                                    |                                  |                                        |  |  |

Le cartelle e i file archiviati nella scheda microSD devono avere il nome file in formato 8.3.

È necessario l'adattatore per schede miniSD / SD.

## 2.3 Controlli operatore

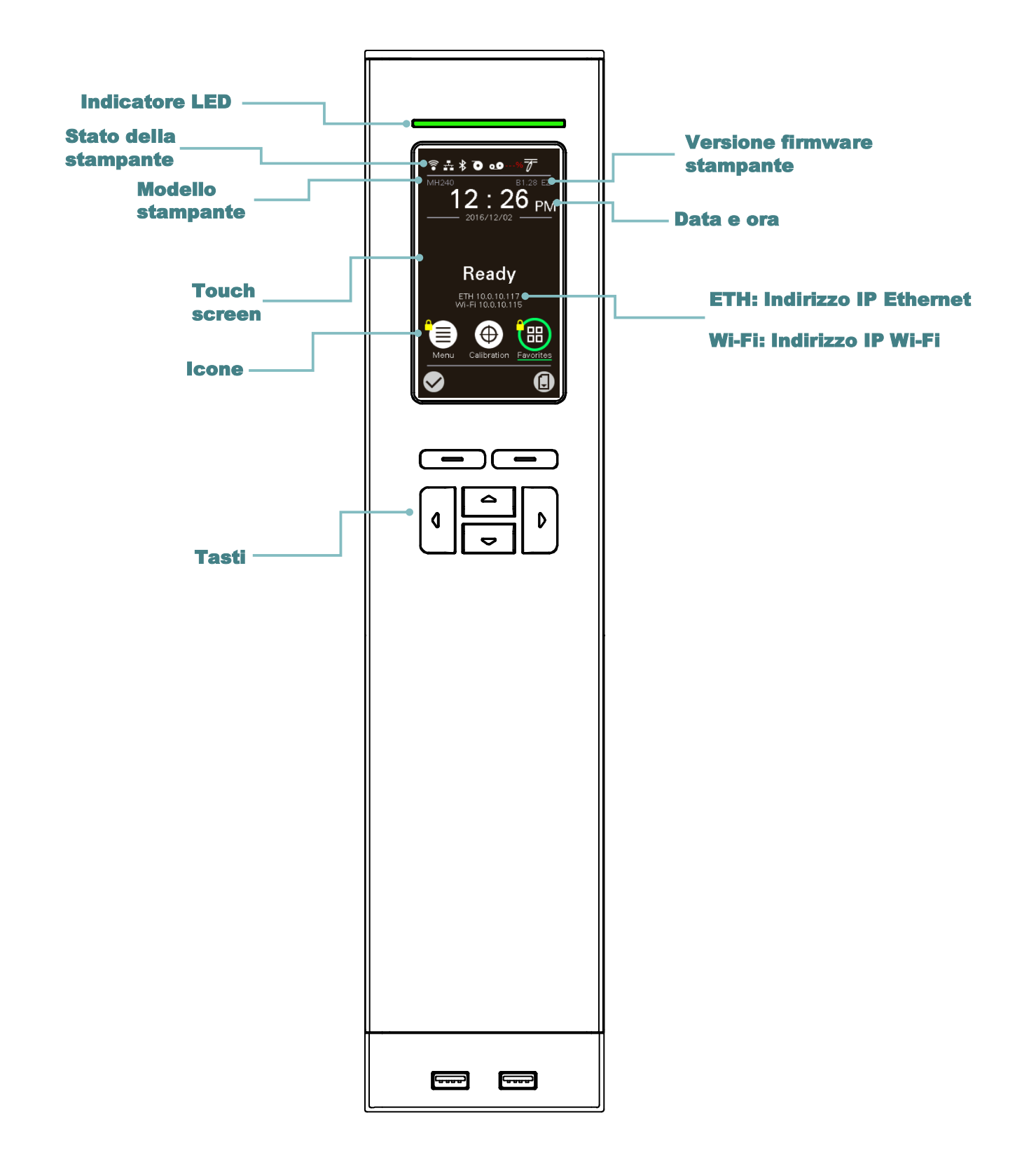

## 2.3.1 Indicatore LED e tasti

| LED                     | Sta              | to                               | Indicazione                                                                                                    |  |
|-------------------------|------------------|----------------------------------|----------------------------------------------------------------------------------------------------|--|
|                         | Spe              | nto                              | Stampante spenta                                                                                                    |  |
| OFOWER                  | Acceso           |                                  | Stampante accesa                                                                                                    |  |
|                         | Acceso           |                                  | La stampante è pronta                                                                                                    |  |
| Ø ON-LINE               | Lampeggi<br>ante |                                  | La stampante è in pausa                                                                                                    |  |
|                         |                  |                                  | La stampante sta scaricando i dati                                                                                                    |  |
|                         | Spento           |                                  | La stampante è pronta                                                                                                    |  |
|                         | Acceso           |                                  | Carrello aperto o errore taglierino                                                                                                    |  |
|                         | Lampeggi<br>ante |                                  | Carta esaurita, carta inceppata oppure nastro esaurito                                                                                                    |  |
| Tasti                   |                  |                                  | Funzione                                                                                                    |  |
| Tasti di selezione      |                  | Le in<br>funzi<br>nella<br>signi | e indicazioni sulla parte inferiore dell'interfaccia utente spiegano la<br>unzione dei tasti morbidi destro e sinistro. Controllare le indicazioni<br>ella parte inferiore della schermata dell'interfaccia utente. Il<br>ignificato dei tasti di selezione può variare. |  |
| Tasti di<br>navigazione |                  | Utiliz<br>la na                  | zati per selezionare icone, la selezione delle voci del menu e<br>vigazione nell'interfaccia utente.                                                                                                    |  |

## 2.3.2 Icone pagina principale

| Icona indicata | Indicazione                                                                     |  |  |
|----------------|---------------------------------------------------------------------------------|--|--|
|                | Il dispositivo Wi-Fi è pronto (optional)                                        |  |  |
|                | Ethernet connessa                                                               |  |  |
| *              | Dispositivo Bluetooth pronto (optional)                                         |  |  |
| 0              | Capacità supporto %                                                             |  |  |
| 00             | Capacità del nastro %                                                           |  |  |
|                | Blocco di sicurezza                                                             |  |  |
| Tasto icona    | Funzione                                                                        |  |  |
|                | Accesso al menu                                                                 |  |  |
| $\bigcirc$     | Calibrare il sensore del supporto                                               |  |  |
|                | Selezionare l'opzione "My Menu" (Il mio menu) (fare riferimento alla sezione 0) |  |  |

| $\checkmark$ | Selezionare l'opzione su cui si trova il cursore (evidenziata in verde) |
|--------------|-------------------------------------------------------------------------|
| J            | Tasto feed (avanza di un'etichetta)                                     |

### 2.3.3 Touch Screen

Toccare una voce per aprila/utilizzarla

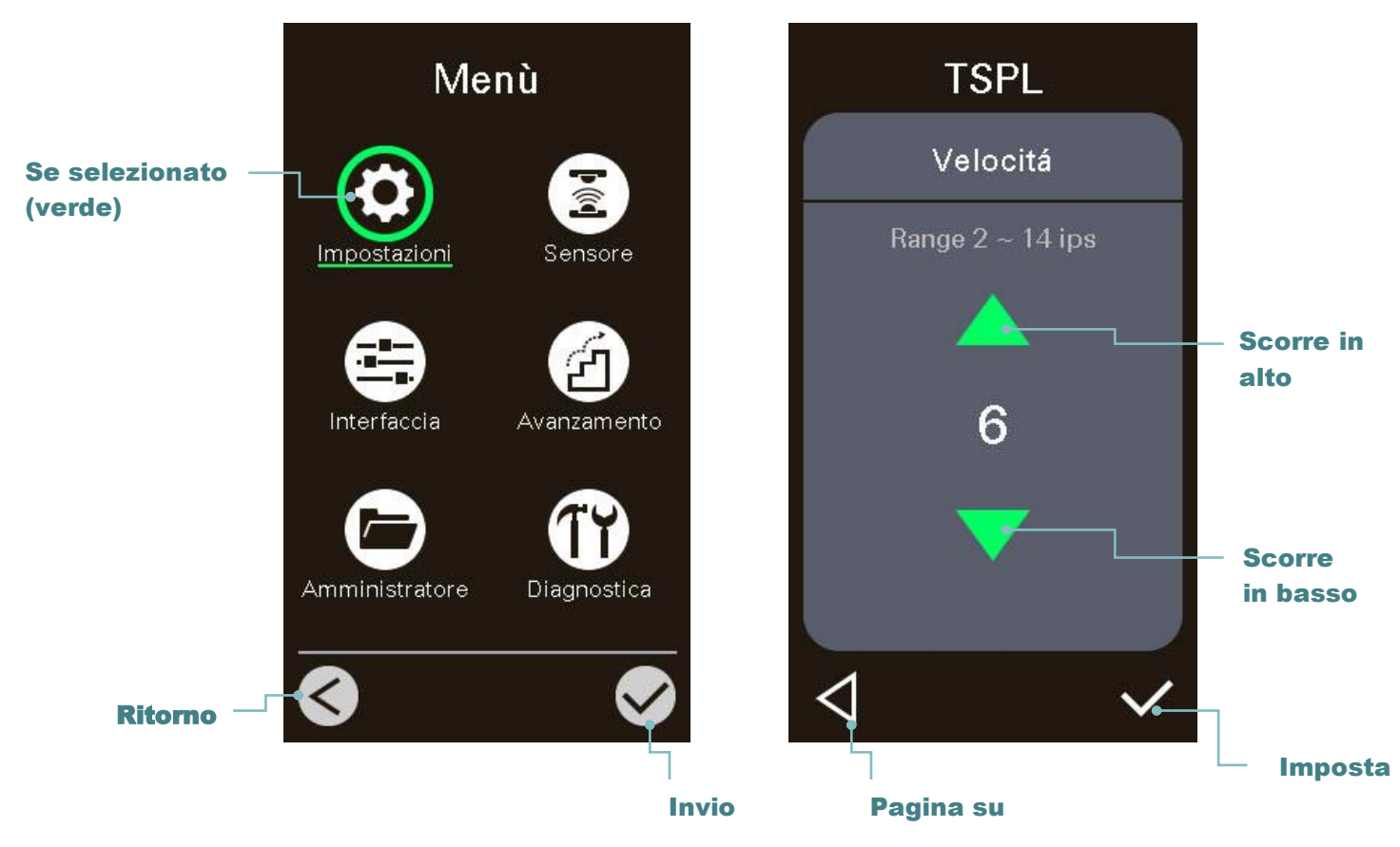

Nota:

Per il pannello del menu LCD, fare riferimento alla sezione 6 per ulteriori informazioni.

## 3. Impostazione

## 3.1 Configurazione della stampante

- 1. Collocare la stampante su di una superficie piatta e solida.
- 2. Assicurarsi che la stampante sia spenta.
- 3. Collegare la stampante al computer usando il cavo USB fornito in dotazione.
- 4. Collegare il cavo d'alimentazione al connettore d'alimentazione sul retro della stampante, poi collegare il cavo d'alimentazione ad una presa di corrente con appropriata messa a terra.

Nota: Impostare l'interruttore della stampante sulla posizione di SPEGNIMENTO prima di collegare il cavo d'alimentazione al connettore della stampante.

### Serie MH240P

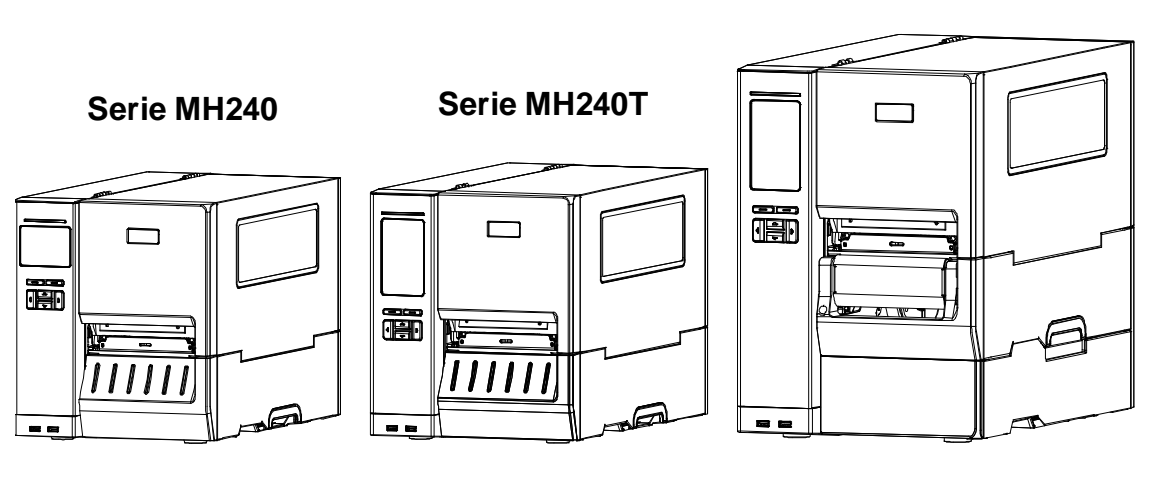

## 3.2 Caricamento del nastro

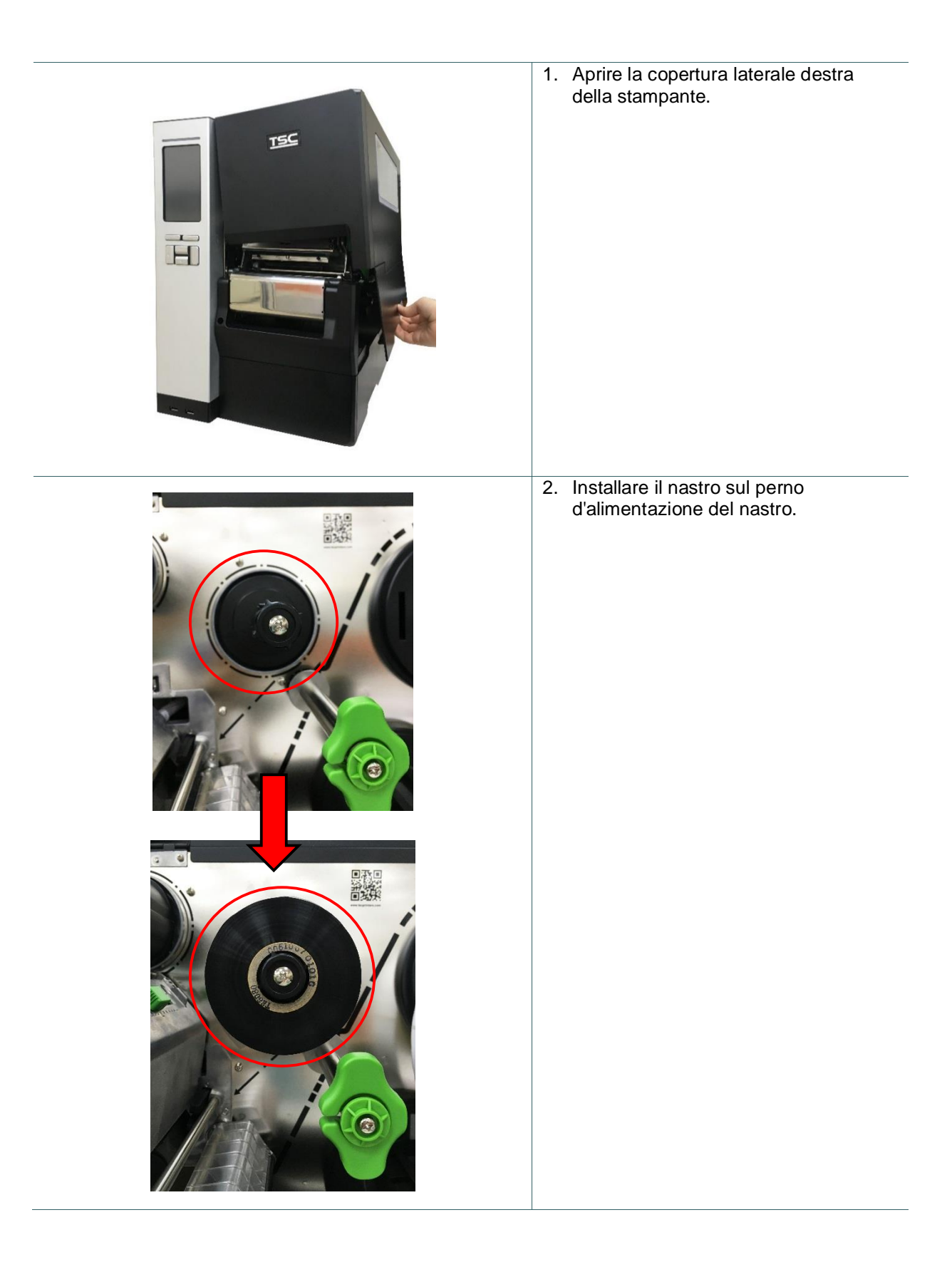

| <ol> <li>Spingere la leva di sblocco della<br/>testina per aprire il meccanismo della<br/>testina.</li> </ol>                                                                      |
|----------------------------------------------------------------------------------------------------|
| 4. Infilare il nastro sopra la barra di guida<br>del nastro attraverso la fessura del<br>sensore del nastro e osservare il<br>percorso di caricamento stampato<br>sulla stampante. |
| <ol> <li>Girare per 3-5 volte circa in senso<br/>antiorario il mandrino di<br/>riavvolgimento nastro finché il nastro è<br/>liscio, ben teso e senza pieghe.</li> </ol>            |

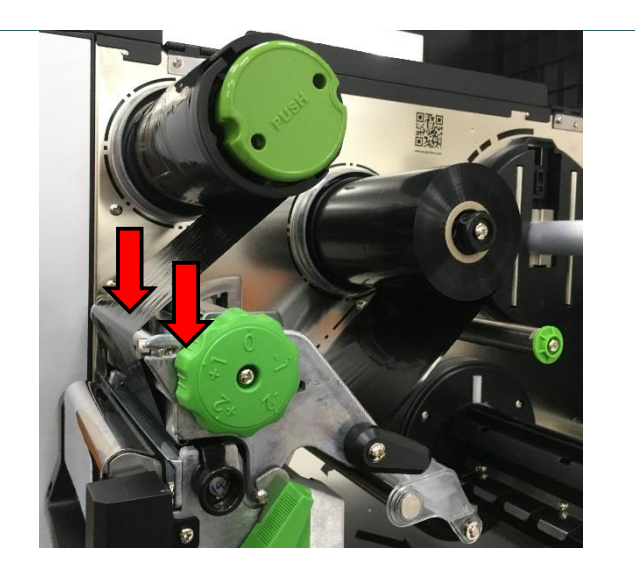

6. Chiudere il meccanismo spingendo entrambi i lati della leva di rilascio della testina.

#### Nota:

\* Fare riferimento al video su <u>TSC</u> <u>YouTube</u>.

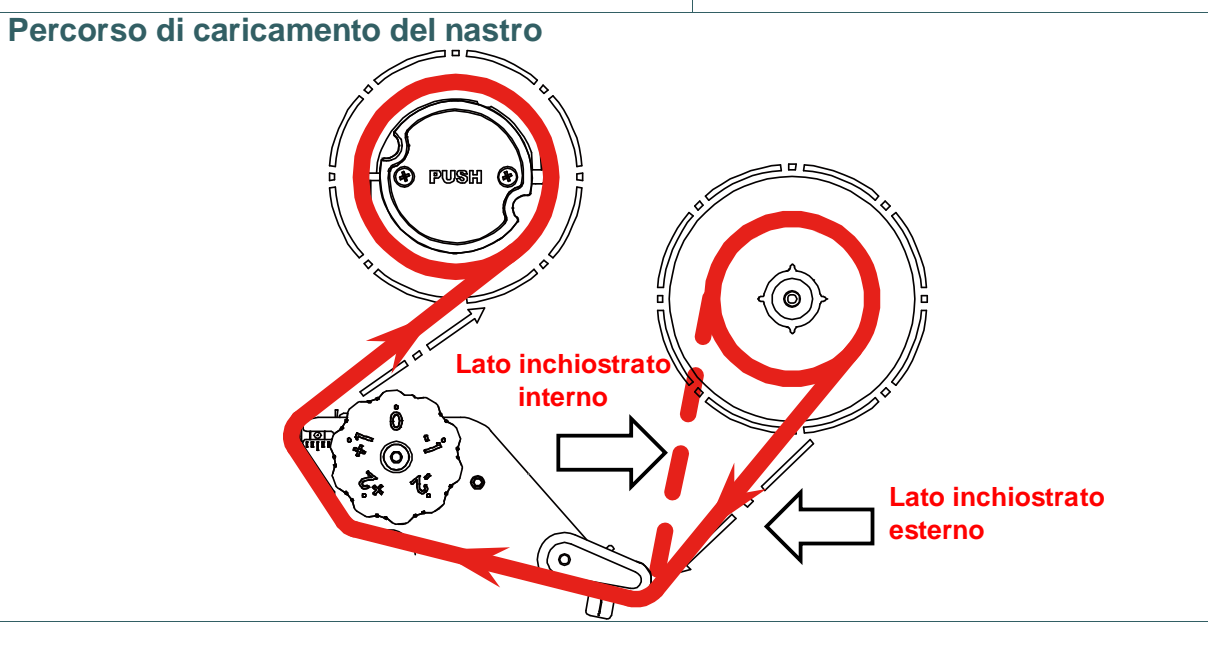

## 3.3 Rimozione del nastro usato

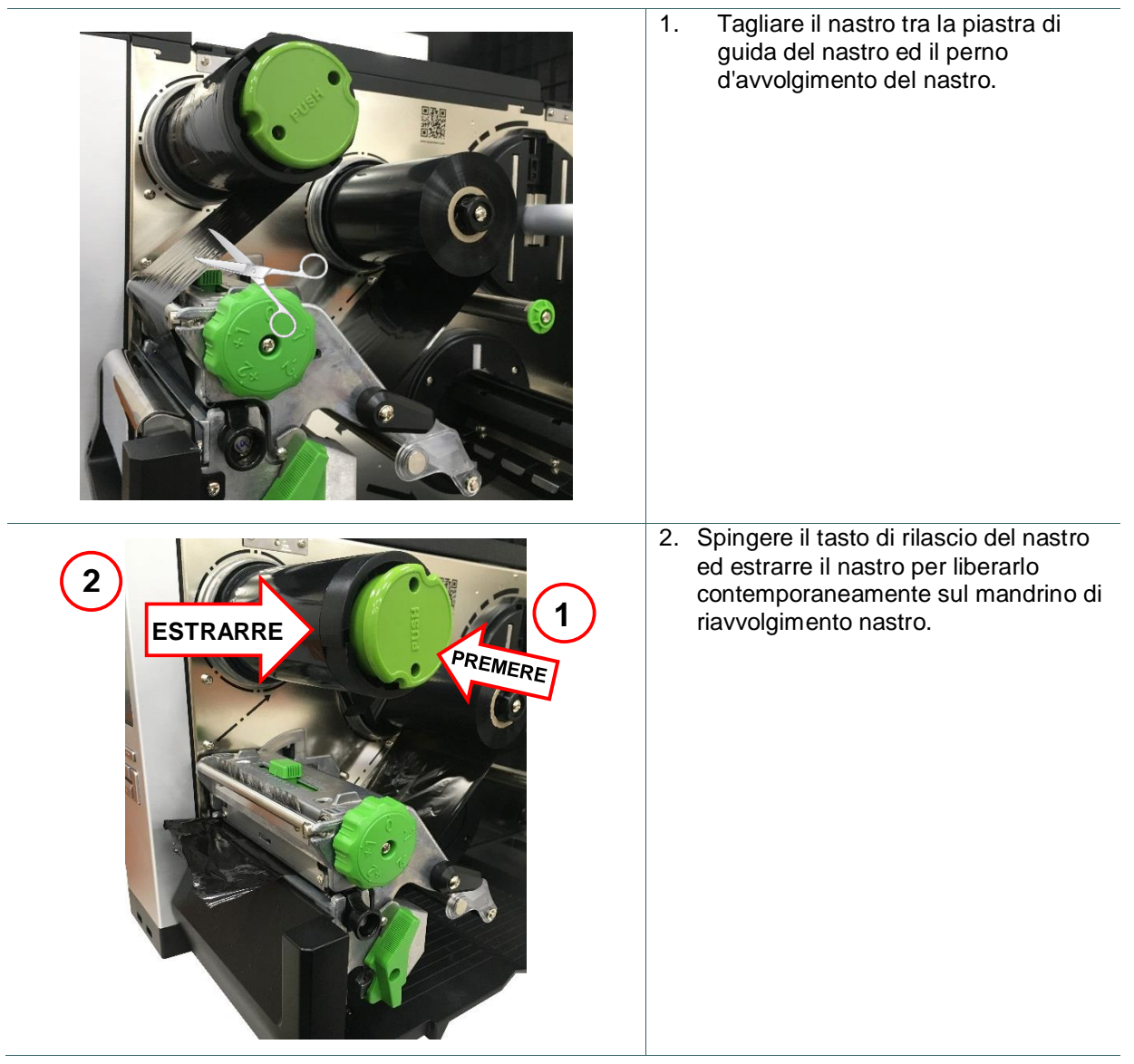

## 3.4 Caricamento della carta

### 3.4.1 Caricamento della carta

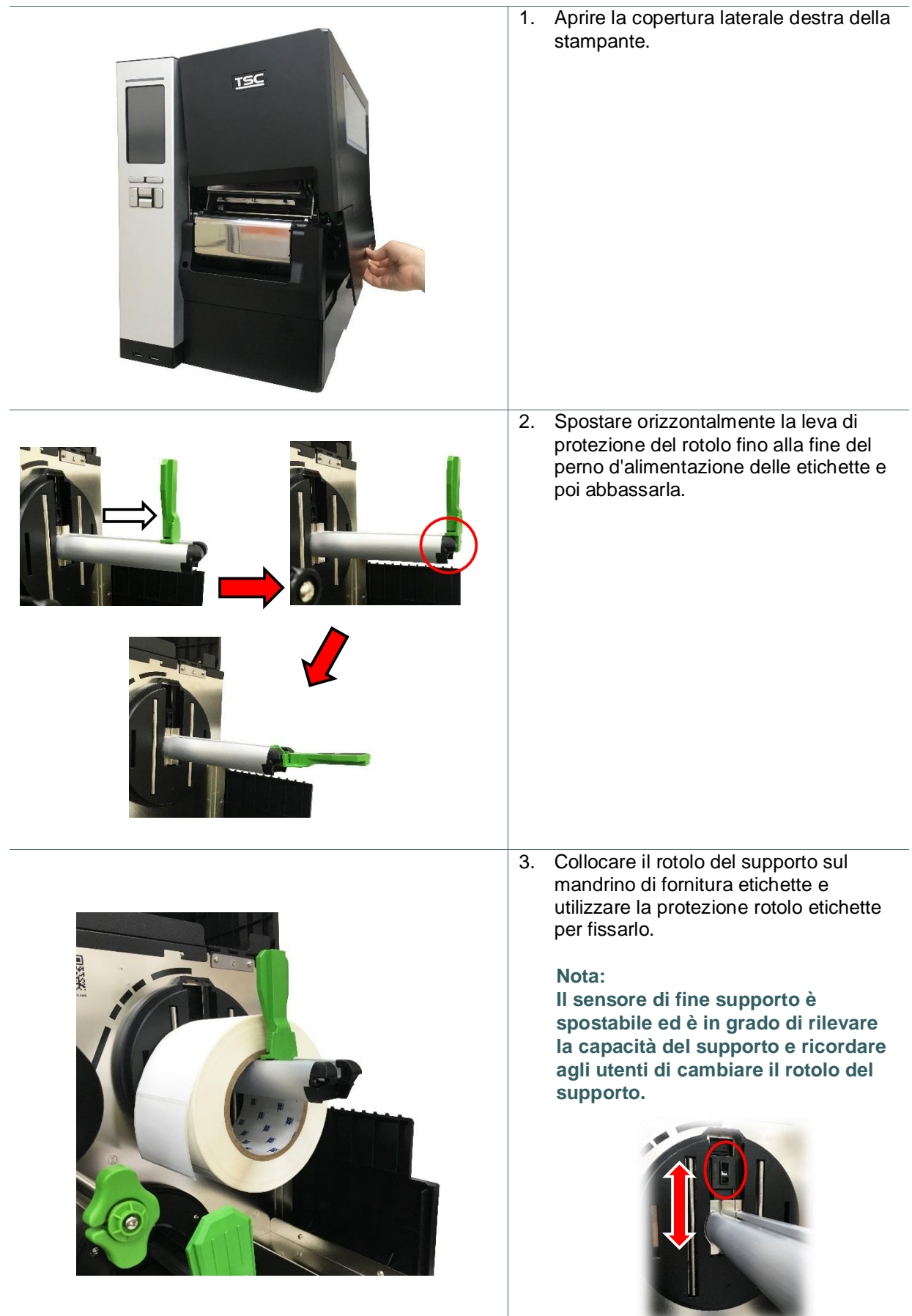

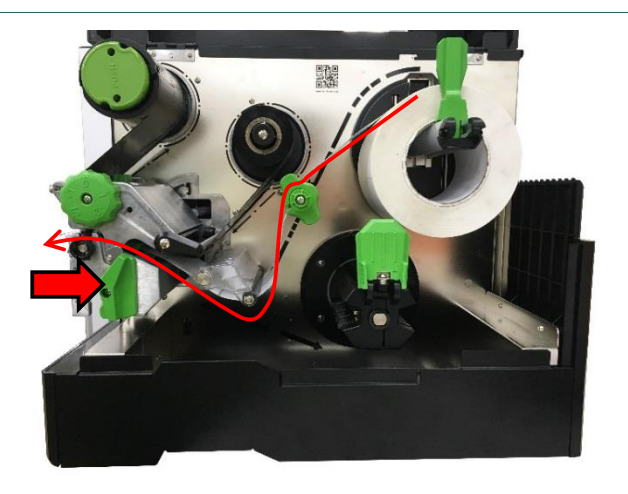

 Premere la leva di rilascio della testina e installare l'etichetta attraverso la barra di guida del supporto, l'umidificatore, il sensore del supporto e la guida delle etichette per installare il supporto.

Nota: La serie MH240 non fissa a barra di guida del supporto.

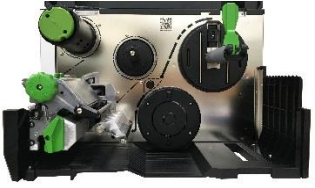

Vista interna della serie MH240

5. Spostare il sensore del supporto stampabile regolando il regolatore della posizione del sensore supporto stampabile, assicurarsi che il sensore della spaziatura o del marcatore si trovi nella posizione dove passerà la spaziatura/marcatore del supporto stampabile per il rilevamento.

Sensore marcatore

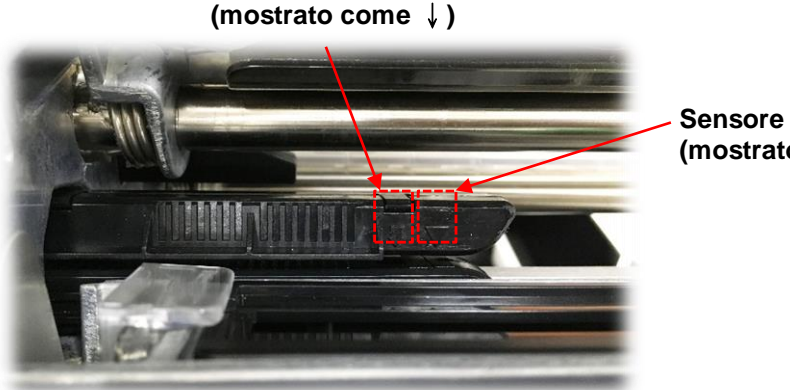

Sensore spaziatura (mostrato come  $\nabla$ )

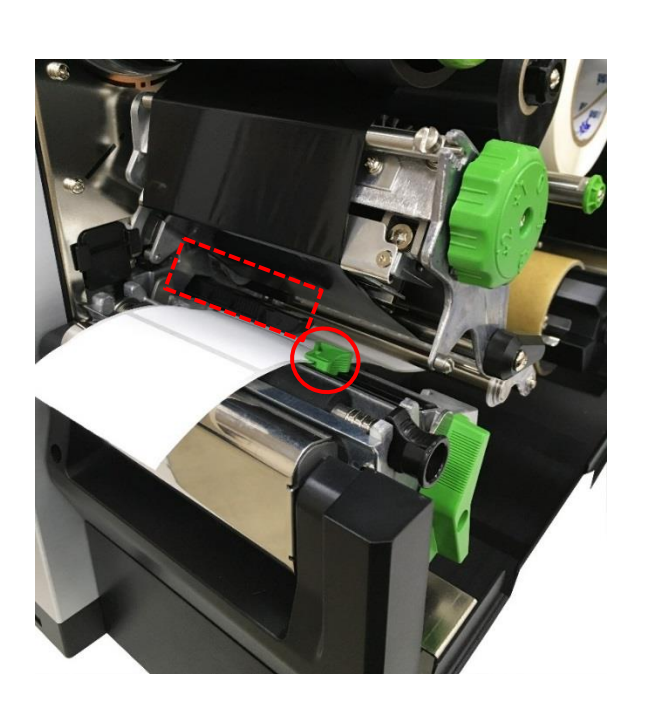

6. Regolare la guida delle etichette per fissare la posizione del supporto.

#### Nota:

\* Installare il supporto attraverso il sensore del supporto.

\* La posizione del sensore supporto stampabile è spostabile, assicurarsi che la spaziatura o il marcatore si trovi nella posizione dove passerà la spaziatura/marcatore per il rilevamento.

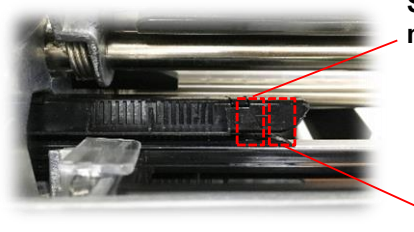

Sensore marcatore

Sensore spaziatura

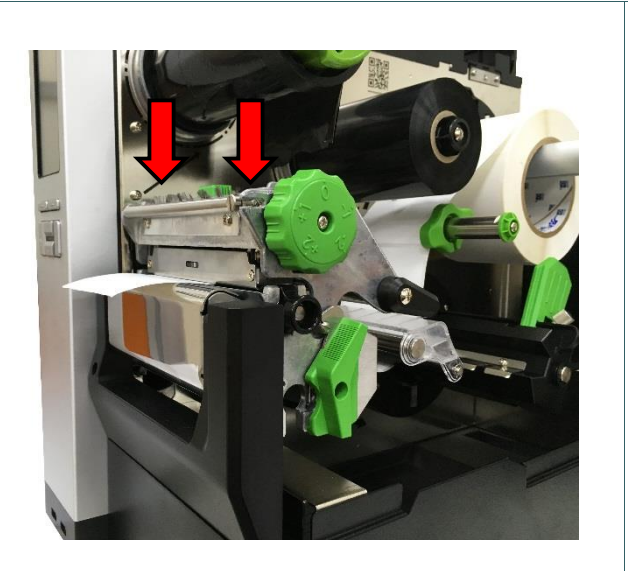

- Chiudere il meccanismo della testina su entrambi i lati assicurandosi che i fermi siano agganciati in modo appropriato.
- 8. Impostare il tipo di sensore del supporto stampabile e calibrare il sensore selezionato.

### Nota:

\* Quando si cambia il supporto stampabile, calibrare il sensore spaziatura/marcatore.

\* Fare riferimento al video su <u>TSC</u> <u>YouTube</u>.

## 3.4.2 Caricamento del supporto stampabile su fogli ripiegati/esterno

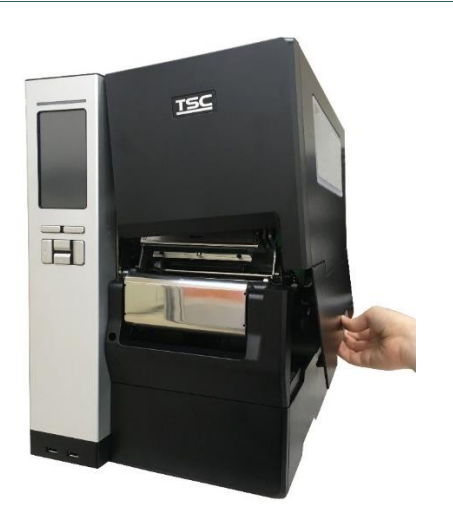

- 1. Aprire la copertura laterale destra della stampante.
- 2. Inserire il supporto stampabile su fogli ripiegati nell'ingresso inferiore o posteriore.
- Fare riferimento alla sezione 3.4.1 passaggi 4~8 per il caricamento del supporto stampabile.

#### Nota:

Quando si cambia il supporto stampabile, calibrare il sensore spaziatura/marcatore.

### Percorso di caricamento dei fogli ripiegati

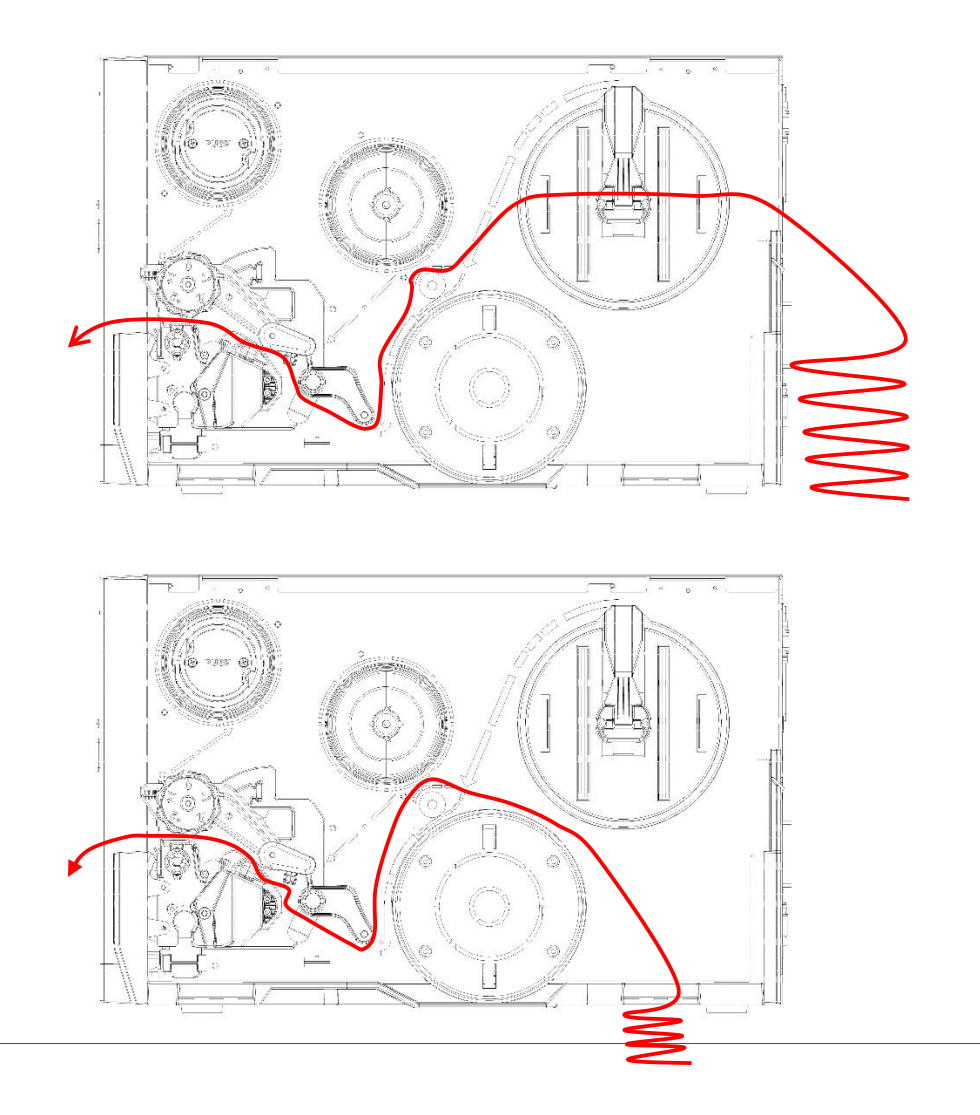

### 3.4.3 Caricamento della carta in modalità di spellicolazione (optional per serie MH240P)

![](_page_34_Picture_1.jpeg)

![](_page_35_Picture_0.jpeg)
## 3.4.4 Caricamento della carta in modalità di riavvolgimento (optional per serie MH240P)

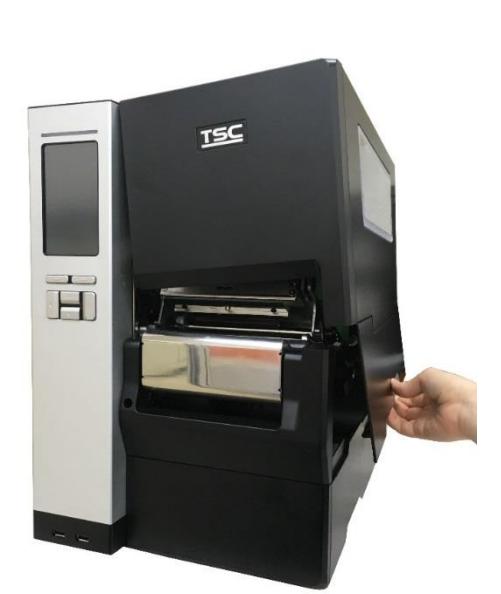

- 1. Aprire la copertura laterale destra della stampante.
- 2. Fare riferimento alla sezione 3.4.1 per il caricamento del supporto stampabile.
- 3. Uso del pannello frontale per eseguire la calibrazione e impostare la modalità della stampante sulla modalità di riavvolgimento.

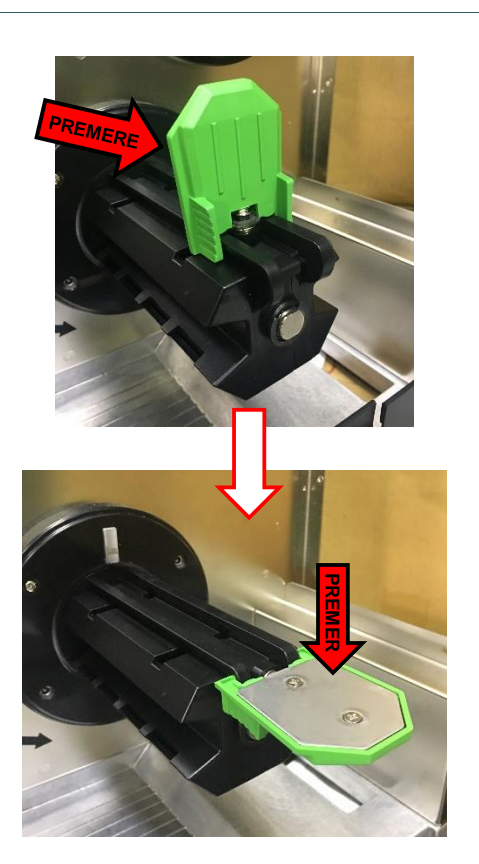

4. Aprire il coperchio inferiore sulla destra della stampante, quindi spingere verso destra la guida delle etichette e tirarla verso il basso.

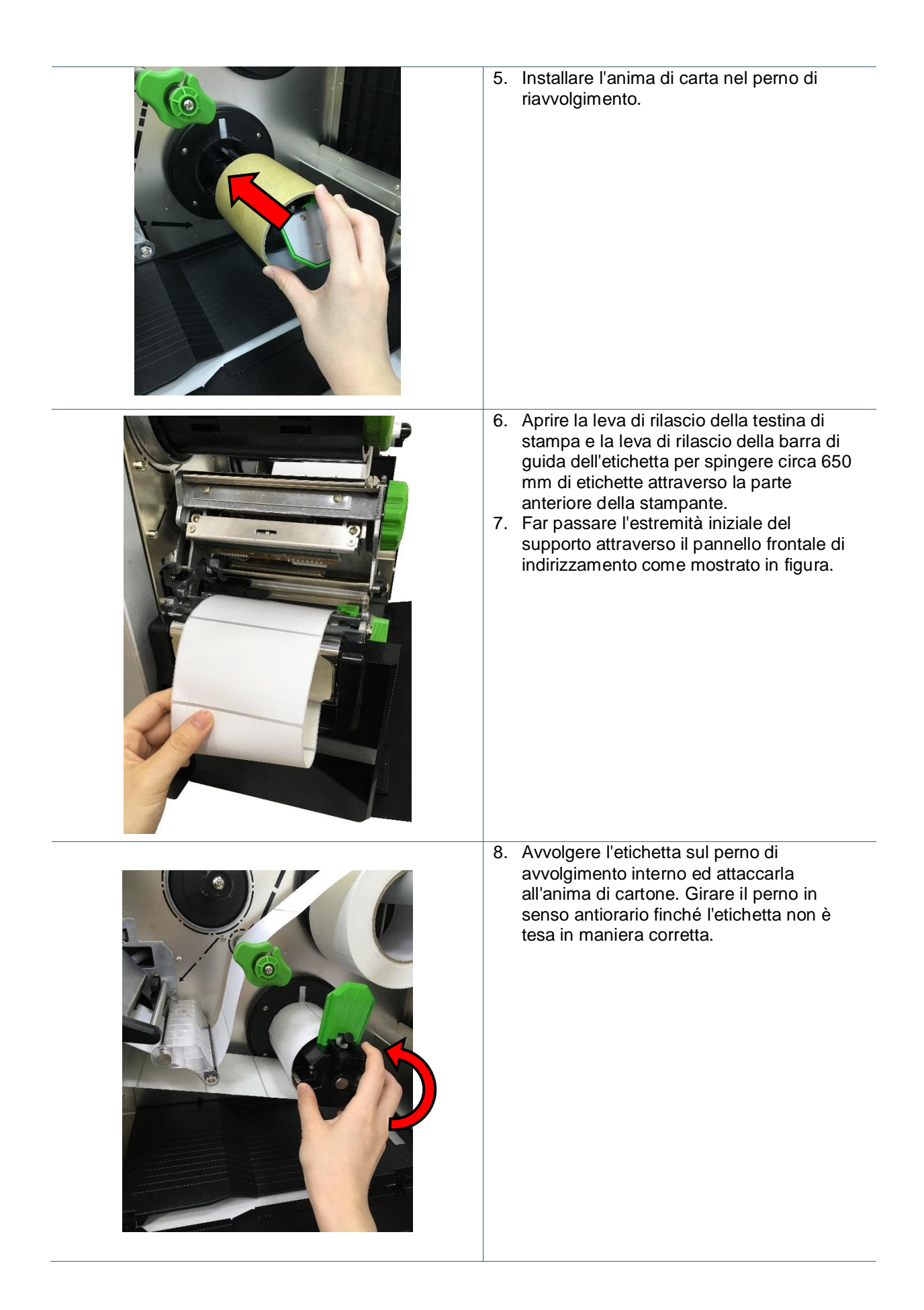

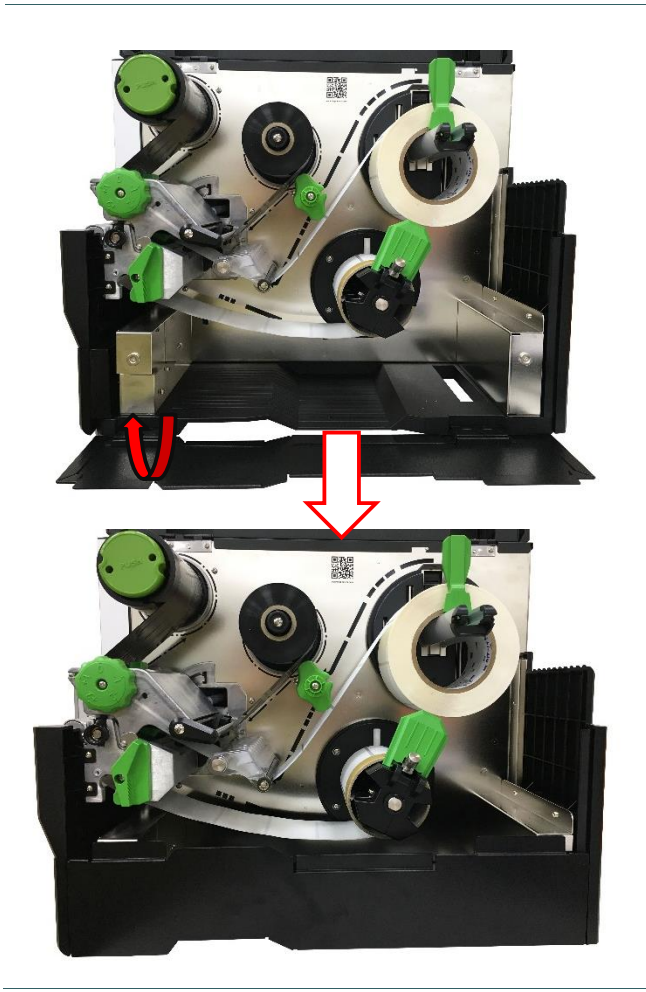

- 9. Regolare la guida di riavvolgimento supporto per adattarla alla larghezza delle etichette.
- Chiudere la leva di rilascio della testina e il coperchio inferiore della stampante.

## 4. Regolatori

4.1 Regolatore pressione testina e regolatore della posizione di pressione della testina

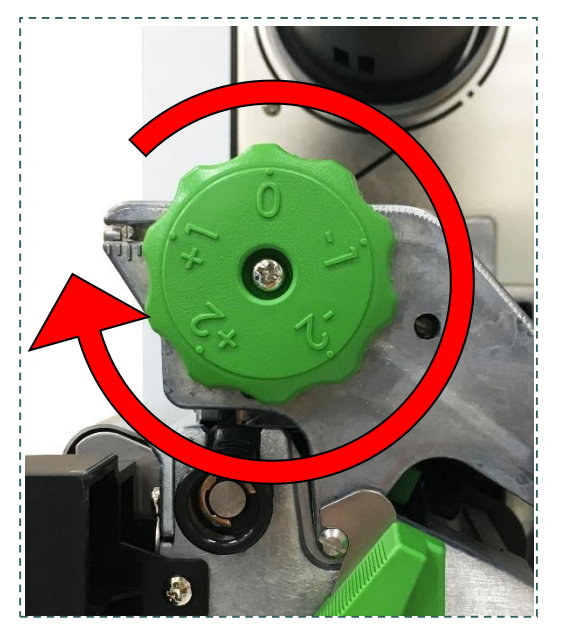

Il regolatore di pressione della testina ha 5 livelli di regolazione. Poiché l'allineamento fogli della stampante si trova sulla sinistra de meccanismo, larghezze diverse dei supporti stampabili richiedono pressioni diverse per stampare correttamente le etichette. Pertanto, potrebbe essere necessario regolare il regolatore della posizione di pressione della testina per ottenere la migliore qualità di stampa.

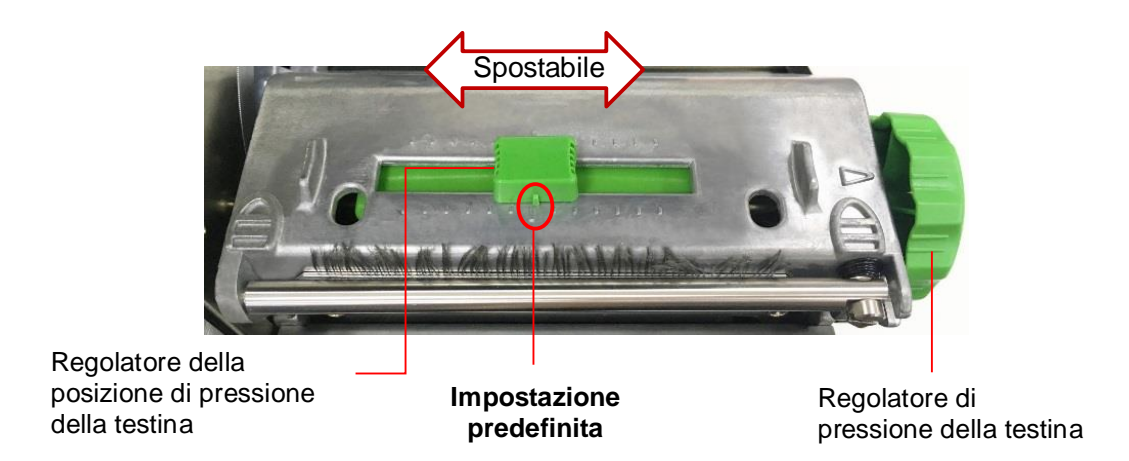

Nota:

Per la larghezza delle etichette inferiore a 2 pollici, fissare il **regolatore della posizione di pressione della testina** all'interno del bordo dell'etichetta (evitare l'attrito superfluo tra la testina e il rullo).

## 4.2 Modulo regolatore tensione nastro

Il regolatore di tensione del nastro è dotato di 5 posizioni di regolazione. Poiché l'allineamento nastro della stampante si trova sulla sinistra de meccanismo, larghezze diverse dei nastri o dei supporti stampabili richiedono tensioni diverse per stampare correttamente. Quindi potrebbe essere necessario regolare il regolatore di tensione del nastro per ottenere la qualità di stampa migliore.

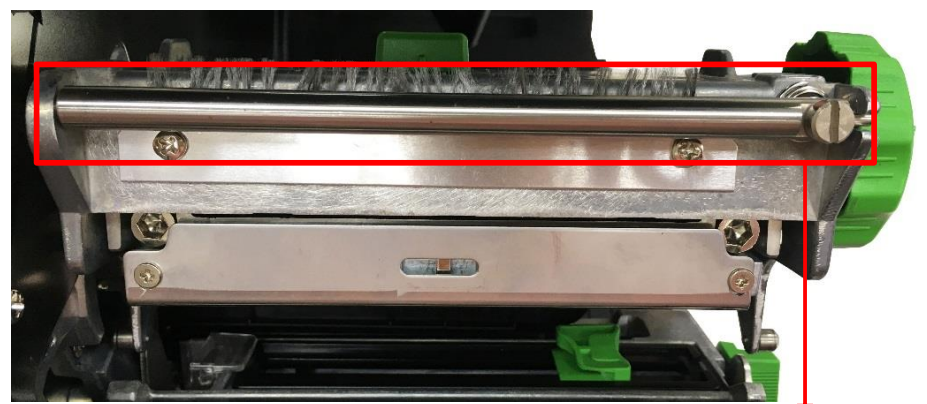

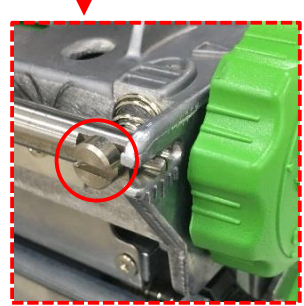

Regolatore tensione nastro

### 4.3 Meccanismo di regolazione per evitare l'increspamento del nastro

Questa stampante è stata ispezionata completamente prima della consegna. Non ci dovrebbero essere increspamenti del nastro su supporti per stampe generiche. Gli increspamenti del nastro sono collegati a: larghezza, spessore del supporto stampabile, bilanciamento della pressione della testina, caratteristiche della pellicola del nastro, impostazione d'intensità di stampa, eccetera. Nel caso si verifichino increspamenti del nastro, attenersi alle istruzioni che seguono per regolare le parti della stampante.

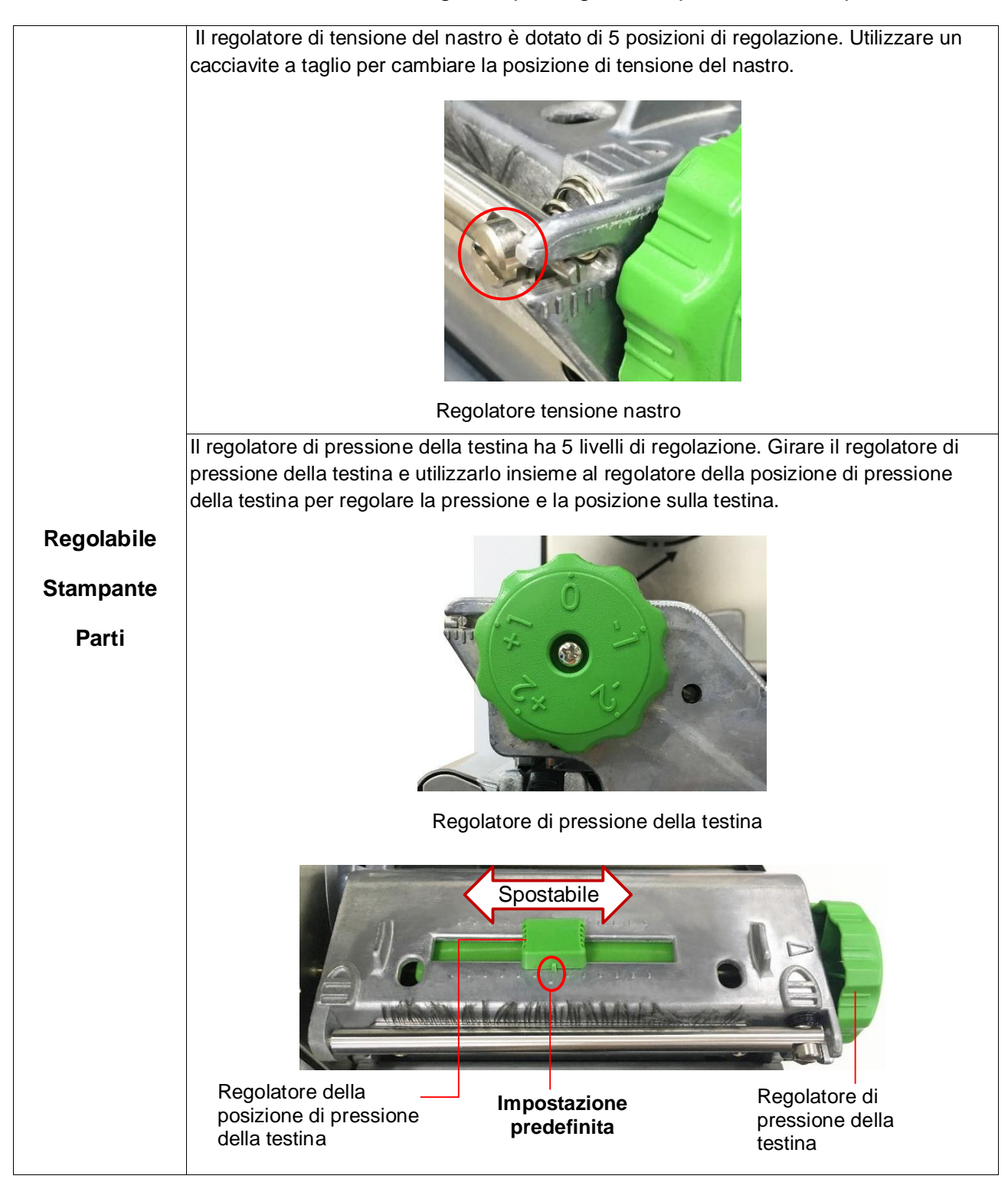

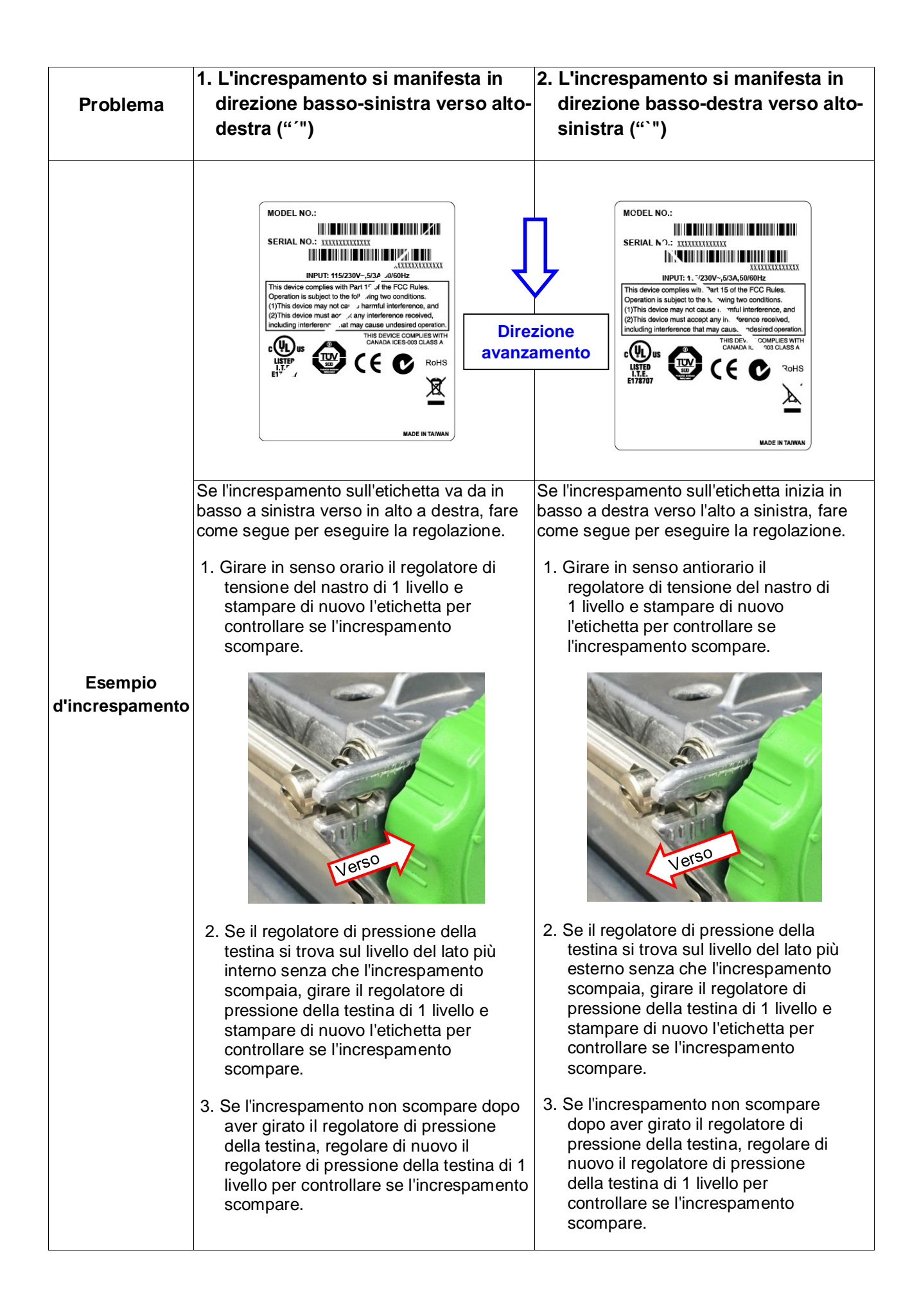

## 5. Strumento di diagnostica

Diagnostic Utility TSC è uno strumento integrato che include funzioni che permettono di controllare le impostazioni/lo stato della stampante, modificare le impostazioni della stampante, scaricare grafica, caratteri e firmware, creare caratteri stampante bitmap e di inviare comandi alla stampante. Con l'aiuto di questo potente strumento si possono vedere immediatamente stato ed impostazioni della stampante, potendo così risolvere con più facilità i problemi.

#### 5.1 Avvio dello Strumento di diagnostica

1. Fare doppio clic sull'icona di Diagnostic Tool

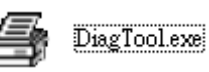

<sup>22</sup> per avviare il software.

 L'utilità Diagnostic Tool include quattro funzioni: Printer Configuration (Configurazione stampante), File Manager (Gestione file), Bitmap Font Manager (Gestione caratteri bitmap) e Command Tool (Comandi).

| Schede delle<br>funzioni       | Diagnostic Tool 1.63      Language     Unit     finglish     Vinit     Ginch C mm                                                                                                    |                             |
|--------------------------------|----------------------------------------------------------------------------------------------------|-----------------------------|
|                                | Printer Configuration       File Manager       Bitmap Font Manager       Command Tool         Printer Function       Printer Configuration         Calibrate Sensor       Version:       Cutting Counter:       0         Ethernet Setup       Serial No:       Mileage:       Km         RTC Setup       Mileage       Km                                                                                                    | Interfaccia                 |
| Funzioni<br>della<br>stampante | Factory Default       Common Z D RS-232 Wireless         Factory Default       Speed         Reset Printer       Density         Print Test Page       Paper Width         Configuration Page       Media Sensor         Dump Text       Gap         Ignore AUTO.BAS       Gap Offset         Exit Line Mode       Out Piece         Password Setup       Reference         Direction       V         Continuous Inten.         Offset       Threshold Detection         Shift X       Shift Y | Configurazione<br>stampante |
| Stato della<br>stampante       | Get Status         Clear         Load         Save         Set         Get           LPT1         COM1 9600, N, 8, 1 RTS         2016/11/14 下午 05:43:19                                                                                                    |                             |

### 5.2 Funzioni della stampante

- Collegare la stampante e il computer con un cavo.
   Selezionare l'interfaccia PC collegata alla stampante di codici a barre.

| Cavo USB                                                                                                    | Altro cavo                                     |
|----------------------------------------------------------------------------------------------------|------------------------------------------------|
| L'interfaccia predefinita<br>d'impostazione è l'interfaccia USB.<br>Se alla stampante sono collegati<br>dei dispositivi USB, non è<br>necessario eseguire alcuna<br>modifica nel campo Interface<br>(Interfaccia). | COM Setup 2<br>USB<br>COM 1<br>LPT<br>ETHERNET |

- 3. Fare clic sul tasto "Printer Function" (Funzioni stampante) per eseguire la configurazione.
- 4. Di seguito sono elencate nel dettaglio le funzioni del gruppo Printer Function (Funzioni stampante).

|                    | Funzione                     | Descrizione                                                                                                    |
|--------------------|------------------------------|----------------------------------------------------------------------------------------------------|
| Printer Function   | Calibratura sensore          | Calibra il sensore specificato nel campo Media<br>sensor (Sensore supporto stampabile) del gruppo<br>Printer Setup (Configurazione stampante). |
| Ethernet Setup     | Configurazione<br>Ethernet   | Configurazione di IP address (Indirizzo IP), Subnet<br>Mask e Gateway della rete Ethernet integrata.                                           |
| Factory Default    | Impostazione RTC             | Sincronizza l'orologio in tempo reale (RTC) della stampante col PC.                                                                            |
| Reset Printer      | Impostazioni<br>predefinite  | Inizializza la stampante e ripristina le impostazioni sui valori predefiniti.                                                                  |
| Print Test Page    | Ripristino stampante         | Riavvia la stampante                                                                                                    |
| Configuration Page | Stampa pagina di<br>prova    | Stampa una pagina di prova                                                                                                    |
| Ignore AUTO.BAS    | Pagina di configurazione     | Stampa la pagina di configurazione della stampante                                                                                             |
| Exit Line Mode     | Testo di scarico             | Attiva la modalità Dump della stampante.                                                                                                    |
| Password Setup     | Ignora AUTO.BAS              | Ignora il programma AUTO.BAS scaricato                                                                                                    |
|                    | Esci dalla modalità<br>linea | Esce dalla modalità linea.                                                                                                    |
|                    | Impostazione<br>password     | Imposta la password per proteggere le impostazioni                                                                                             |

Per ulteriori informazioni su Diagnostic Tool, fare riferimento alla guida rapida dell'utilità di diagnostica sul sito web TSC ufficiale in Download \ Manuali \ Utilità \ Guida rapida dell'utilità di diagnostica.

## 5.3 Configurazione della rete Ethernet tramite Diagnostic Tool

Diagnostic Utility (Utilità di diagnostica) si trova nel CD (fornito in dotazione) \ directory Utilities. Diagnostic Tool può essere usato per configurare la rete Ethernet usando interfacce RS-232, USB ed Ethernet. Quanto segue spiega come configurare la rete Ethernet usando queste tre interfacce.

#### 5.3.1 Uso dell'interfaccia USB per configurare l'interfaccia Ethernet

- 1. Collegare la stampante e il computer con un cavo USB.
- 2. Accendere la stampante.
- 3. Avviare Diagnostic Utility facendo doppio clic sull'icona 🚭 DiagTool.exe
- L'interfaccia predefinita di Diagnostic Utility (Utilità di diagnostica) è l'interfaccia USB. Se alla stampante sono collegati dei dispositivi USB, non è necessario eseguire alcuna modifica nel campo Interface (Interfaccia).

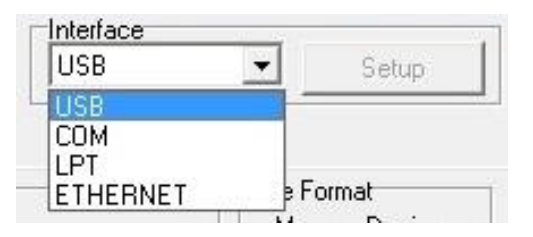

5. Fare clic sul tasto "Ethernet Setup" (Configurazione Ethernet ) dal gruppo "Printer Function" (Funzione stampante) nella scheda Printer Configuration (Configurazione stampante) per impostare indirizzo IP, Subnet Mask e Gateway per la rete Ethernet integrata.

| Printer Function   |                |         |             |        |
|--------------------|----------------|---------|-------------|--------|
| Calibrate Sensor   | <u> </u>       |         | -           | ~      |
| Ethernet Setup     | Ethernet Setur | р       |             |        |
| RTC Setup          | IP Setup       |         |             |        |
| Factory Default    | © DHCP         |         |             |        |
| Reset Printer      |                |         |             |        |
| Print Test Page    | IP             | 10.0.10 | 0.117       |        |
|                    | Subnet Mask    | 255.25  | 5.255.0     | 1      |
| Lonfiguration Page | Gateway        | 10.0.10 | 0.252       |        |
| Dump Text          | Printer Name   | PS-FFE  | )551        |        |
| Ignore AUTO.BAS    | MAC Address    | 00-1B-8 | 32-FF-D5-51 |        |
| Exit Line Mode     | Cat Diana M    |         | c.up        | Consel |
| Password Setup     |                | ame     | Set IP      |        |
|                    | C              |         |             |        |

#### 5.3.2 Uso dell'interfaccia RS-232 per configurare l'interfaccia Ethernet

- 1. Collegare il computer e la stampante usando un cavo RS-232.
- 2. Accendere la stampante.
- 3. Avviare Diagnostic Utility (Utilità di diagnostica) facendo doppio clic sull'icona 🚑 DiagTool.exe
- 4. Selezionare "COM" come interfaccia e poi fare clic sul tasto "Setup" (Configura) per configurare i parametri di velocità Baud, controllo parità, bit di dati, bit di stop e controllo del flusso della porta seriale.

| USB        | ✓ Setup  |
|------------|----------|
| USB<br>COM |          |
|            | e Format |

| COM Port             | COM1 | • |
|----------------------|------|---|
| Baud Rate            | 9600 | - |
| Data Bits            | 8    | • |
| Parity               | None | - |
| Stop Bit(s)          | 1    | - |
| Hardware Handshaking | RTS  | - |
| Software Handshaking | None | - |

 Fare clic sul tasto "Ethernet Setup" (Configurazione Ethernet ) dal gruppo "Printer Function" (Funzione stampante) nella scheda Printer Configuration (Configurazione stampante) per impostare indirizzo IP, Subnet Mask e Gateway per la rete Ethernet integrata.

|                    | A Ethernat Catu |                   | >      |
|--------------------|-----------------|-------------------|--------|
| Ethernet Setup     | B Ethemet Setu  | ,                 |        |
| RTC Setup          | IP Setup        |                   |        |
| Factory Default    | • DHCP          |                   |        |
| Reset Printer      | static IP       |                   |        |
| Print Test Page    | 1P              | 10.0.10.117       |        |
|                    | Subnet Mask     | 255.255.255.0     |        |
| Configuration Page | Gateway         | 10.0.10.252       |        |
| Dump Text          | Printer Name    | PS-FFD551         |        |
| gnore AUTO.BAS     | MAC Address     | 00-1B-82-FF-D5-51 |        |
| Exit Line Mode     |                 | 1                 | 1      |
|                    | Set Printer N   | ame Set IP        | Cancel |

#### 5.3.3 Uso dell'interfaccia Ethernet per configurare l'interfaccia Ethernet

- 1. Collegare il computer e la stampante alla LAN.
- 2. Accendere la stampante.
- 3. Avviare Diagnostic Utility facendo doppio clic sull'icona 🛛 🖨 DiagTool exe
- 4. Selezionare "Ethernet" come interfaccia e poi fare clic sul tasto "Setup" (Configura) per impostare indirizzo IP, Subnet Mask e Gateway per la rete Ethernet integrata.

|                               | Setup | Printer Name           | MAC                                                                            | IP Address                                              | Model Name                        | Status                           | IP Setting                                    |
|-------------------------------|-------|------------------------|--------------------------------------------------------------------------------|---------------------------------------------------------|-----------------------------------|----------------------------------|-----------------------------------------------|
| USB<br>COM<br>LPT<br>ETHERNET |       | PS-FFD551<br>PS-FFFE72 | 0018:82:FF:05:51<br>0018:82:FF:FE:72<br>00:23:A7:85:15:14<br>00:23:A7:80:67:64 | 10.0.10.117<br>10.0.10.157<br>10.0.10.50<br>10.0.10.115 | MH240<br>MX340P<br>MH340<br>MH240 | Ready<br>Ready<br>Error<br>Ready | IP Address/Printer Name 10.0.10.117 Port 9100 |
|                               |       |                        |                                                                                |                                                         |                                   |                                  |                                               |

- 5. Fare clic sul tasto "Discover Device" (Trova dispositivi) per trovare le stampanti esistenti sulla rete.
- 6. Nel pannello di sinistra selezionare la stampante dall'elenco delle stampanti, nel pannello di destra sarà mostrato il corrispondente indirizzo IP nel campo "IP address/Printer Name" (Indirizzo IP/Nome stampante).
- Fare clic su "Change IP Address" (Cambia indirizzo IP) per configurare l'indirizzo IP ottenuto dal server DHCP oppure quello statico.

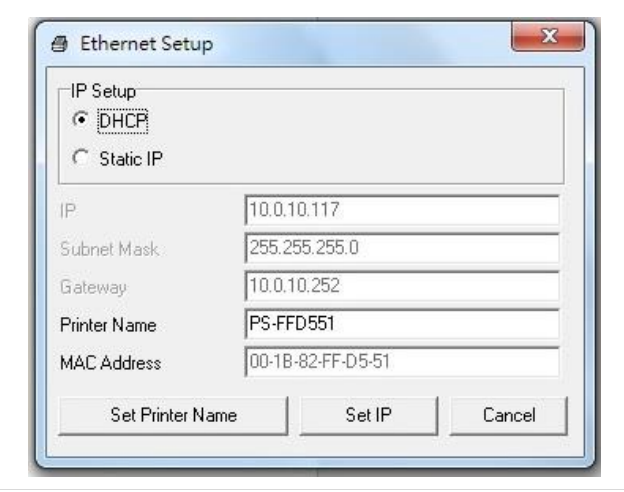

L'indirizzo IP predefinito si ottiene dal server DHCP. Per cambiare l'impostazione sull'indirizzo IP statico, fare clic sul tasto di selezione "Static IP" (Indirizzo IP statico), poi inserire indirizzo IP statico, Subnet Mask e Gateway. Fare clic su "Set IP" (Imposta IP) per applicare l'impostazione.

Si può anche modificare il campo "Nome stampante" inserendo il nome di un altro modello neil campi e poi facendo clic su "Imposta nome stampante" per applicare l'impostazione.

### Nota: Dopo avere fatto clic sul tasto "Set Printer Name" (Imposta nome stampante) o su "Set IP" (Imposta IP), la stampante si riavvierà per applicare le impostazioni.

8. Fare clic sul tasto "Exit" (Esci) per uscire dalla configurazione dell'interfaccia Ethernet e tornare alla schermata principale di Diagnostic Tool (Strumento di diagnostica).

Tasto "Impostazioni predefinite"

Questa funzione ripristinerà i parametri di IP, Subnet Mask e Gateway ottenuti dal server DHCP e ripristinerà il nome della stampante.

Tasto "Configurazione web"

Oltre ad usare Diagnostic Utility (Utilità di diagnostica) per configurare la stampante, è anche possibile esplorare e configurare le impostazioni della stampante, controllare il suo stato ed aggiornare il firmware usando il browser Internet Explorer o Firefox. Questa funzione fornisce una facile interfaccia di configurazione ed è in grado di gestire in remoto la stampante sulla rete.

## 6.1 Accesso al menu

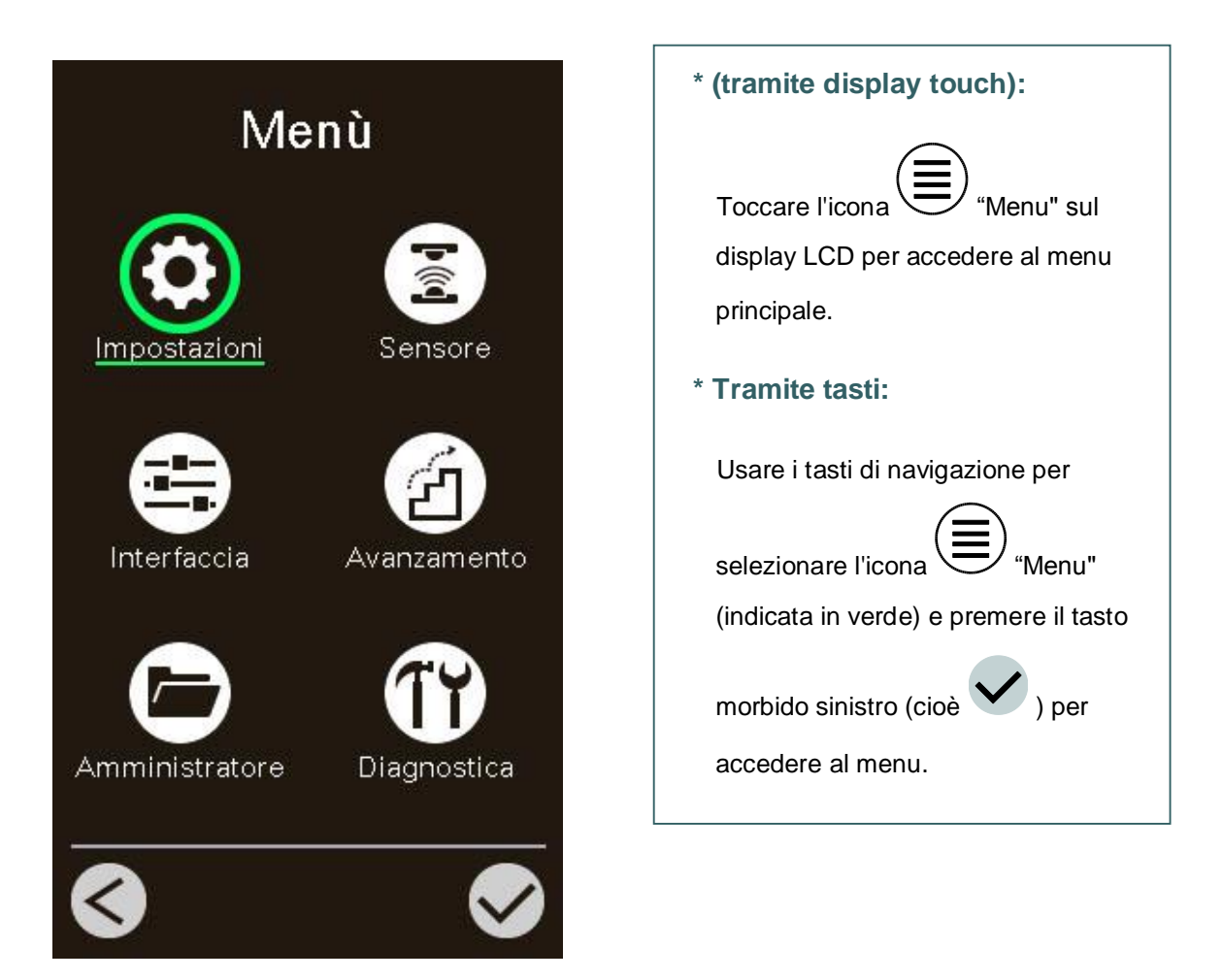

## 6.2 Panoramica del menu

Sono presenti 6 categorie nel menu. È possibile impostare facilmente le impostazioni della stampante senza collegare il computer. Fare riferimento alle sezioni riportate di seguito per maggiori dettagli.

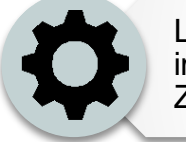

La categoria "Impostazione" configura le impostazioni della stampante per TSPL e ZPL2.

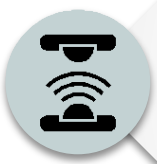

Questa opzione "Sensore" è usata per calibrare il sensore del supporto stampabile selezionato. Si consiglia di calibrare il sensore prima di stampare quando si cambia il supporto stampabile.

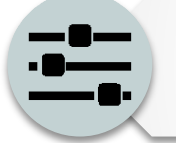

Questa opzione "Interfaccia" è usata per eseguire le impostazioni dell'interfaccia della stampante.

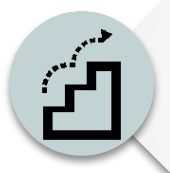

Questa opzione "Avanzate" è usata per configurare le impostazioni LCD della stampante, l'inizializzazione, il tipo di taglierina, l'avviso per la % di supporto rimasta, ecc.

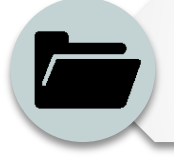

Questa opzione "Gestione filer" è usata per controllare/gestire la memoria disponibile della stampante.

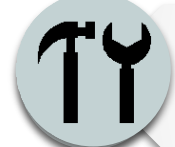

Questa opzione "Diagnostica" è usata per risolvere con più facilità i problemi della stampante.

### 6.3 Impostazione

Premere la voce "Imposta comando" sullo schermo LCD per passare da TSPL a ZPL2. O selezionare la voce "Imposta comando" con i tasti di navigazione e premere il tasto morbido destro per passare da TSPL a ZPL2.

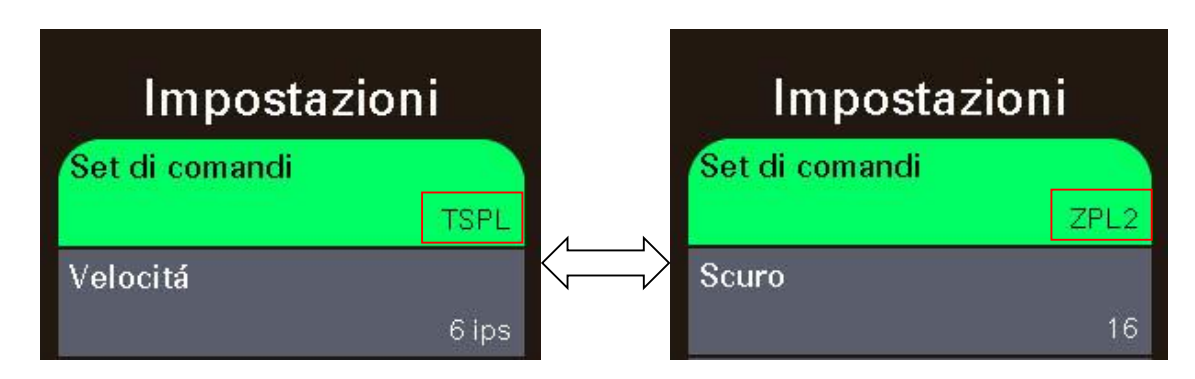

#### 6.3.1 TSPL

La categoria "TPSL" configura le impostazioni della stampante per TSPL.

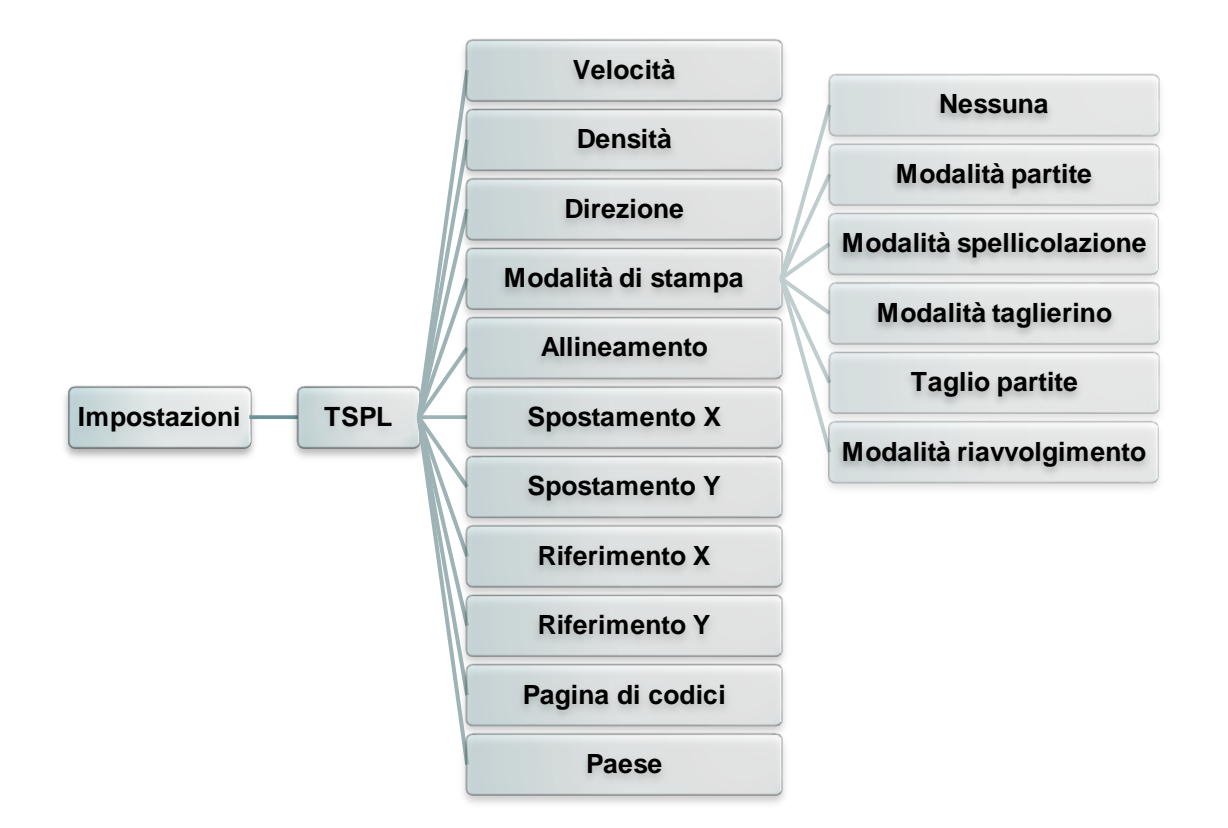

| Elemento | Descrizione                                                                                                    | Predefinito                            |
|----------|----------------------------------------------------------------------------------------------------|----------------------------------------|
| Velocità | Utilizzare questa voce per impostare la velocità di stampa. Le impostazioni disponibili sono comprese tra 2 e 14 per 203 dpi, 2 e 12 per 300 dpi e 1 e 6 per 600 dpi.                                                                                | 203 dpi: 6<br>300 dpi: 4<br>600 dpi: 3 |
| Densità  | Usare questa opzione per impostare l'intensità di stampa. Le<br>impostazioni disponibili sono comprese tra 0 e 15 e gli<br>incrementi sono di 1 unità. Potrebbe essere necessario regolare<br>la densità in base al supporto stampabile selezionato. | 8                                      |

| Direzione             | II valore d'iposta<br>per impostare la<br>DIREZIO<br>DIREZIO                                                                                                    | azione della direzione è 1 o 0. Usare questa voce<br>a direzione della stampa.                                                                                                    | 0                   |
|-----------------------|----------------------------------------------------------------------------------------------------|----------------------------------------------------------------------------------------------------|---------------------|
| Modalità di<br>stampa | Questa voce è o<br>presenti 6 moda<br>Modalità della<br>stampante<br>Nessuna<br>Modalità<br>partite<br>Modalità<br>spellicolazione<br>Modalità<br>taglierino<br>Taglio partite<br>Modalità<br>riavvolgimento | Jusata per impostare la modalità di stampa. Sono<br>alità come descritto di seguito,DescrizioneL'inizio dell'etichetta o forma successiva è allineato<br>con la linea di bruciatura della testina. (Tear Off<br>Mode (Modalità di spellicolazione))Dopo che l'immagine è stata stampata<br>completamente, la spaziatura/marcatore sarà<br>inviata alla piastra di strappo per lo strappo.Abilita la modalità di spellicolazione.Abilita la modalità taglierino etichette.Taglia l'etichetta al termine del processo di stampa.<br>Abilita la modalità riavvolgimento etichette. | Modalità<br>partite |
| Allineamento          | Questa voce è<br>d'arresto del su<br>disponibili sono                                                                                                    | usata per regolare con precisione la posizione<br>pporto stampabile. I valori delle impostazioni<br>compresi tra -999 dot e 999 dot.                                                                                                    | 0 dot               |
| Spostamento X         | Questa voce è u                                                                                                    | sata per regolare con precisione la posizione di                                                                                                    | 0 dot               |
| Spostamento Y         | stampa. I valori o<br>999 dot e 999 d                                                                                                    | delle impostazioni disponibili sono compresi tra -<br>ot.                                                                                                    | 0 dot               |
| Riferimento X         | Questa voce è u                                                                                                    | sata per impostare orizzontalmente e verticalmente                                                                                                    | 0 dot               |
| Riferimento Y         | l'origine del sister<br>disponibili sono                                                                                                    | na di coordinate della stampante. Le impostazioni comprese tra 0 dot e 999 dot.                                                                                                    | 0 dot               |
| Pagina di<br>codici   | Usare questa voo<br>internazionale di                                                                                                    | ce per impostare la pagina di codice del set<br>caratteri.                                                                                                    | 850                 |
| Paese                 | Utilizzare questa<br>delle impostazio                                                                                                    | opzione per impostare il codice del paese. I valori<br>oni disponibili sono compresi tra 1 e 358.                                                                                                    | 001                 |

Nota: Se si stampa usando il software/driver fornito in dotazione, sarà il software/driver ad inviare il comando che sovrascriverà le impostazioni configurate usando il pannello.

#### 6.3.2 ZPL2

La categoria "ZPL2" configura le impostazioni della stampante per ZPL2.

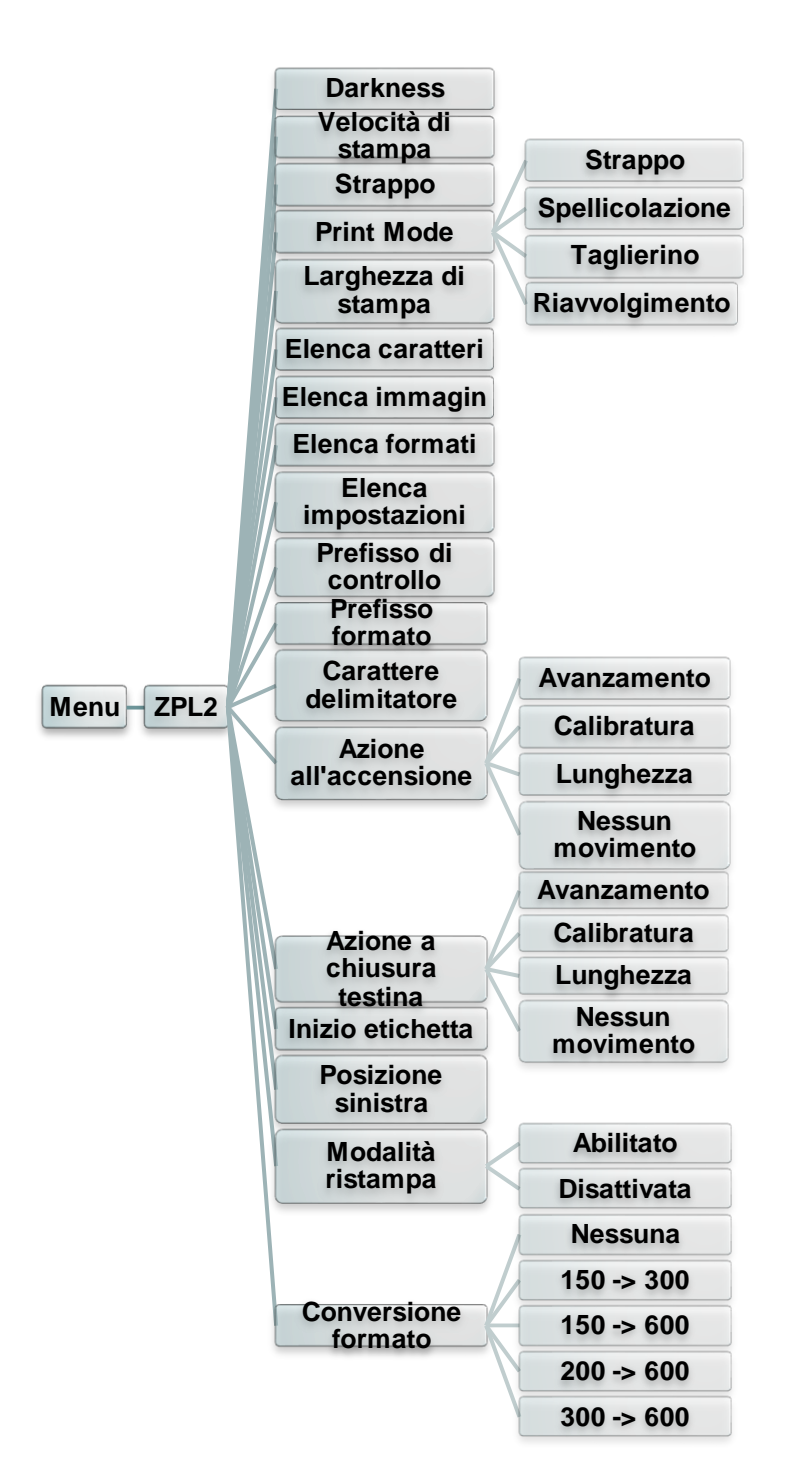

| Elemento              | Descrizione                                                                                                    | Predefinito                            |
|-----------------------|----------------------------------------------------------------------------------------------------|----------------------------------------|
| Densità               | Utilizzare questa voce per impostare l'intensità di stampa. Le<br>impostazioni disponibili sono comprese tra 0 e 30. Potrebbe<br>essere necessario regolare la densità in base al supporto<br>stampabile selezionato. | 16                                     |
| Velocità di<br>stampa | Utilizzare questa voce per impostare la velocità di stampa. Le impostazioni disponibili sono comprese tra 2 e 18 per 203 dpi, 2 e 14 per 300 dpi e 1,5 e 6 per 600 dpi.                                               | 203 dpi: 6<br>300 dpi: 4<br>600 dpi: 3 |

| Strappo                  | Questa voce è u<br>d'arresto del sup<br>sono comprese                             | e <b>0 dot</b>                                                                                           |           |
|--------------------------|-----------------------------------------------------------------------------------|----------------------------------------------------------------------------------------------------|-----------|
|                          | Questa voce è u<br>Sono presenti 3                                                | isata per impostare la modalità di stampa.<br>modalità come descritto di seguito,                        |           |
|                          | Modalità della<br>stampante                                                       | Descrizione                                                                                              |           |
| Modalità di<br>stampa    | Strappo                                                                           | L'inizio dell'etichetta o forma successiva è<br>allineato con la linea di bruciatura della<br>testina.   | Strappo   |
|                          | Spellicolazione                                                                   | Abilita la modalità di spellicolazione.                                                                  |           |
|                          | Taglierino                                                                        | Abilita la modalità taglierino etichette                                                                 |           |
|                          | Riavvolgimento                                                                    | Abilita la modalità riavvolgimento etichette.                                                            |           |
| Larghezza di<br>stampa   | Questa voce è u<br>impostazioni dis                                               | isata per impostare la larghezza di stampa. L<br>ponibili sono comprese tra 2 e 999 dot.                 | .e 812    |
| Elenca caratteri         | Questa funzione<br>dei caratteri disp<br>archiviati nella n<br>optional della sta | Nessuno                                                                                                  |           |
| Elenca immagini          | Questa funzione<br>delle immagini d<br>archiviate nella i<br>optional della sta   | Nessuno                                                                                                  |           |
| Elenca formati           | Questa funzione<br>dei formati dispo<br>nella memoria D<br>della stampante        | <sup>ati</sup> Nessuno                                                                                   |           |
| Elenca<br>impostazioni   | Questa funzione configurazione c                                                  | Nessuno                                                                                                  |           |
| Prefisso di<br>controllo | Questa opzione di controllo.                                                      | <sup>0</sup> Nessuno                                                                                     |           |
| Prefisso formato         | Questa opzione di formato.                                                        | <sup>o</sup> Nessuno                                                                                     |           |
| Carattere delimitatore   | Questa opzione delimitatore.                                                      | Nessuno                                                                                                  |           |
|                          | Questa opzione<br>supporto stampa                                                 | è usata per impostare l'azione eseguita dal<br>abile quando si accende la stampante.                     |           |
|                          | Selezioni                                                                         | Descrizione                                                                                              |           |
| Aziono                   | Avanzamento                                                                       | La stampante avanzerà di una etichetta                                                                   | Neccup    |
| all'accensione           | Calibratura                                                                       | La stampante calibrerà i livelli dei sensori,<br>determinerà la lunghezza e farà avanzare<br>l'etichetta | movimento |
|                          | Lunghezza                                                                         | La stampante determinerà la lunghezza e farà avanzare l'etichetta                                        |           |
|                          | Nessun<br>movimento                                                               | La stampante non sposterà il supporto<br>stampabile                                                      |           |

|                              | _                                                                                                    |                                                                                                    |                     |
|------------------------------|----------------------------------------------------------------------------------------------------|----------------------------------------------------------------------------------------------------|---------------------|
|                              | Questa opzione<br>supporto stampa                                                                                                    |                                                                                                    |                     |
| Azione a<br>chiusura testina | Selezioni                                                                                                    | Descrizione                                                                                              |                     |
|                              | Avanzamento                                                                                                    | La stampante avanzerà di una etichetta                                                                   |                     |
|                              | Calibratura                                                                                                    | La stampante calibrerà i livelli dei sensori,<br>determinerà la lunghezza e farà avanzare<br>l'etichetta | Nessun<br>movimento |
|                              | Lunghezza                                                                                                    | La stampante determinerà la lunghezza e farà avanzare l'etichetta                                        |                     |
|                              | Nessun<br>movimento                                                                                                    | La stampante non sposterà il supporto stampabile                                                         |                     |
| Inizio etichetta             | Questa opzione<br>posizione di stat<br>+120 dot.                                                                                                    | 0                                                                                                    |                     |
| Posizione<br>sinistra        | Questa opzione è usata per regolare orizzontalmente la posizione di stampa sull'etichetta. L'intervallo va da -9999 a +9999 dot.                                                    |                                                                                                    | 0                   |
| Madalità                     | Quando la modalità ristampa è attivata, è possibile ristampare                                                                                                    |                                                                                                    |                     |
| ristampa                     | l'ultima stampa di etichette premendo il tasto 🖄 sul pannello di controllo della stampante.                                                                                         |                                                                                                    | Disattivata         |
| Conversione<br>formato       | Seleziona il fattore di ridimensionamento bitmap. Il primo<br>numero riguarda il valore dei punti originali per pollice (dpi); il<br>secondo, i dpi che si desidera ridimensionare. |                                                                                                    | Nessuna             |

Nota: Se si stampa usando il software/driver fornito in dotazione, sarà il software/driver ad inviare il comando che sovrascriverà le impostazioni configurate usando il pannello.

### 6.4 Sensore

Questa opzione è usata per calibrare il sensore selezionato. Si consiglia di calibrare il sensore prima di stampare quando si cambia il supporto stampabile.

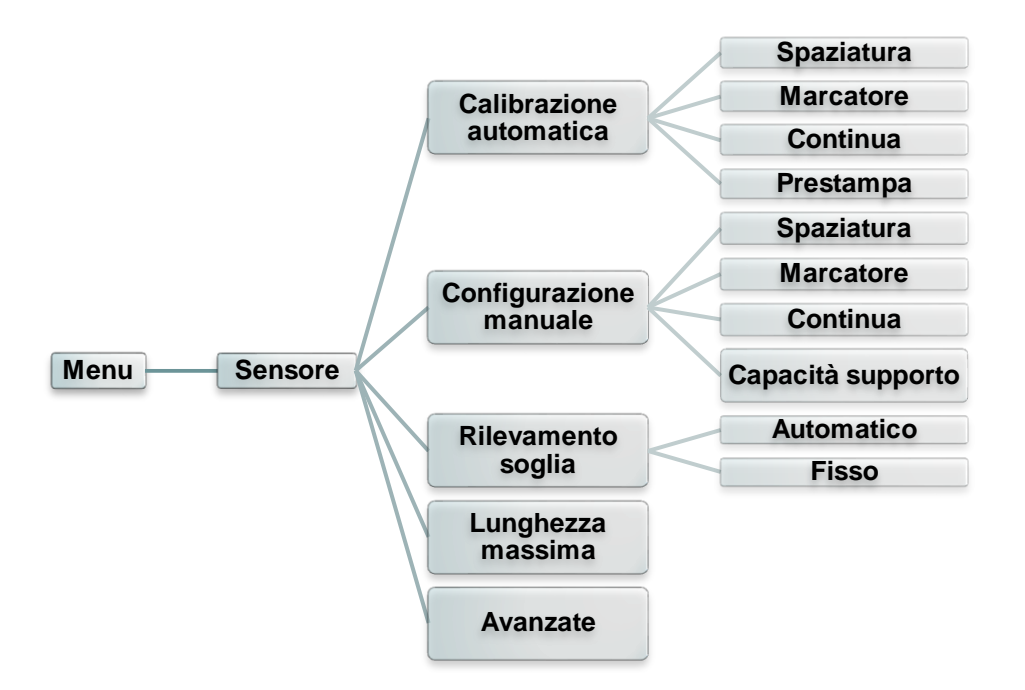

| Elemento                   | Descrizione                                                                                                    | Predefinito |
|----------------------------|----------------------------------------------------------------------------------------------------|-------------|
| Calibrazione<br>automatica | Questa opzione è usata per impostare il tipo di sensore del<br>supporto stampabile e calibrare automaticamente il sensore<br>selezionato. La stampante alimenterà da 2 a 3 spaziature<br>etichette per calibrare automaticamente la sensibilità del<br>sensore.                                                                                                    | Nessuno     |
| Configurazione<br>manuale  | <ul> <li>Nel caso "Automatic" (Automatica) non sia applicabile al supporto stampabile, utilizzare la funzione "Manual" (Manuale) per impostare la lunghezza e le dimensioni di spaziatura/riga bianca, quindi eseguire la scansione di pellicola/marcatura per calibrare la sensibilità del sensore.</li> <li>Nota: La voce "Capacità supporto" si utilizza per calibrare il sensore capacità supporto %.</li> </ul> | Nessuno     |
| Rilevamento<br>soglia      | Questa opzione serve a impostare la sensibilità del sensore su fissa o automatica.                                                                                                    | Automatico  |
| Lunghezza<br>massima       | Questa opzione serve per impostare la lunghezza massima per la calibrazione dell'etichetta.                                                                                                    | 254 mm      |
| Avanzate                   | Questa funzione permette di impostare la lunghezza minima<br>del foglio e le dimensioni massime della spaziatura/riga<br>bianca prima di calibrare automaticamente la sensibilità del<br>sensore.                                                                                                    | 0 mm        |

#### 6.5 Interfaccia

Questa opzione è usata per impostare le impostazioni dell'interfaccia della stampante.

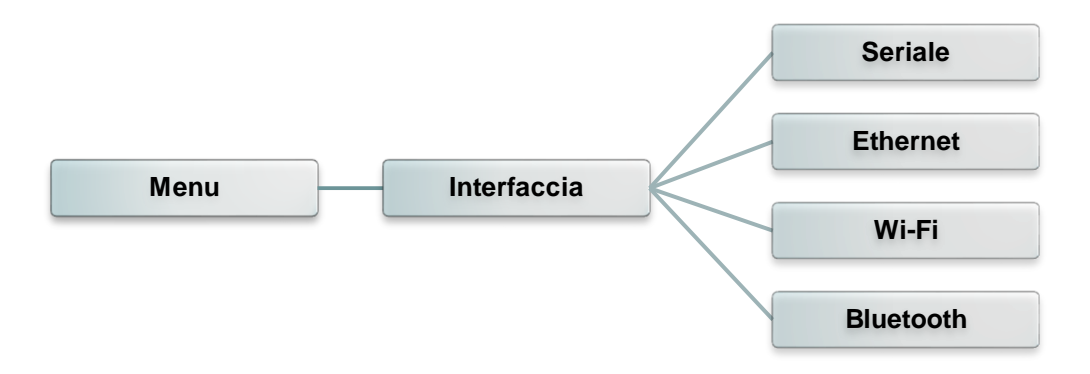

#### 6.5.1 Comunicazione seriale

Questa opzione è usata per configurare le impostazioni RS-232.

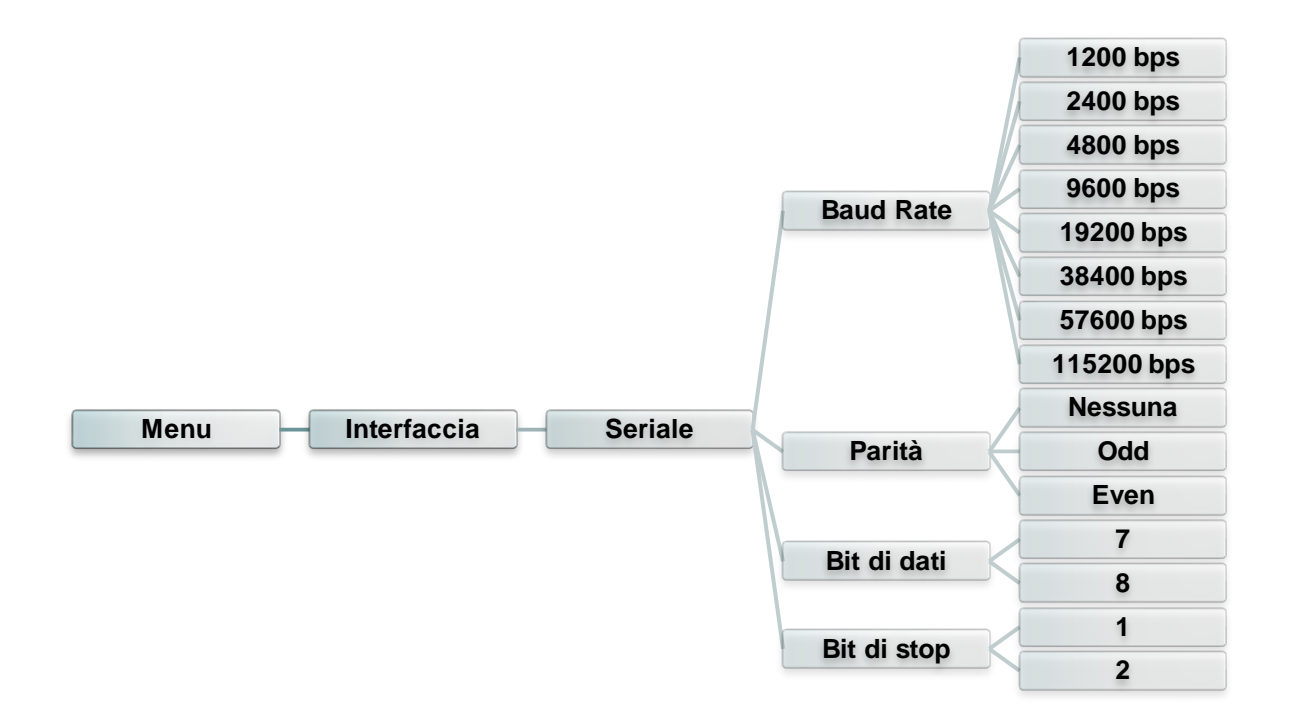

| Elemento    | Descrizione                                                | Predefinito |
|-------------|------------------------------------------------------------|-------------|
| Baud Rate   | Questa voce è usata per impostare la velocità Baud RS-232. | 9600        |
| Parità      | Questa voce è usata per impostare la parità RS-232.        | Nessuna     |
| Bit di dati | Questa voce è usata per impostare i bit di dati RS-232.    | 8           |
| Bit di stop | Questa voce è usata per impostare i bit di stop RS-232.    | 1           |

#### 6.5.2 Ethernet

Usare questo menu per impostare la configurazione Ethernet interna, controllare lo stato dei moduli Ethernet della stampante e ripristinare il modulo Ethernet.

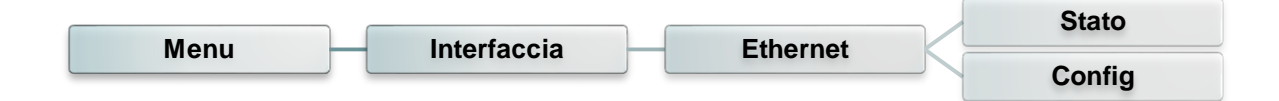

| Elemento | Descrizione                                                                                                    | Predefinito |
|----------|----------------------------------------------------------------------------------------------------|-------------|
| Stato    | Usare questo menu per controllare lo stato delle dell'indirizzo IP Ethernet e le impostazioni MAC.                                          | Nessuno     |
| Config.  | <b>DHCP:</b><br>Questa voce è utilizzata per attivare o disattivare il<br>protocollo di rete DHCP (Dynamic Host Configuration<br>Protocol). | DHCP        |
|          | IP statico:<br>Usare questo menu per impostare indirizzo IP, Subnet<br>mask e Gateway della stampante.                                      |             |

#### 6.5.3 Wi-Fi

Questa opzione è usata per impostare le impostazioni Wi-Fi della stampante.

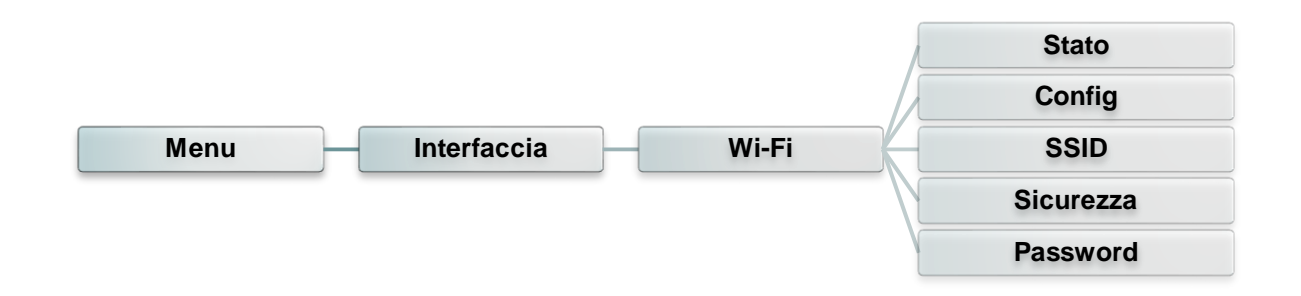

| Elemento  | Descrizione                                                                                                    | Predefinito |
|-----------|----------------------------------------------------------------------------------------------------|-------------|
| Stato     | Usare questo menu per controllare l'indirizzo IP Wi-Fi e lo stato delle impostazioni MAC                                                                                                    | Nessuno     |
| Config.   | <ul> <li>DHCP:<br/>Questa voce è utilizzata per attivare o disattivare il<br/>protocollo di rete DHCP (Dynamic Host Configuration<br/>Protocol).</li> <li>IP statico:<br/>Usare questo menu per impostare indirizzo IP, Subnet<br/>mask e Gateway della stampante.</li> </ul> | DHCP        |
| SSID      | Usare questo menu per impostare il SSID Wi-Fi                                                                                                    | Nessuno     |
| Sicurezza | Usare questo menu per impostare la sicurezza Wi-Fi                                                                                                    | Aperto      |
| Password  | Usare questo menu per impostare la password del Wi-<br>Fi                                                                                                    | Nessuno     |

#### 6.5.4 Bluetooth

Questa opzione è usata per impostare le impostazioni Bluetooth della stampante.

|      |             |           | Stato       |
|------|-------------|-----------|-------------|
| Menu | Interfaccia | Bluetooth | Nome locale |
|      |             |           | Codice ping |

| Elemento    | Descrizione                                                           | Predefinito |
|-------------|-----------------------------------------------------------------------|-------------|
| Stato       | Usare questo menu per controllare lo stato del<br>Bluetooth.          | Nessuno     |
| Nome locale | Questa voce serve a impostare il nome locale per il Bluetooth.        | RF-BHS      |
| Codice ping | Questa voce serve a impostare il codice ping locale per il Bluetooth. | 0000        |

#### 6.6 Avanzate

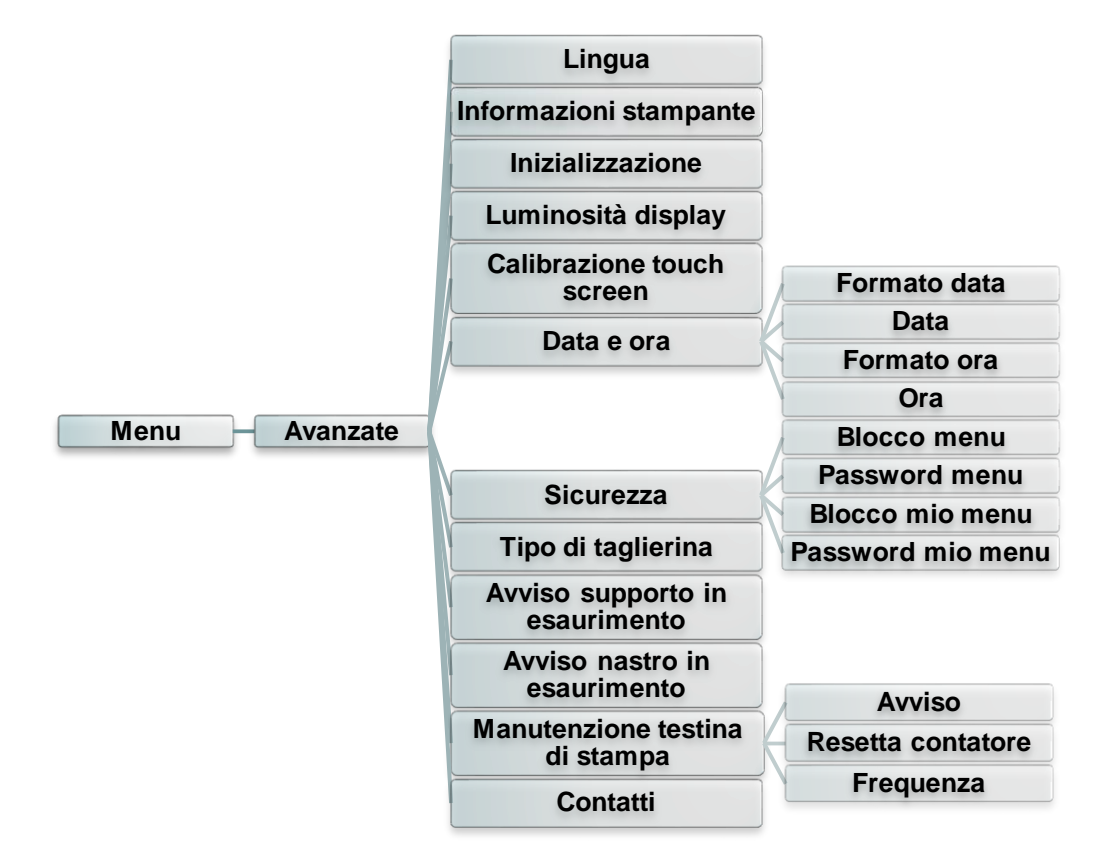

| Elemento                             | Descrizione                                                                                                    | Predefinito  |
|--------------------------------------|----------------------------------------------------------------------------------------------------|--------------|
| Lingua                               | Questa voce serve a configurare la lingua sul display.                                                                                                    | Inglese      |
| Informazioni<br>stampante            | Questa funzione serve a verificare il numero seriale della<br>stampante, il chilometraggio stampato (m), le etichette<br>stampante (pz.) e il conteggio tagli.                                 | Nessuno      |
| Inizializzazione                     | Questa opzione serve a ripristinare la stampante ai valori predefiniti di fabbrica.                                                                                                    | Nessuno      |
| Luminosità<br>display                | Questa voce serve ad impostare la luminosità del display.<br>(Intervallo 0~100)                                                                                                    | 50           |
| Calibrazione<br>touch screen         | Questa funzione si utilizza per calibrare il touchscreen per avere i migliori risultati.                                                                                                    | Nessuno      |
| Data e ora                           | Questa voce serve a configurare data e ora sul display.                                                                                                    | Nessuno      |
| Sicurezza                            | Questa funzione serve per impostare la password per<br>bloccare il menu o i preferiti. La password predefinita è<br>8888.                                                                      | Disabilitata |
| Tipo di<br>taglierina                | Questa voce serve a impostare il tipo di taglierina.                                                                                                    | Ghigliottina |
| Avviso<br>supporto in<br>esaurimento | Questa voce serve ad impostare l'avviso per la % di<br>supporto rimasta. Ad esempio se il valore impostato è<br>10%, quando la capacità del supporto raggiunge il 10%,<br>% apparirà in rosso. | 10%          |
| Avviso nastro<br>in esaurimento      | Questa voce serve ad impostare l'avviso per la % di nastro<br>rimasta. Ad esempio se il valore impostato è 10%, quando<br>la capacità raggiunge il 10%, • * % apparirà in rosso.               | 10%          |

|                | Questa voce serve a controllare lo stato della testina di stampa e impostare i valori per la manutenzione. |                                                                                                    |         |
|----------------|----------------------------------------------------------------------------------------------------|----------------------------------------------------------------------------------------------------|---------|
| Manut. testina | Elemento                                                                                                   | Descrizione                                                                                                    | Nessuno |
|                | Avviso                                                                                                    | Questa voce si utilizza per<br>abilitare/disabilitare l'avviso di pulizia<br>della testina di stampa. Se questa<br>funzione è abilitata, una volta che la<br>testina di stampa raggiunge il<br>chilometraggio impostato, apparirà<br>l'icona di avviso sull'interfaccia utente<br>per ricordare agli utenti di pulire la<br>testina di stampa. L'impostazione<br>predefinita è disabilitata. |         |
|                | Resetta contatore                                                                                          | Questa voce si usa per resettare il<br>chilometraggio di pulizia della testina<br>dopo aver pulito la testina.                                                                                                    |         |
|                | Frequenza                                                                                                  | Questa voce serve per impostare il<br>chilometraggio previsto per ricordare<br>all'utente di pulire la testina di stampa. È<br>necessario abilitare "TPH warning lock"<br>(Blocco avviso TPH) per l'uso.<br>L'impostazione predefinita è 1 km.                                                                                                    |         |
|                | Suono tasti                                                                                                | Questa voce si utilizza per<br>abilitare/disabilitare il suono dei tasti del<br>pannello frontale.                                                                                                    |         |
| Contatti       | Questa opzione serve a verificare le informazioni per contattare il servizio di assistenza                 |                                                                                                    | Nessuno |

## 6.7 Gestione file

Questa funzione serve per controllare la memoria disponibile della stampante, mostrare l'elenco dei file, cancellare o aprire file nella memoria DRAM/Flash/scheda di memoria della stampante.

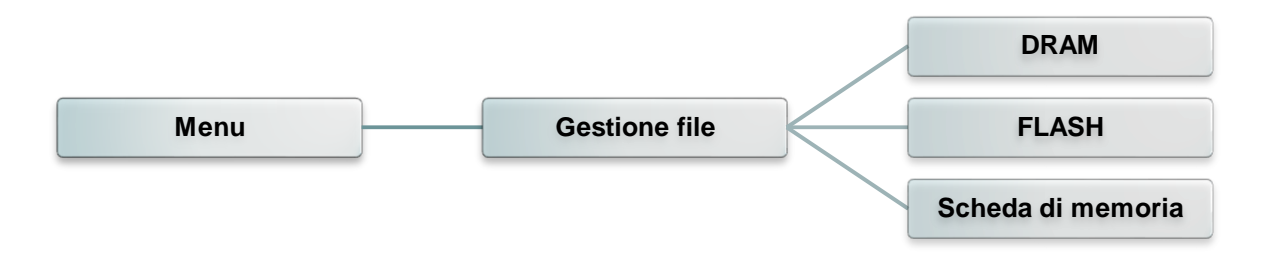

#### 6.8 Diagnostica

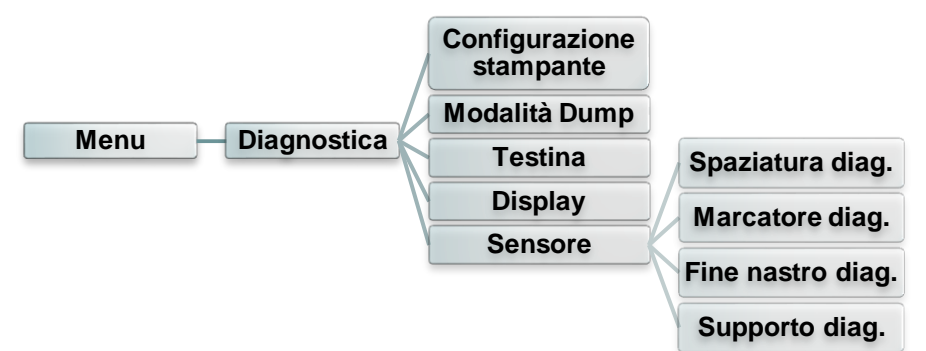

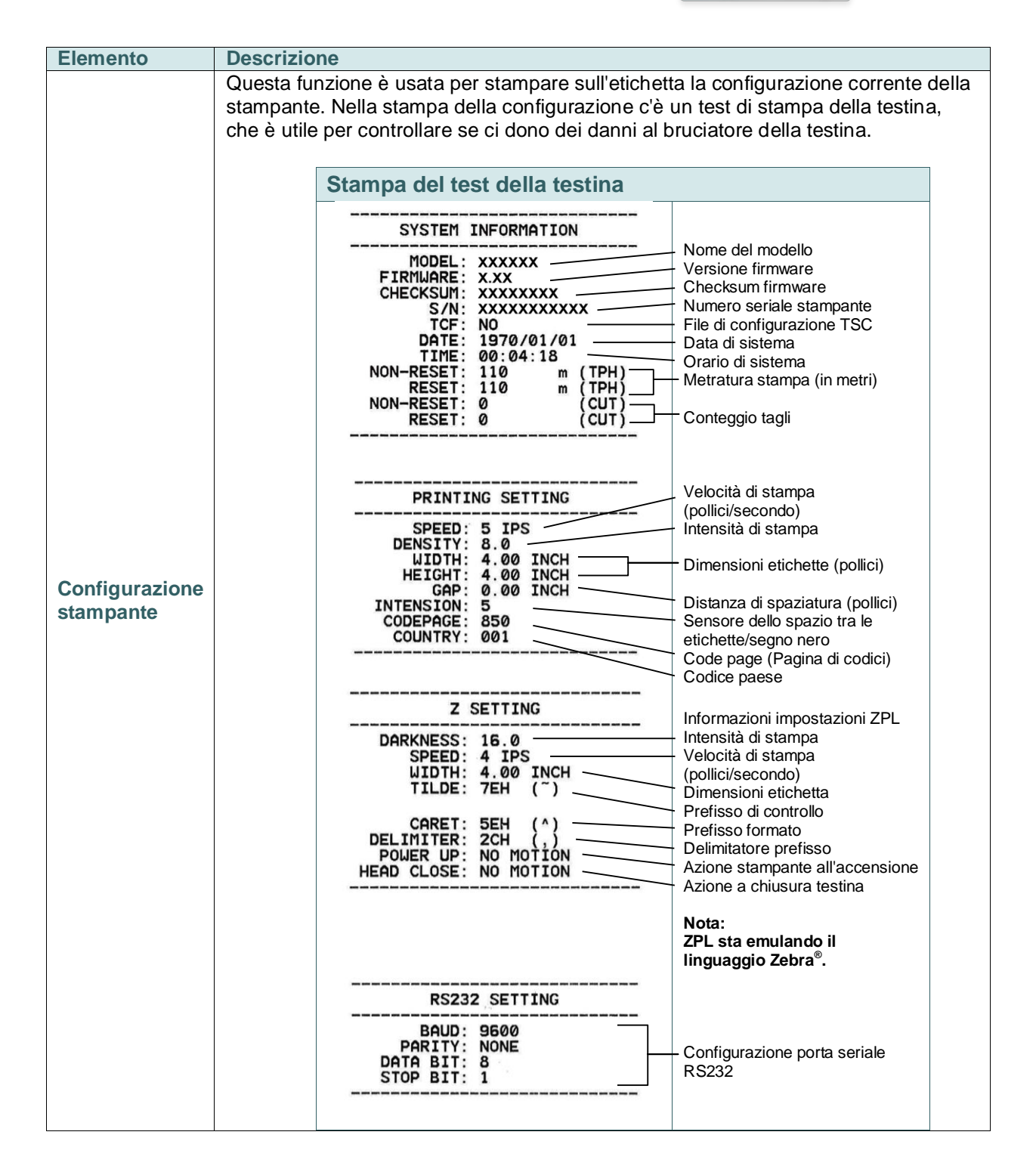

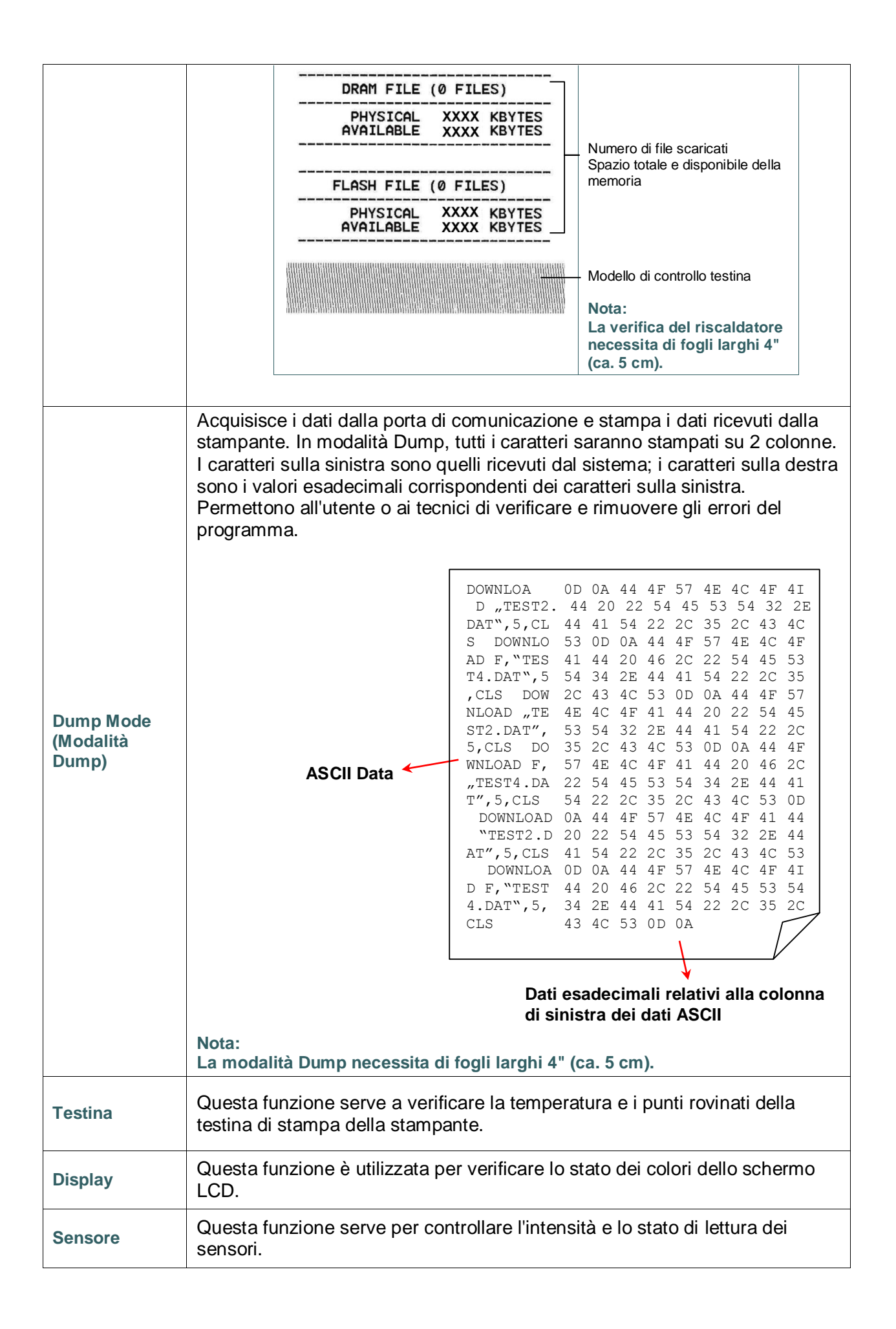

### 6.9 Preferiti

Questa funzione si utilizza per creare l'elenco dei preferiti personalizzato. È possibile

organizzare le opzioni più comunemente utilizzare tramite "Preferiti" 🕮.

#### Come organizzare l'elenco "Preferiti"

Premere e tenere premuta la voce interessata finché non appare la schermata "Aggiungi a Preferiti". Premere "Sì" per aggiungere la voce a "Preferiti".

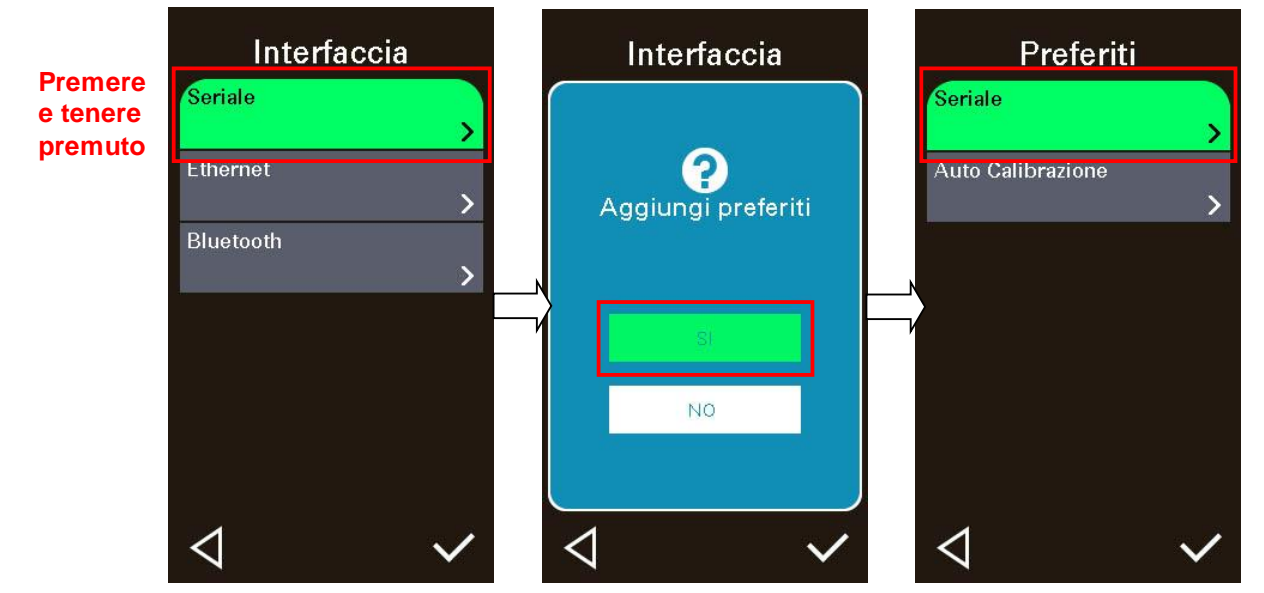

#### Voce Elimina preferiti

Premere e tenere premuta la voce interessata finché non appare la schermata "Elimina preferiti". Premere "Sì" per elimare la voce da "Preferiti".

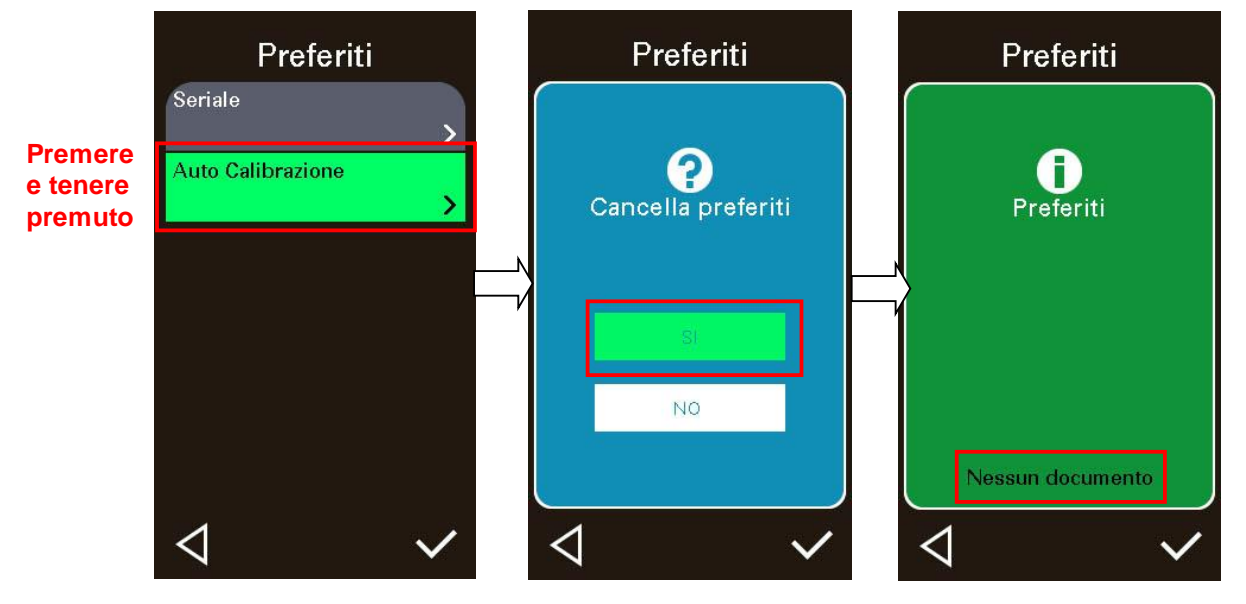

## 7 Risoluzione dei problemi

La guida che segue è un elenco dei problemi più comuni che si possono riscontrare quando si usa questa stampante di codici a barre. Se la stampante continua non funzionare dopo avere eseguito tutte le azioni correttive suggerite, mettersi in contatto con l'Assistenza clienti del rivenditore o distributore per ottenere assistenza.

| Problema                                        | Possibile causa                                                                                                    | Procedura correttiva                                                                                                    |
|-------------------------------------------------|----------------------------------------------------------------------------------------------------|----------------------------------------------------------------------------------------------------|
| L'indicatore d'alimentazione<br>non si illumina | <ul> <li>* Il cavo d'alimentazione non è collegato in modo appropriato.</li> <li>* L'interruttore di alimentazione è chiuso.</li> </ul>                                                                                                    | <ul> <li>* Collegare il cavo d'alimentazione alla<br/>stampante e ad una presa a muro.</li> <li>* Accendere la stampante.</li> </ul>                                                                                                    |
| Carrello aperto                                 | * Il carrello della stampante è aperto.                                                                                                    | * Chiudere il carrello della stampante.                                                                                                    |
| Non stampa                                      | <ul> <li>* Controllare che il cavo<br/>d'interfaccia sia collegato in<br/>modo appropriato al<br/>connettore.</li> <li>* Verificare se il dispositivo<br/>wireless o Bluetooth sono<br/>collegati tra l'host e la<br/>stampante.</li> <li>* La porta specificata nel driver<br/>Windows non è corretta.</li> </ul> | <ul> <li>* Ricollegare il cavo all'interfaccia o<br/>sostituire con un cavo nuovo.</li> <li>* Ripristinare le impostazioni del<br/>dispositivo wireless.</li> <li>* Selezionare la porta stampante corretta<br/>nel driver.</li> <li>* Pulire la testina.</li> <li>* Il connettore di blocco della testina non è<br/>collegato in modo appropriato alla<br/>testina. Spegnere la stampante e<br/>collegare di nuovo il connettore.</li> <li>* Controllare il programma per verificare<br/>se c'è un comando PRINT alla fine del<br/>file e che ci sia il comando CRLF al<br/>termine di ciascuna stringa di comando.</li> </ul> |
| Nessuna stampa<br>sull'etichetta                | <ul> <li>* Il nastro o le etichette non<br/>sono caricati correttamente.</li> <li>* Uso di un tipo di carta o<br/>nastro errato</li> </ul>                                                                                                    | <ul> <li>* Seguire le istruzioni nella sezione<br/>dedicata al caricamento della carta e del<br/>nastro.</li> <li>* Il nastro ed il supporto stampabile non<br/>sono compatibili.</li> <li>* Verificare la parte inchiostrata del nastro.</li> <li>* L'impostazione della densità di stampa<br/>non è corretta.</li> </ul>                                                                                                    |
| Nessun nastro                                   | <ul> <li>* Il nastro si sta esaurendo.</li> <li>* Il nastro non è installato in<br/>modo corretto.</li> </ul>                                                                                                    | <ul> <li>* Sostituire il rotolo del nastro.</li> <li>* Fare riferimento alle istruzioni del<br/>Manuale d'uso per installare il nastro.</li> </ul>                                                                                                    |
| Carta esaurita                                  | <ul> <li>* Le etichette si stanno<br/>esaurendo.</li> <li>* Le etichette non sono<br/>installate in modo corretto.</li> <li>* Il sensore<br/>spaziatura/marcatore non è<br/>calibrato</li> </ul>                                                                                                    | <ul> <li>* Sostituire il rotolo delle etichette.</li> <li>* Fare riferimento alle istruzioni del<br/>Manuale d'uso per sostituire il rotolo<br/>delle etichette.</li> <li>* Calibrare il sensore<br/>spaziatura/marcatore.</li> </ul>                                                                                                    |
| Carta inceppata                                 | <ul> <li>* Il sensore<br/>spaziatura/marcatore non è<br/>impostato in modo<br/>appropriato.</li> <li>* Assicurarsi che le dimensioni<br/>delle etichette siano<br/>impostate in modo<br/>appropriato.</li> </ul>                                                                                                   | <ul> <li>* Calibrare il sensore del supporto<br/>stampabile.</li> <li>* Impostare in modo appropriato le<br/>dimensioni del supporto stampabile.</li> <li>* Rimuovere le etichette inceppate<br/>all'interno del meccanismo di stampa.</li> </ul>                                                                                                    |

|                                                                             | * Le etichette potrebbero<br>essere inceppate all'interno                                                                                                    |                                                                                                    |
|-----------------------------------------------------------------------------|----------------------------------------------------------------------------------------------------|----------------------------------------------------------------------------------------------------|
| Preleva etichetta                                                           | del meccanismo di stampa.<br>* La funzione di spellicolazione<br>è abilitata.                                                                                                    | <ul> <li>* Se è installato il modulo di<br/>spellicolazione, rimuovere l'etichetta.</li> <li>* Se non è installato il modulo di<br/>spellicolazione, spegnere la stampante<br/>ed installare il modulo.</li> <li>* Controllare che il connettore sia<br/>collegato in modo appropriato.</li> </ul>                                                                                                    |
| Impossibile scaricare il file<br>alla memoria (FLASH /<br>DRAM/CARD)        | * Lo spazio della memoria è esaurito.                                                                                                    | * Eliminare i file inutilizzati dalla memoria.                                                                                                    |
| Impossibile usare la scheda<br>microSD                                      | <ul> <li>* La scheda microSD è<br/>danneggiata.</li> <li>* La scheda microSD non è<br/>inserita in modo appropriato.</li> <li>* Si sta usando una scheda SD<br/>non approvata dal produttore.</li> </ul>                                                                                                    | <ul> <li>* Usare schede microSD della capacità<br/>supportata.</li> <li>* Inserire di nuovo la scheda microSD.</li> <li>* Fare riferimento alla sezione 2.2.3 per le<br/>specifiche delle schede microSD e per i<br/>produttori approvati di schede microSD.</li> </ul>                                                                                                    |
| Qualità di stampa mediocre                                                  | <ul> <li>* Il nastro ed il supporto<br/>stampabile non sono caricati<br/>in modo appropriato.</li> <li>* Sulla testina c'è un accumulo<br/>di polvere o adesivo.</li> <li>* La densità di stampa non è<br/>impostata in modo<br/>appropriato.</li> <li>* La testina è danneggiata.</li> <li>* Il nastro ed il supporto<br/>stampabile non sono<br/>compatibili.</li> <li>* La pressione della testina<br/>non è impostata in modo<br/>appropriato.</li> </ul> | <ul> <li>* Ricaricare nastro e supporto stampabile.</li> <li>* Pulire la testina.</li> <li>* Pulire il rullo della piastra.</li> <li>* Regolare la densità e la velocità di<br/>stampa.</li> <li>* Eseguire il test della stampante e<br/>controllare se mancano dei punti nella<br/>stampa del test.</li> <li>* Usare nastro e rotolo etichette<br/>appropriati e compatibili.</li> <li>* Regolare la pressione della testina<br/>usando i regolatori.</li> <li>* La leva di sblocco non aggancia in modo<br/>appropriato la testina.</li> </ul> |
| Manca la stampa sul lato<br>sinistro o destra<br>dell'etichetta             | * Le dimensioni delle etichette<br>non sono impostate in modo<br>appropriato.                                                                                                    | * Impostare le dimensioni appropriate delle etichette.                                                                                                    |
| Linee grigie sull'etichetta<br>vuota                                        | * La testina è sporca.<br>* Il rullo della piastra è sporco.                                                                                                    | * Pulire la testina.<br>* Pulire il rullo della piastra.<br>(Fare riferimento al Capitolo 9)                                                                                                    |
| Stampa irregolare                                                           | <ul> <li>* La stampante è in modalità<br/>Scarico esadecimale.</li> <li>* L'impostazione RS-232 non è<br/>corretta.</li> </ul>                                                                                                    | <ul> <li>* Spegnere la stampante per ignorare la<br/>modalità Dump.</li> <li>* Configurare di nuovo l'impostazione Rs-<br/>232.</li> </ul>                                                                                                    |
| L'avanzamento etichette non<br>è stabile (è inclinato) durante<br>la stampa | * La guida del supporto<br>stampabile non tocca i lati del<br>supporto.                                                                                                    | <ul> <li>* Se le etichette tendono ad andare verso<br/>destra, spostare verso sinistra la guida<br/>delle etichette.</li> <li>* Se le etichette tendono ad andare verso<br/>sinistra, spostare verso destra la guida<br/>delle etichette.</li> </ul>                                                                                                    |
| Durante la stampa è stata<br>saltata un'etichetta                           | <ul> <li>* Le dimensioni delle etichette<br/>non sono specificate in modo<br/>appropriato.</li> <li>* La sensibilità del sensore non<br/>è impostata in modo<br/>appropriato.</li> <li>* Il sensore del supporto<br/>stampabile è coperto di<br/>polvere.</li> </ul>                                                                                                    | <ul> <li>Verificare che le dimensioni delle<br/>etichette siano impostate in modo<br/>appropriato.</li> <li>Calibrare il sensore usando le opzioni<br/>Auto Gap (Spaziatura automatica) o<br/>Manual Gap (Spaziatura manuale).</li> <li>Pulire la polvere dal sensore<br/>spaziatura/marcatore usando un<br/>soffiatore.</li> </ul>                                                                                                    |

| Problema di increspamento                                           | <ul> <li>* La pressione della testina<br/>non è corretta.</li> <li>* L'installazione del nastro non<br/>è corretta.</li> <li>* L'installazione del supporto<br/>stampabile non è corretta.</li> <li>* La densità di stampa non è<br/>corretta.</li> <li>* L'avanzamento del supporto<br/>stampabile non è corretto.</li> </ul>                                  | <ul> <li>* Fare riferimento al capitolo successivo.</li> <li>* Impostare la densità appropriata per<br/>ottenere una buona qualità di stampa.</li> <li>* Assicurarsi che la guida delle etichette<br/>tocchi il lato della guida del supporto<br/>stampabile.</li> </ul>                                                                    |
|---------------------------------------------------------------------|----------------------------------------------------------------------------------------------------|----------------------------------------------------------------------------------------------------|
| Quando si riavvia la<br>stampante l'orario RTC non è<br>corretto    | * La batteria si è esaurita.                                                                                                    | * Controllare se c'è una batteria sulla scheda madre.                                                                                                    |
| La posizione di stampa<br>sinistra non è corretta                   | <ul> <li>* Le dimensioni delle etichette<br/>non sono impostate in modo<br/>appropriato.</li> <li>* Il parametro Shift X<br/>(Spostamento X) del menu<br/>LCD non è corretto.</li> </ul>                                                                                                    | <ul> <li>* Impostare le dimensioni appropriate<br/>delle etichette.</li> <li>* Premere [Menu] →[Impostazione] →<br/>[Spostamento X] per regolare con<br/>precisione il parametro Spostamento X.</li> </ul>                                                                                                    |
| La posizione di stampa delle<br>etichette piccole non è<br>corretta | <ul> <li>* La sensibilità del sensore<br/>supporto stampabile non è<br/>impostata in modo<br/>appropriato.</li> <li>* Le dimensioni delle etichette<br/>non sono corrette.</li> <li>* Il parametro Shift Y<br/>(Spostamento Y) del menu<br/>non è corretto.</li> <li>* L'impostazione dello<br/>spostamento verticale del<br/>driver non è corretta.</li> </ul> | * Calibrare di nuovo la sensibilità del<br>sensore.<br>* Impostare le dimensioni appropriate di<br>etichette e spaziatura.<br>* Premere [Menu] →[Impostazione] →<br>[Spostamento Y] → per regolare con<br>precisione il parametro Spostamento Y.<br>* Se si usa il software BarTender,<br>impostare lo spostamento verticale nel<br>driver. |

## 8 Manutenzione

Questa sezione presenta gli attrezzi ed i metodi per la pulizia e la manutenzione della stampante.

- 1. Usare i seguenti materiali per pulire la stampante.
  - Cotton fioc
  - Panno che non lasci residui
  - Aspiratore / pennello a soffietto
  - Etanolo al 100% o alcol isopropilico
- 2. La procedura per la pulizia è descritta di seguito

| Parti della<br>stampante | Metodo                                                                                                    | Frequenza                                                                   |  |
|--------------------------|----------------------------------------------------------------------------------------------------|-----------------------------------------------------------------------------|--|
| Testina                  | <ol> <li>Spegnere sempre la stampante prima<br/>di pulire la testina.</li> <li>Consentire alla testina di raffreddarsi<br/>per almeno un minuto.</li> <li>Usare un cotton fioc ed etanolo puro<br/>al 100% o alcol isopropilico per pulire<br/>la superficie della testina.</li> </ol> | Pulire la testina quando si cambia il<br>rotolo delle etichette.            |  |
|                          | Testina                                                                                                    | Testina                                                                     |  |
|                          | Elemento                                                                                                    |                                                                             |  |
|                          | /<br>Penna per pulizia testine                                                                                                    | Elemento                                                                    |  |
| Rullo della piastra      | <ol> <li>Spegnere la stampante.</li> <li>Ruotare il rullo della piastra e pulirlo<br/>accuratamente con acqua.</li> </ol>                                                                                                    | Pulire il rullo della piastra quando si<br>cambia il rotolo delle etichette |  |
| Barra di adesione        | Usare un panno senza che non lasci<br>residui ed etanolo puro al 100% per<br>pulire.                                                                                                    | Quando necessario                                                           |  |
| Sensore                  | Aria compressa o aspirazione                                                                                                    | Mensilmente                                                                 |  |
| Esterno                  | Pulire con un panno inumidito d'acqua                                                                                                    | Quando necessario                                                           |  |
| Interno                  | Pennello o aspirazione                                                                                                    | Quando necessario                                                           |  |

Nota:

- Non toccare la testina con le mani. Se si tocca accidentalmente, usare l'Etanolo per pulirla.
- Utilizzare etanolo al 100% o alcol isopropilico. NON usare alcol per disinfezione perché può danneggiare la testina.
- Pulire regolarmente la testina ed i sensori quando si cambia carta per mantenere le prestazioni della stampante ed allungarne la durata.

# Cronologia revisioni

| Indice                                                                                                    | Editore                                                                                                    |
|----------------------------------------------------------------------------------------------------|----------------------------------------------------------------------------------------------------|
| Aggiunta del capitolo 3.4.3 Caricamento della carta in modalità di spellicolazione (optional per serie MH240P)                                                 | Kate                                                                                                    |
| Revisione del capitolo 1.2.2 Scheda optional (GPIO + parallela) dall'opzione di produzione all'opzione del rivenditore.                                        | Kate                                                                                                    |
| Aggiunta del capitolo 1.2.2 Spessore carta di Taglierino standard.<br>Aggiunta del capitolo 1.2.2 Opzione utente di Gruppo del<br>modulo per funzione adesiva. | Kate                                                                                                    |
| Aggiunta del capitolo 1.2.2 Altezza minima di spellicolazione etichette di Gruppo del modulo per funzione adesiva.                                             | Kate                                                                                                    |
| Aggiunta di Norme sulla sicurezza.<br>Aggiunta di 1.2.1 Caratteristiche standard della stampante di<br>Ethernet interna (100 Mps).                             | Kate                                                                                                    |
|                                                                                                    |                                                                                                    |
|                                                                                                    |                                                                                                    |
|                                                                                                    |                                                                                                    |
|                                                                                                    |                                                                                                    |
|                                                                                                    |                                                                                                    |
|                                                                                                    |                                                                                                    |
|                                                                                                    | Indice Aggiunta del capitolo 3.4.3 Caricamento della carta in modalità di spellicolazione (optional per serie MH240P) Revisione del capitolo 1.2.2 Scheda optional (GPIO + parallela) dall'opzione di produzione all'opzione del rivenditore. Aggiunta del capitolo 1.2.2 Spessore carta di Taglierino standard. Aggiunta del capitolo 1.2.2 Opzione utente di Gruppo del modulo per funzione adesiva. Aggiunta del capitolo 1.2.2 Altezza minima di spellicolazione etichette di Gruppo del modulo per funzione adesiva. Aggiunta di Norme sulla sicurezza. Aggiunta di 1.2.1 Caratteristiche standard della stampante di Ethernet interna (100 Mps). |
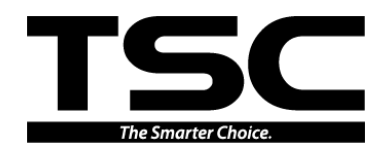

TSC Auto ID Technology Co., Ltd.

Sede dell'azienda 9F., No. 95, Minquan Rd., Xindian Dist., New Taipei City 23141, Taiwan (R.O.C.) TEL: +886-2-2218-6789 FAX: +886-2-2218-5678 Sito: www.tscprinters.com E-mail: apac\_sales@tscprinters.com tech\_support@tscprinters.com <u>Li Ze Plant</u> No.35, Sec. 2, Ligong 1st Rd., Wujie Township, Yilan County 26841, Taiwan (R.O.C.) TEL: +886-3-990-6677 FAX: +886-3-990-5577